Γ

# <u>GUARDALL LTD</u>

Systems Development Group PO Box 233, Chubb House Staines Road West Sunbury-on-Thames Middlesex TW16 7XY

### **UNITED KINGDOM**

# WINDSOR 700 SERVICE MANUAL

Version 8.4

Manual No. 320534

## <u>CONTENTS</u>

| USING THIS MAN  | UAL                                                          | 4  |
|-----------------|--------------------------------------------------------------|----|
| USING THE KEYP  | AD                                                           | 5  |
| ABBREVIATIONS   |                                                              | 7  |
| MENU TREE : ENG | GINEERING                                                    | 8  |
| MENU TREE : CO  | NFIGURATION                                                  | 9  |
| FUNCTIONS:      |                                                              | 10 |
|                 | CLOCK : SEI                                                  | 10 |
|                 | CONFIGURE : CONCENTRATOR                                     | 11 |
|                 | CONFIGURE : COPY CONFIGURATION                               | 14 |
|                 | CONFIGURE : DORMITORY                                        | 16 |
|                 | CONFIGURE : EMERGENCY CONFIGURE                              | 19 |
|                 | CONFIGURE : ENTRY/EXIT ROUTE                                 | 20 |
|                 | CONFIGURE : HOLIDAY                                          |    |
|                 | CONFIGURE : LUBBY ACCESS                                     |    |
|                 | CONFIGURE · POINT INPUT                                      |    |
|                 | CONFIGURE : POINT OUTPUT                                     |    |
|                 | CONFIGURE : REMOTE COMMS (COMMUNICATIONS TYPE)               | 45 |
|                 | CONFIGURE : REMOTE COMMS (EVENT GROUPS)                      | 48 |
|                 | CONFIGURE : REMOTE COMMS (SERIAL EQUIPMENT)                  | 53 |
|                 | CONFIGURE : RESPONSES                                        |    |
|                 | CONFIGURE : SCHEDULE                                         |    |
|                 | CONFIGURE : START/END CONFIGURATION                          | 60 |
|                 | CONFIGURE : OI                                               |    |
|                 |                                                              |    |
|                 | DEFINE : ACPO MODE                                           | 74 |
|                 | DEFINE : ATM TIMES                                           | 75 |
|                 | DEFINE : AUTO. BATTERY TEST                                  | 76 |
|                 | DEFINE : AUTO. BELL MUTE                                     | 78 |
|                 | DEFINE : AUTO. DETECTOR TEST                                 |    |
|                 | DEFINE : AUTOMATIC SHUNT                                     | 81 |
|                 | DEFINE : AUVILLARY POINT LOCGING                             |    |
|                 | DEFINE : AUXILIARY POINT LOGOING<br>DEFINE · BANK/COMMERCIAI |    |
|                 | DEFINE · BATTERY TEST ON SET                                 |    |
|                 | DEFINE : BELL TEST TIMEOUT                                   |    |
|                 | DEFINE : DURESS ALARM                                        |    |
|                 | DEFINE : GROUP SHUNT                                         |    |
|                 | DEFINE : HS SHUNT                                            | 91 |
|                 | DEFINE : INOVA MPC CARD IDs                                  | 94 |

| DEFINE : INVALID PIN RESPONSE          |     |
|----------------------------------------|-----|
| DEFINE : IP PORTS                      |     |
| DEFINE : LIMIT TIME ADJUST             |     |
| DEFINE : LINE FAULT OVERRIDE           |     |
| DEFINE : LOG-IN METHOD                 |     |
| DEFINE : MANAGED RESET                 |     |
| DEFINE : NEW PIN LOCKOUT               | 101 |
| DEFINE : PIN COMMAND FACILITY          |     |
| DEFINE : PIN EXPIRY                    |     |
| DEFINE : PREVENT AUTO SET ALARMS       |     |
| DEFINE : RESET AUTHORITY               | 105 |
| DEFINE : SCHEDULE ALARM                |     |
| DEFINE : TAMPER RESET                  |     |
| DEFINE : UI LOCKOUT                    |     |
| DEFINE : VERIFY ALARM                  |     |
| DEFINE : WORK LATE TYPE                | 111 |
|                                        |     |
| POINT INPUT : ISOLATE/DEISOLATE        | 112 |
|                                        |     |
| RESET : NET RESTART                    | 114 |
| RESET : SERVICE                        | 115 |
|                                        |     |
| SERVICEMAN : COMMISSION REMOTE COMMS   | 116 |
| SERVICEMAN : LOG-ON                    | 119 |
| SERVICEMAN : PANEL ACCESS              |     |
| SERVICEMAN : REMOTE COMMS (ENCRYPTION) |     |
| SERVICEMAN : REMOTE CONFIGURATION      |     |
|                                        |     |
| SET : FORCE                            |     |
| SET : LINE FAULT OVERRIDE              |     |
|                                        |     |
| STATUS : DIAGNOSTIC LOG                |     |
| STATUS : ISOLATE LIST                  |     |
| STATUS : POINT INPUT (CALIBRATE)       |     |
| STATUS : PRINT CONFIGURATION           | 128 |
| TEGT MONUTOR                           | 101 |
| IEST: MUNITUK                          |     |
| 1ES1 : SUAK                            |     |
| 1E81 : UI                              | 135 |

### TO LOCATE A SECTION

This manual is self-indexing. Each function is described in a section with a large-type title in the top corner in alphabetical order. A list of the functions is at the end of this section.

### THE FORMAT

Each section has an introduction describing important features. Note, however, that this is not an exhaustive description due to space limitations.

A flow-chart is given illustrating what appears on the keypad display and suggesting your response. If the display does not relate to this flow-chart it will probably be because of the system status or an invalid action. The displays that relate to this situation are at the end of each section under the title of 'NOTES'.

### PROGRAMMABLE NAMES/NUMBERS

The numbers and names of features such as zones, users, etc. are programmable and will depend on the installation. They are represented in this manual by the use of code letters. Capital letters represent numbers (i.e. a user number is UU representing a 2 digit number). Small letters represent names and indicate the maximum number of characters (i.e. a user name is uuuuuuuuuuu). A list of these abbreviations is at the end of this section.

### <u>MENUS</u>

Menus consist of a title followed by a numbered list. The composition of a menu will vary depending on the system configuration, system status and the user. The numbers of the items in a menu will vary. Hence in this manual the option numbers are not shown - only the menu title and the text of the option to select is illustrated. For example:

```
FUNCTION SELECT •

. .

. Set Options <-- Select 'Set Options'

. .
```

#### VARIABLE TEXT

A text message on the keypad display may often have a number of alternatives. Where this is the case a line title is put in square brackets on the display symbol and the lines that will actually appear where appropriate are itemised below.

For example: There are 3 possible text messages in line 3 of the display below:

```
POINT STATUS

..

[point status ]

..

[point status ]

normal

off-normal

tamper
```

### DISPLAY

The keypad has a 4-line 16 character LCD display. When the keypad is not being used the display will present the appropriate prompt for the user to log-on (see **USER : LOG-ON** in the User Manual) or when the keypad is inside a set zone the display may be blank. The keys will then be unusable and if anyone tried to use the keys it would cause an alarm.

### <u>KEYS</u>

The keypad has 15 keys that are marked with symbols:

- 0-9 Numeric keys
- ▲ ▼ Keys used to scroll menus and lists
- ✓ 'Yes' and 'Enter' key
- X 'No' key
- C 'Clear' key

### **INDICATOR LIGHTS**

The keypad has 8 lights to alert you to the following when they are lit. Note that, with the exception of the 'Power' light, the lights will be held off until you log-on.

| POWER        | Mains supply is healthy                                                |
|--------------|------------------------------------------------------------------------|
| BATTERY LOW  | The battery back-up capacity is low                                    |
| SHUNT ON     | A detector has been shunted (manually or automatically)                |
| INVESTIGATE  | The system is in a condition where a full set is not possible          |
| CALL ENGINEE | R A serviceman is required to reset or rectify the system              |
| LINE FAULT   | The communication to and from the Central Monitoring Station is faulty |
| TAMPER       | A detector, keypad or other component has been in tamper               |
| ALARM        | A detector or other component has been in alarm                        |

### **TONES**

The keypad contains a sounder to emit tones. There are various tones which may emanate:

- a) A 'beep' when a key is pressed
- b) A continuous tone for entry/exit procedure
- c) An intermittent tone for prewarning
- d) A sequence of tones for schedule expiry

### TO SELECT FROM A MENU

The options in a menu take the form of a numbered list. To select an option it must be placed at the top line of the menu. Use the cursor keys (' $\blacktriangle$ ' and ' $\checkmark$ ') to scroll the menu. The ability to scroll is shown by a blinking symbol  $\diamond$  to the right of the menu title. To emphasise which is the top line of the menu the number associated with the option is made to blink. When the required option in the top line the selection is completed by pressing the ' $\checkmark$ ' key.

For example: To select the 'Set Options' menu from the 'Function Select' menu

FUNCTION SELECT 1 Reset or Mute 2 Unset Options 3 Set Options

Press ' $\mathbf{\nabla}$ ' twice and the display will scroll to show:

FUNCTION SELECT↓ 3 Set Options 4 Test 5 View Status

The 'Set Options' line is now the top line of the menu. Press ' $\checkmark$ ' and the 'Set Options' menu will be selected. An alternative to the use of the ' $\blacktriangle$ ' and ' $\checkmark$ ' keys is to press the number of the required menu item. This will put the item into the menu top line.

Note that the items shown in a menu are dependent on the status of the system and user. This means that the number of items in a menu is variable and the numbering of the items is variable.

If in this process a mistake is made then pressing the 'Clear' key ('C') will usually return you to the preceding menu.

### TO SELECT CHARACTERS

Text entry is required for descriptors (names). These may include letters or numbers. As the keypad has no letter keys available a special technique is used to enter descriptors.

For a new descriptor the display will show the following symbol:

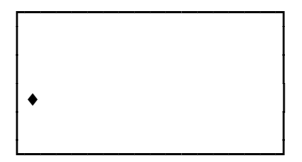

The flashing cursor  $\bullet$  shows the first character position. Press ' $\checkmark$ ' and a space will be selected as the first character and the cursor moves to the right. If a character other than a space is required then use the ' $\blacktriangle$ ' or ' $\checkmark$ ' keys to step through the character set until the one required appears. The character set is as follows:

ABCDEFGHIJKLMNOPQRSTUVWXYZabcdefqhijklmnopqrstuvwxyz +-=0123456789.

Press ' $\checkmark$ ' to select the character and the cursor moves to the right for the next selection. If a mistake is made in the selection then press ' $\checkmark$ ' to move the cursor back. The process is completed when 16 characters have been entered, or alternatively when all the required characters have been entered then pressing '0' on the keypad will store the descriptor and complete the descriptor entry.

In modifying an existing descriptor the process is similar. Each character will blink in turn to show that character may be changed.

| CC                                 | Concentrator address                                       |
|------------------------------------|------------------------------------------------------------|
| ccccccccccccccc                    | Concentrator descriptor                                    |
| E                                  | Entry/Exit route number                                    |
| eeeeeeeeeeeeee                     | Entry/Exit route descriptor                                |
| aaaaaaaaaaaaaaa                    | Shunt group number                                         |
| G                                  | Shunt Group descriptor                                     |
| H                                  | High Security Shunt group number                           |
| hhhhhhhhhhhhhhh                    | High Security Shunt group descriptor                       |
| III                                | Point Input number                                         |
| iiiiiiiiiiiiiiiiiii                | Point Input descriptor                                     |
| K                                  | Keypad number                                              |
| kkkkkkkkkkkkkkk                    | Keypad descriptor                                          |
| 000                                | Point Output number                                        |
| 0000000000000000000000000000000000 | Point Output descriptor                                    |
| R                                  | Remote Site number                                         |
| rrrrrrrrrrrrrrr                    | Remote Site descriptor                                     |
| SS                                 | Schedule number                                            |
| ssssssssssssss                     | Schedule descriptor                                        |
| Т                                  | Timed function number                                      |
| UU                                 | User number                                                |
| นนนนนนนนนนนนนนน                    | User descriptor (usually the name)                         |
| ZZ                                 | Zone number                                                |
| zzzzzzzzzzzzzzz                    | Zone descriptor                                            |
| DD-mmm-YY                          | Date (day-in numerals, month-in letters, year-in numerals) |
| DD-MM                              | Date (day-month in numerals)                               |
| HH:MM                              | Time (hours:minutes in numerals)                           |
| HH:MM:SS                           | Time (hours:minutes:seconds in numerals)                   |
| N                                  | Number displayed                                           |
| X                                  | Number to be entered                                       |
| Conc                               | Concentrator                                               |
| HS                                 | High-Security                                              |
| PreW                               | Pre-Warning                                                |
| UI                                 | User Interface (Keypad)                                    |

### **MENU TREE : ENGINEERING**

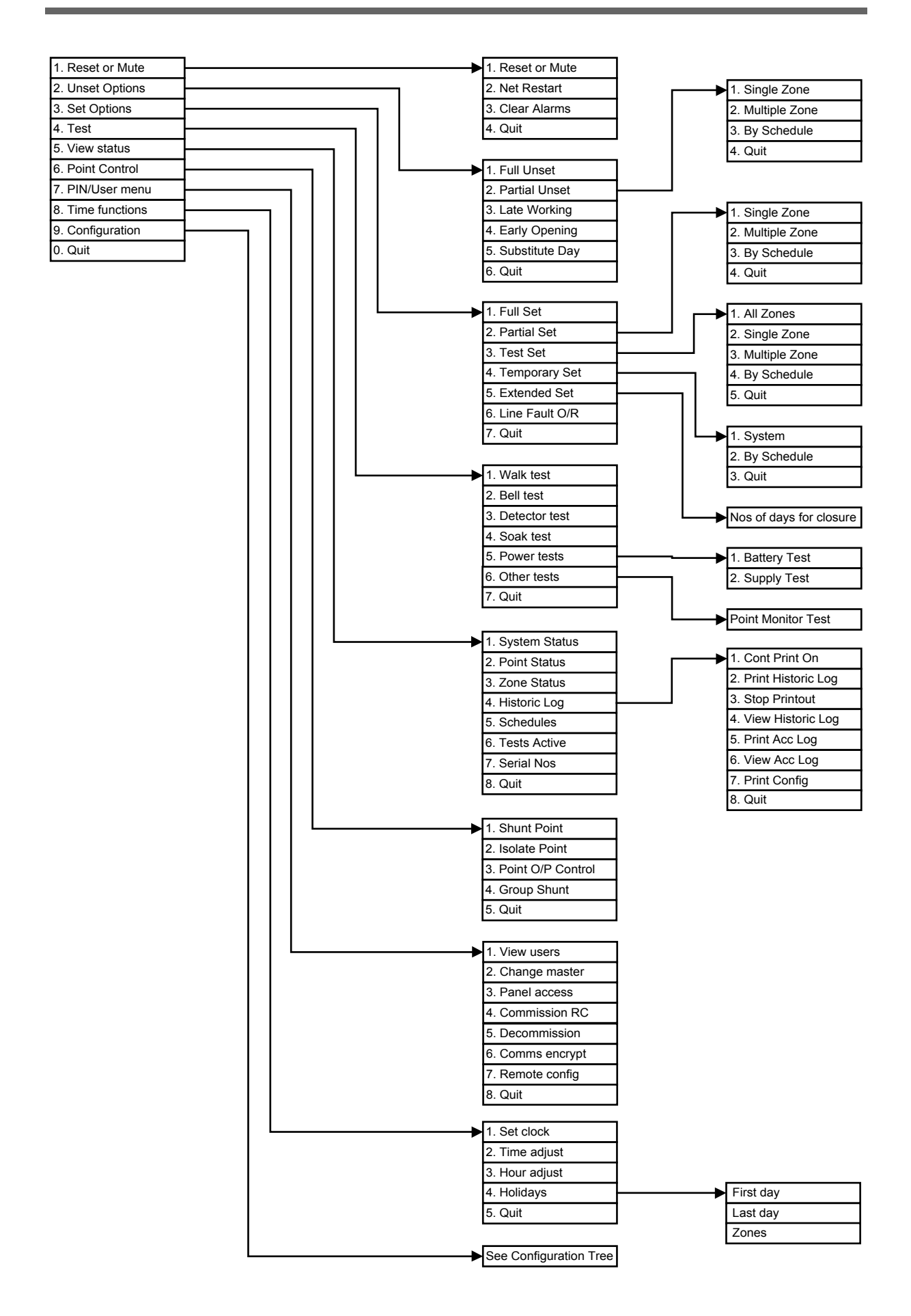

### **MENU TREE : CONFIGURATION**

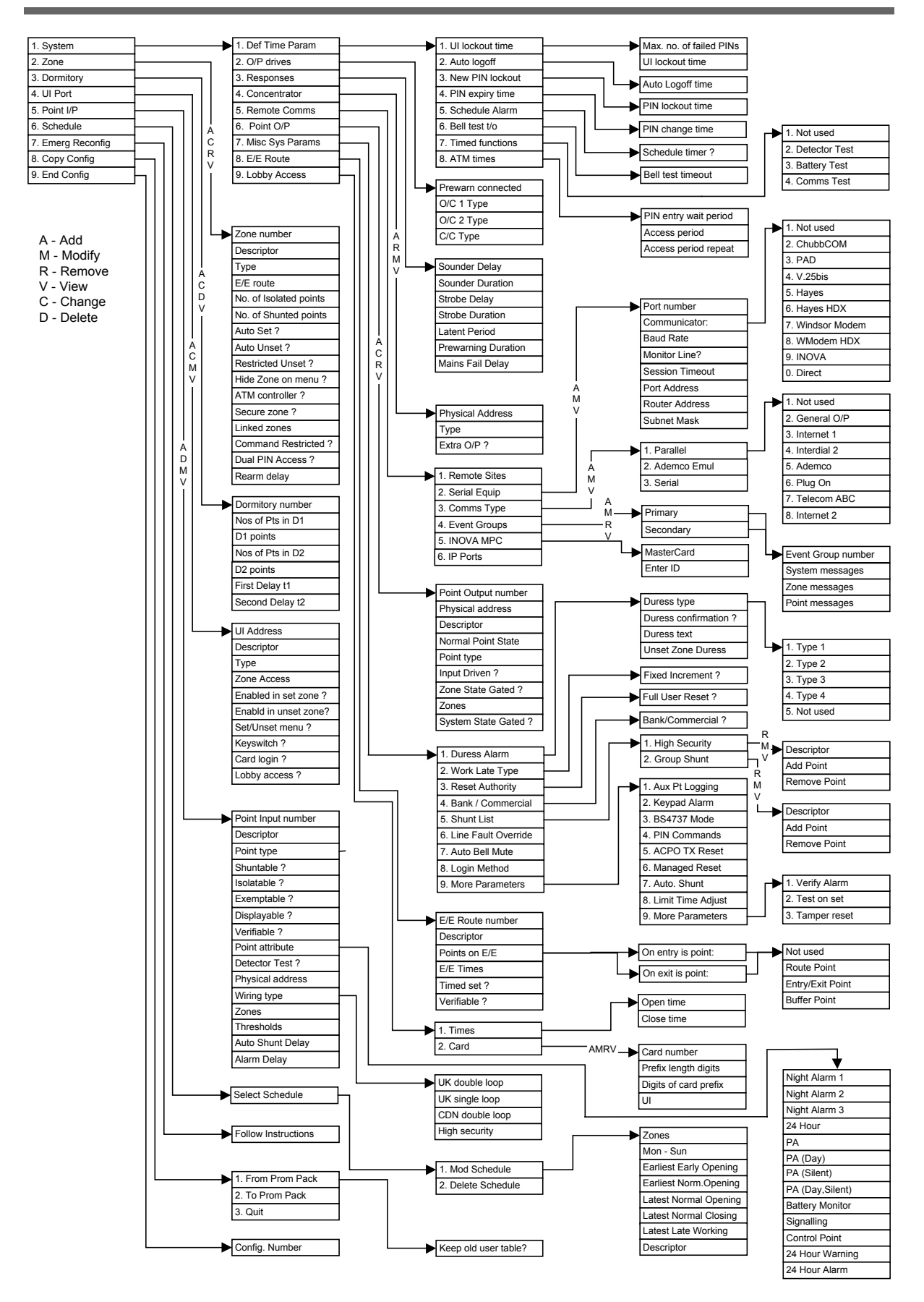

### **CLOCK : SET**

This facility is used to set the date and time.

| FUNCTION SELECT •<br><br>. Time functions<br>                              | < Select 'Time functions'                                                                                                    |
|----------------------------------------------------------------------------|----------------------------------------------------------------------------------------------------|
|                                                                            |                                                                                                    |
| TIME FUNCTIONS •                                                           |                                                                                                    |
| . Set clock<br>                                                            | < Select 'Set clock'                                                                                                    |
|                                                                            |                                                                                                    |
| SET CLOCK<br>Date<br>dd-mm-yyyy                                            | Specify date.<br>Enter 2 digits (day). Press '√'<br>Enter 2 digits (month). Press '√'<br>Enter 4 digits (year). Press '√'             |
|                                                                            |                                                                                                    |
| SET CLOCK<br>Time<br>hh:mm                                                 | Specify time.<br>Enter 2 digits (hour). Press '√'<br>Enter 2 digits (minute). Press '√'                                               |
| LJ                                                                         |                                                                                                    |
| SET CLOCK<br>[day ]<br>DD-MMM-YY HH:MM<br>Press YES or NO                  | Display of date and time for confirmation.<br>Press '' to update the clock<br>Press 'X' to abort<br>Boturns to ITIMED FUNCTIONS! monu |
| [dav ]                                                                     | Recurns to TIMED FUNCTIONS Menu                                                                                                    |
| Monday<br>Tuesday<br>Wednesday<br>Thursday<br>Friday<br>Saturday<br>Sunday |                                                                                                    |

Guardall Ltd Windsor 700 Service Manual V8.4 Iss.0F

This facility is used to configure the concentrators which are connected to the Data Gathering Network (DGN).

| 8 Way          | 8 point inputs used on Concentrator which therefore uses 2 address 'slots'            |
|----------------|---------------------------------------------------------------------------------------|
| 4 Way          | 4 point inputs used on Concentrator which therefore uses 1 address 'slot'             |
| Monarch        | Guardall product - a wireless Concentrator                                            |
| Daughter board | Increases configurable outputs from 1 to 3 on a 4-way Concentrator and from 1 to 8 on |
| 0              | an 8-way Concentrator                                                                 |

For the configuration of the Concentrator wiring type (i.e. End-of-Line, etc) see CONFIGURE : POINT INPUT

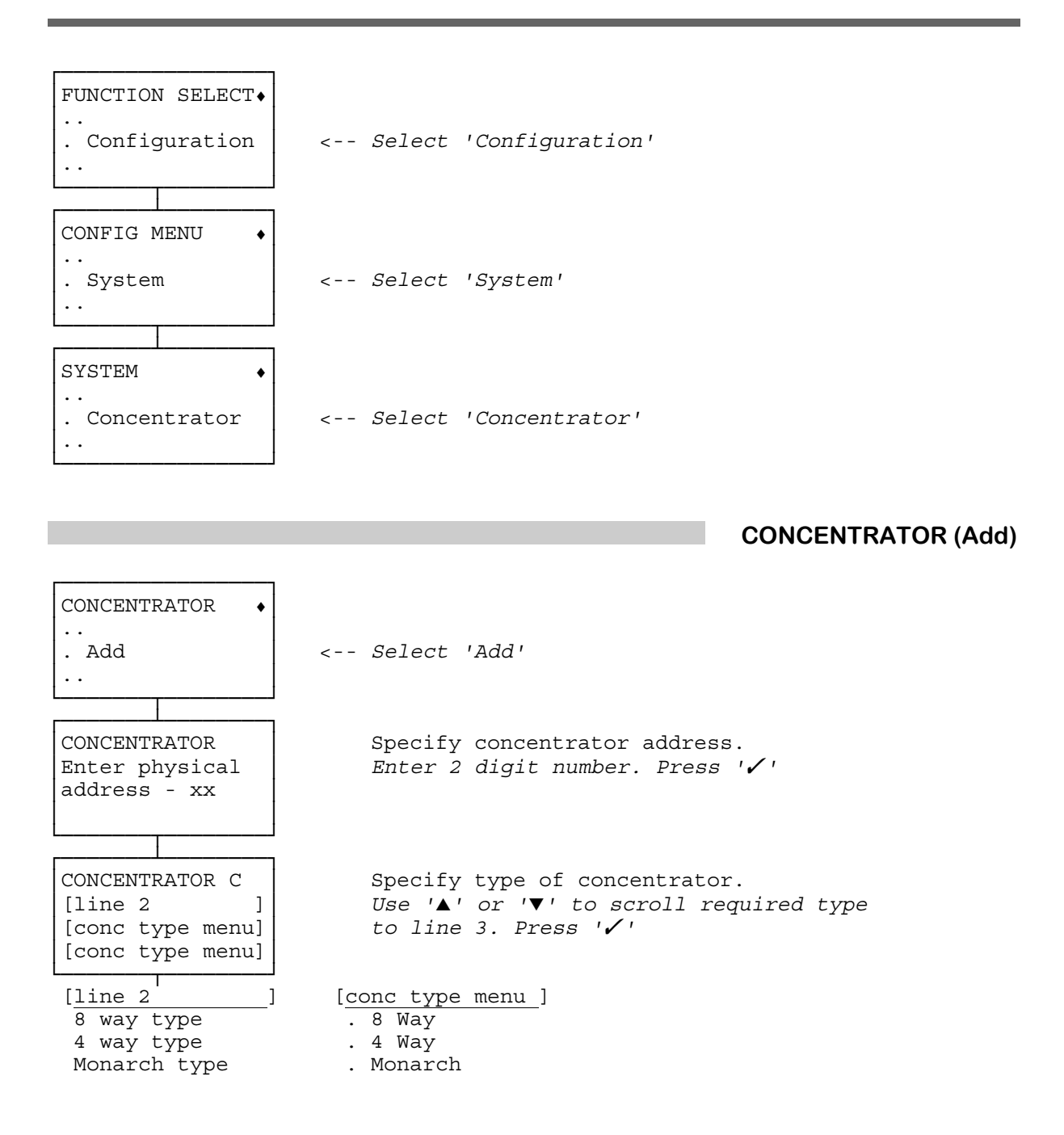

CONFIGURE : CONCENTRATOR (Add) continued overleaf

### CONFIGURE : CONCENTRATOR (Add) continued

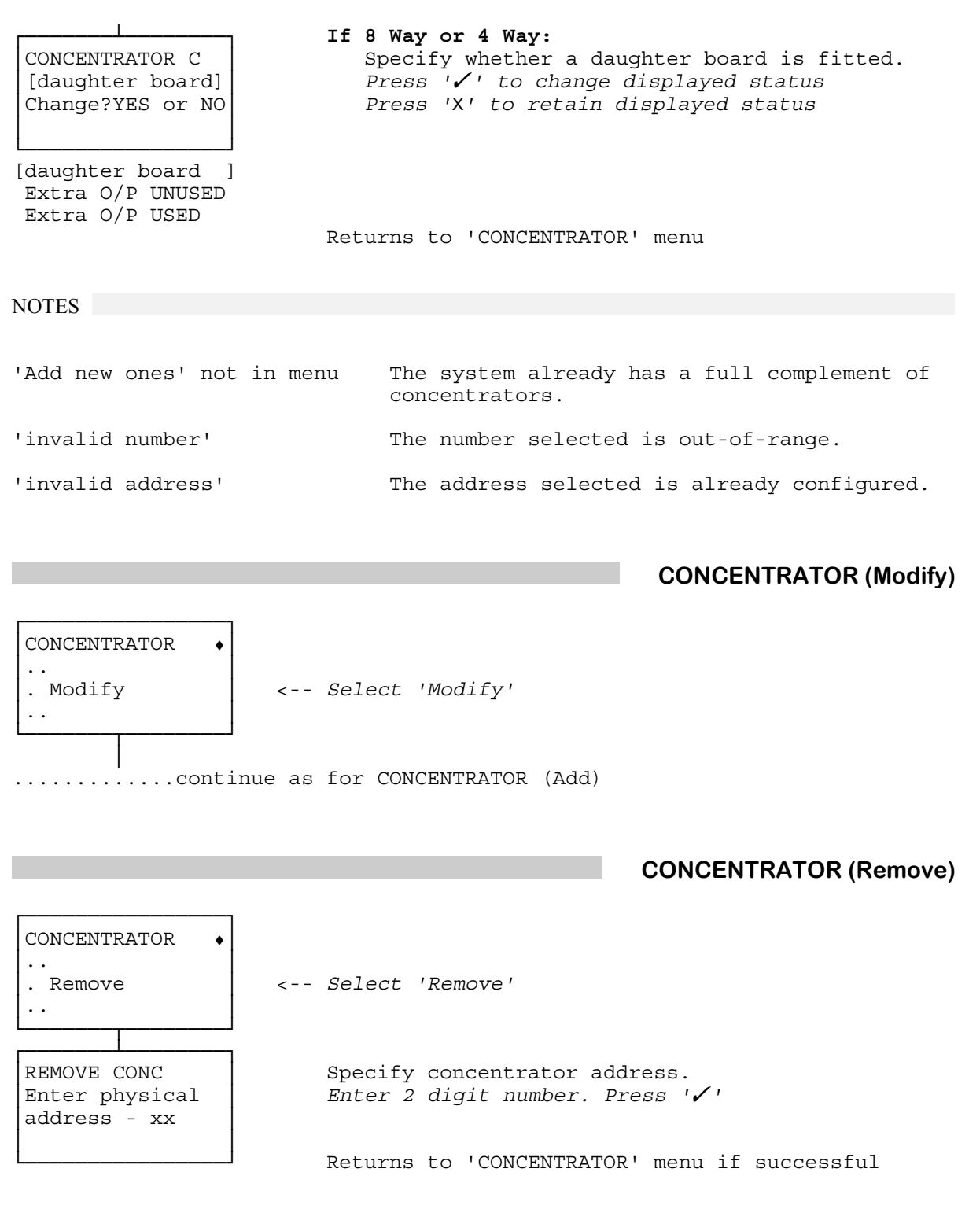

CONFIGURE : CONCENTRATOR continued overleaf

### CONFIGURE : CONCENTRATOR continued

### CONCENTRATOR (View)

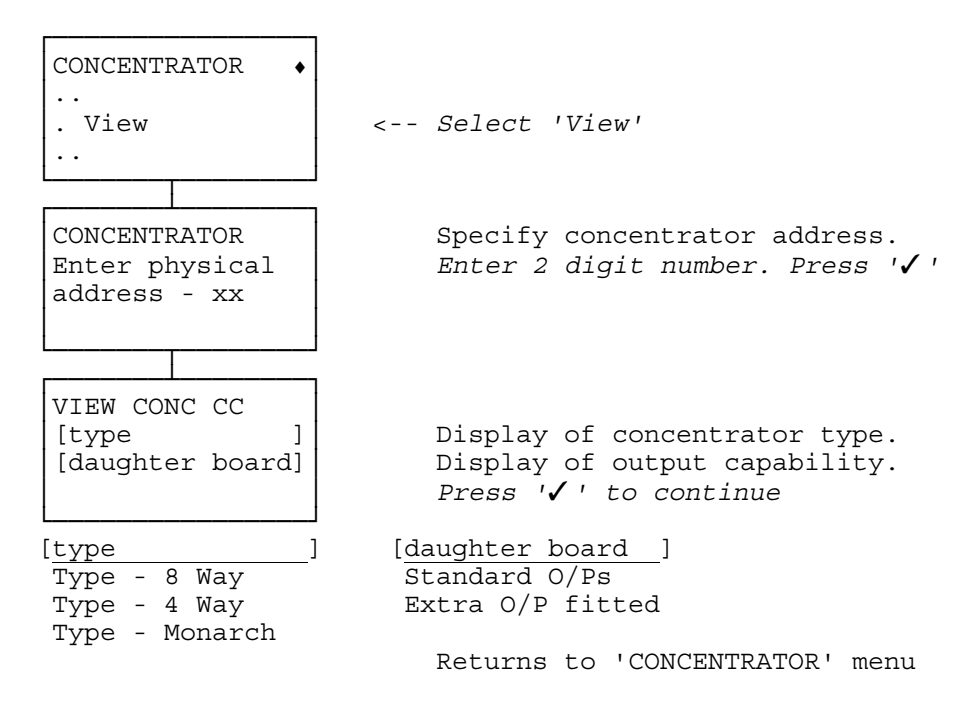

### **CONFIGURE : COPY CONFIGURATION**

The PROM Pack allows configurations to be transferred between the Windsor 700 and the Windsor 700 Configuration Editor PC software or between Windsor 700s.

Power should be removed before the PROM Pack is plugged into or removed from the Control Unit board.

Note that if a configuration is transferred from one Windsor 700 to another and remote communications is in use, all remote sites should be decommissioned on the new Windsor 700 before using the remote communications facility (See **SERVICEMAN : COMMISSION REMOTE COMMS**.).

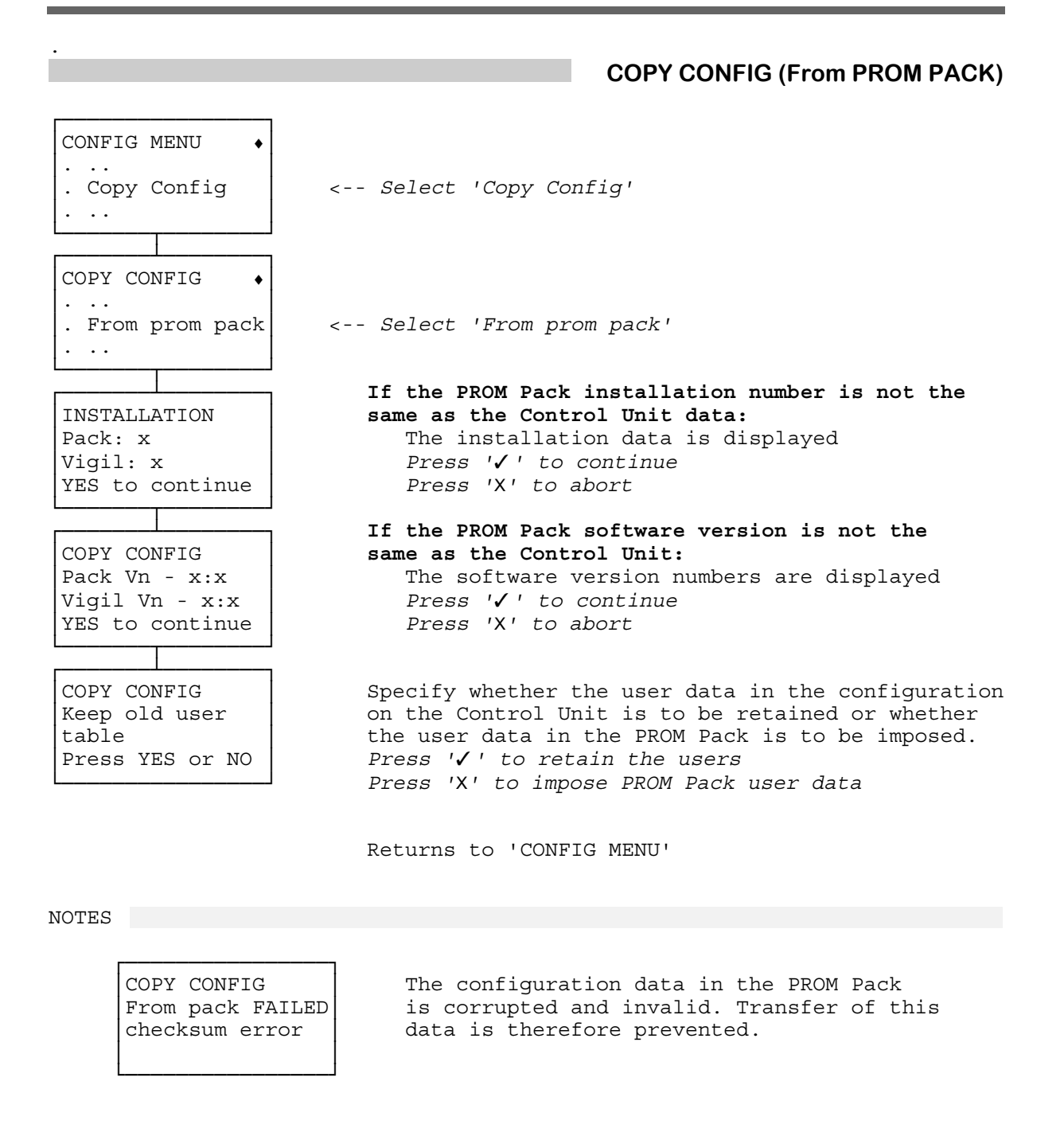

CONFIGURE : COPY CONFIGURATION continued overleaf

### CONFIGURE : COPY CONFIGURATION continued

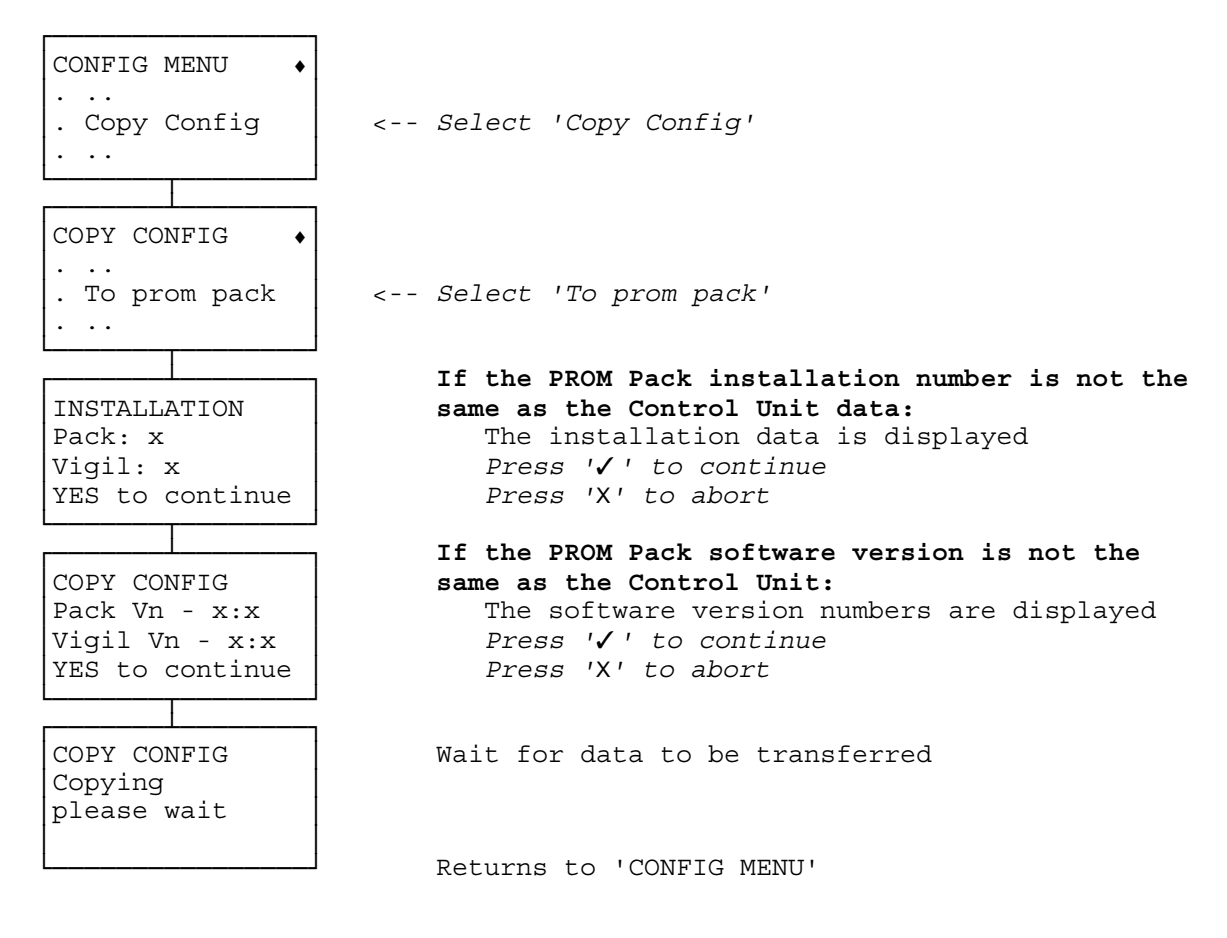

NOTES

| Copy has failed  |
|------------------|
| Try new pack     |
| Inform Technical |
| Support          |
|                  |

The configuration data transfer has failed due to the PROM Pack. Press 'C' to return to menu

### **CONFIGURE : DORMITORY**

This facility enables the configuration of the two dormitory areas. Dormitories are interrelated points intended to provide false alarm immunity from accidental activations. This works by allowing a limited amount of sensor activity in a set system without causing an alarm. This activity is allowed for, say, 8 seconds, and no alarm is given provided that the sensors return to normal within those 8 seconds and there is no further activity for, say, 20 minutes. To increase the security each dormitory is divided into 2 groups of detectors and once the 8 seconds (or another specified time) of tolerance has started in one of the groups, no activity is permitted in the other group without an alarm being generated.

| Set D1<br>Set D2<br>First delay<br>Second delay                      | The first gro<br>The second<br>The period,<br>remain off-n<br>but points in<br>The period,<br>normal to av | up of points sharir<br>group of points sha<br>starting with the a<br>normal without cau<br>the other set must<br>starting after the<br>roid causing an ala | ng the dormitory function<br>aring the dormitory function<br>activation of a point in the dorm<br>using an alarm. Other points in the<br>remain normal to avoid causing<br>first delay, during which all por<br>rm. | nitory, during which that point may<br>he same set may also go off-normal<br>g an alarm.<br>pints in the dormitory must remain |
|----------------------------------------------------------------------|----------------------------------------------------------------------------------------------------|----------------------------------------------------------------------------------------------------|----------------------------------------------------------------------------------------------------|----------------------------------------------------------------------------------------------------|
| CONFIG MENT<br><br>. Dormitor                                        | N •                                                                                                    | < Select                                                                                                    | 'Dormitory'                                                                                                    |                                                                                                    |
|                                                                      |                                                                                                    |                                                                                                    |                                                                                                    | DORMITORY (Add)                                                                                                    |
| DORMITORY<br><br>. Add<br><br>DORMITORY<br>Enter dorm:<br>number:- x | •<br>itory                                                                                                 | < Select<br>Specify<br>Enter 1                                                                                                    | 'Add'<br>7 set number.<br>2 digit number. Press                                                                                                    | <i>, ∕</i> , ,                                                                                                    |
| DORMITORY I<br>Number of j<br>in set D1:                             | D<br>points<br>- xxx                                                                                       | Specify<br>Enter 3                                                                                                    | number of point inp<br>8 digit number. Press                                                                                                    | uts in set.<br>'⁄'                                                                                                    |
| DORMITORY I<br>Enter point<br>set D1:- x:                            | D<br>t for<br>xx                                                                                           | Specify<br>Enter 3<br>Repeat                                                                                                    | y point input number.<br>8 <i>digit number. Press</i><br>for number of points                                                                                                    | ، کر ا                                                                                                    |
| DORMITORY I<br>Number of j<br>in set D2:                             | D<br>points<br>- xxx                                                                                       | Specify<br>Enter 3                                                                                                    | number of point inp<br>8 digit number. Press                                                                                                    | uts in set.<br>'⁄'                                                                                                    |

CONFIGURE : DORMITORY (Add) continued overleaf

CONFIGURE : DORMITORY (Add) continued

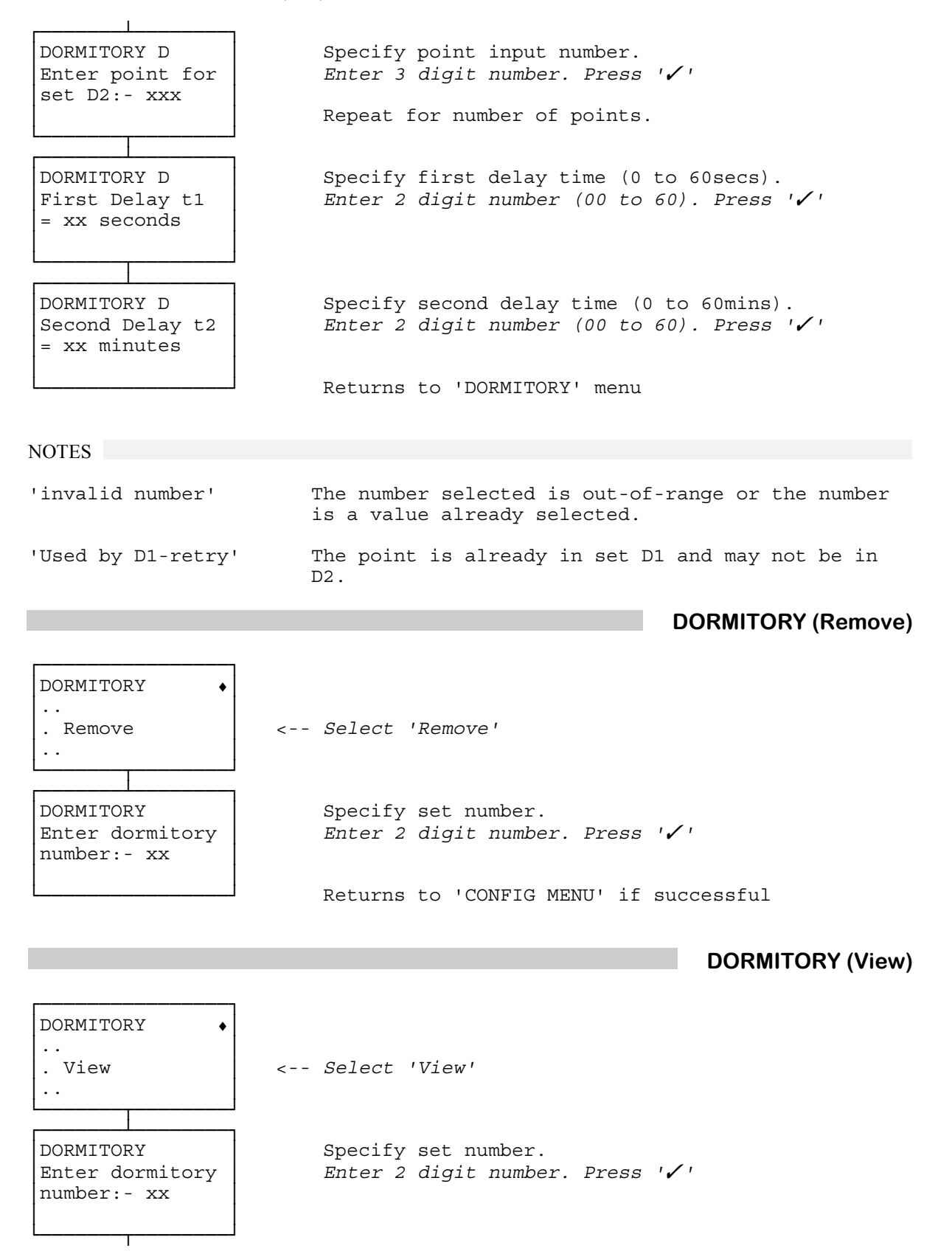

CONFIGURE : DORMITORY (View) continued overleaf

### CONFIGURE : DORMITORY (View) continued

| VIEW DORM D<br>Delay t1-N secs<br>Delay t2-N mins        | Display first delay and second delay.<br>Press ' <b>/</b> ' to continue                                                   |
|----------------------------------------------------------|----------------------------------------------------------------------------------------------------|
| VIEW DORM D<br>Point III in<br>set D1<br>iiiiiiiiiiiiii  | Display points in Set 1.<br>Use '▲' or '▼' to scroll through list<br>Press '√' to continue                                |
| VIEW DORM D<br>Point III in<br>set D2<br>iiiiiiiiiiiiiii | Display points in Set 2.<br>Use '▲' or '▼' to scroll through list<br>Press '✓' to continue<br>Returns to 'DORMITORY' menu |

This facility is not available with Version 8.4

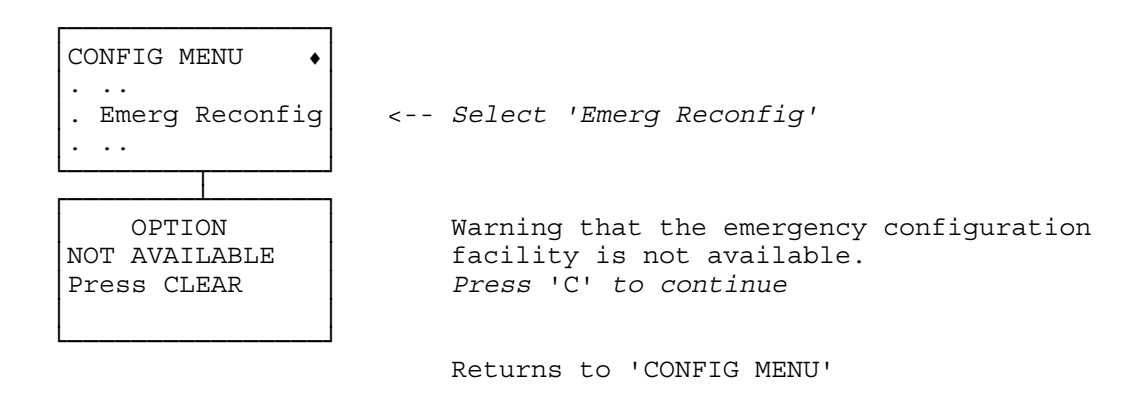

### **CONFIGURE : ENTRY/EXIT ROUTE**

This facility is used to configure Entry/Exit routes. Where there are no external means of unsetting a system it is necessary to establish an Entry route to allow the user to traverse a defined route within the premises, without causing an alarm, in order to reach a keypad and unset the system. Similarly an Exit route may be necessary to allow the user to leave the premises after setting the system. The Entry and Exit routes may be the same, or different.

| Entry point      | A point which when tripped will start the entry procedure.                                 |  |
|------------------|--------------------------------------------------------------------------------------------|--|
| Exit point       | A point which completes the exit procedure.                                                |  |
| Route point      | A point which may be activated legitimately during the entry/exit procedure.               |  |
| Buffer point     | A point which generates a prewarning if activated during the entry/exit procedure, by the  |  |
| -                | user mistakenly deviating from the entry/exit route. This prewarning is canceled by        |  |
|                  | returning the point to normal and logging-on at a keypad.                                  |  |
| Exit Delay Time  | Specifies the time within which the exit procedure must be completed.                      |  |
| Entry Delay Time | Specifies the time within which the entry procedure must be completed.                     |  |
| Timed setting    | Specifies whether the system is to be set following expiry of the exit time. An exit point |  |
|                  | is not required in systems with timed setting.                                             |  |
| Verifiable       | Specifies whether Entry Timeout is to be a verifiable alarm (see VERIFY ALARM)             |  |

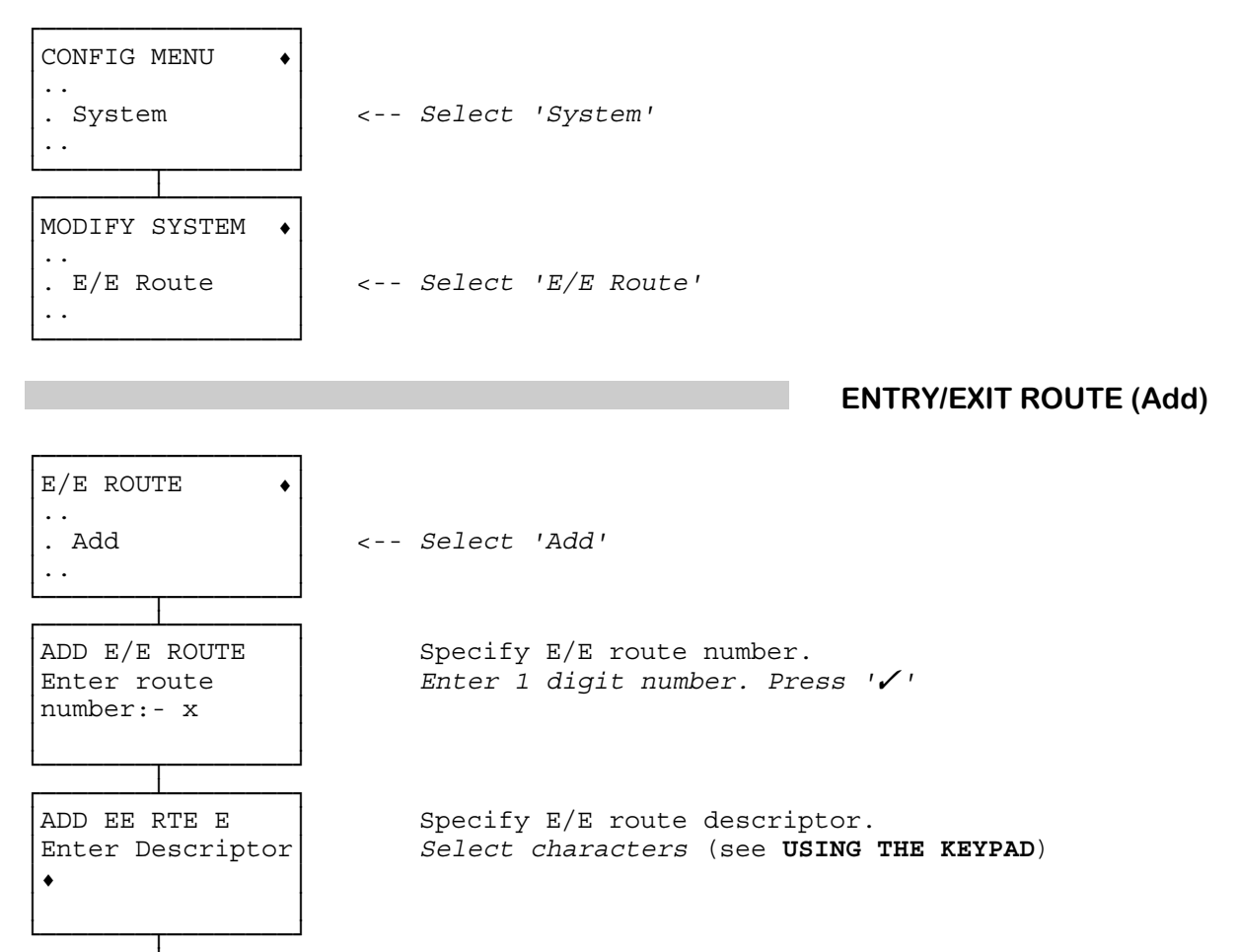

ADD E/E ROUTE E Specify point to be used for entry/exit route . Add point Select 'Add point' (Menu may also contain 'change' and 'remove')

CONFIGURE : ENTRY/EXIT ROUTE (Add) continued overleaf

. .

. .

т

#### CONFIGURE : ENTRY/EXIT ROUTE (Add) continued

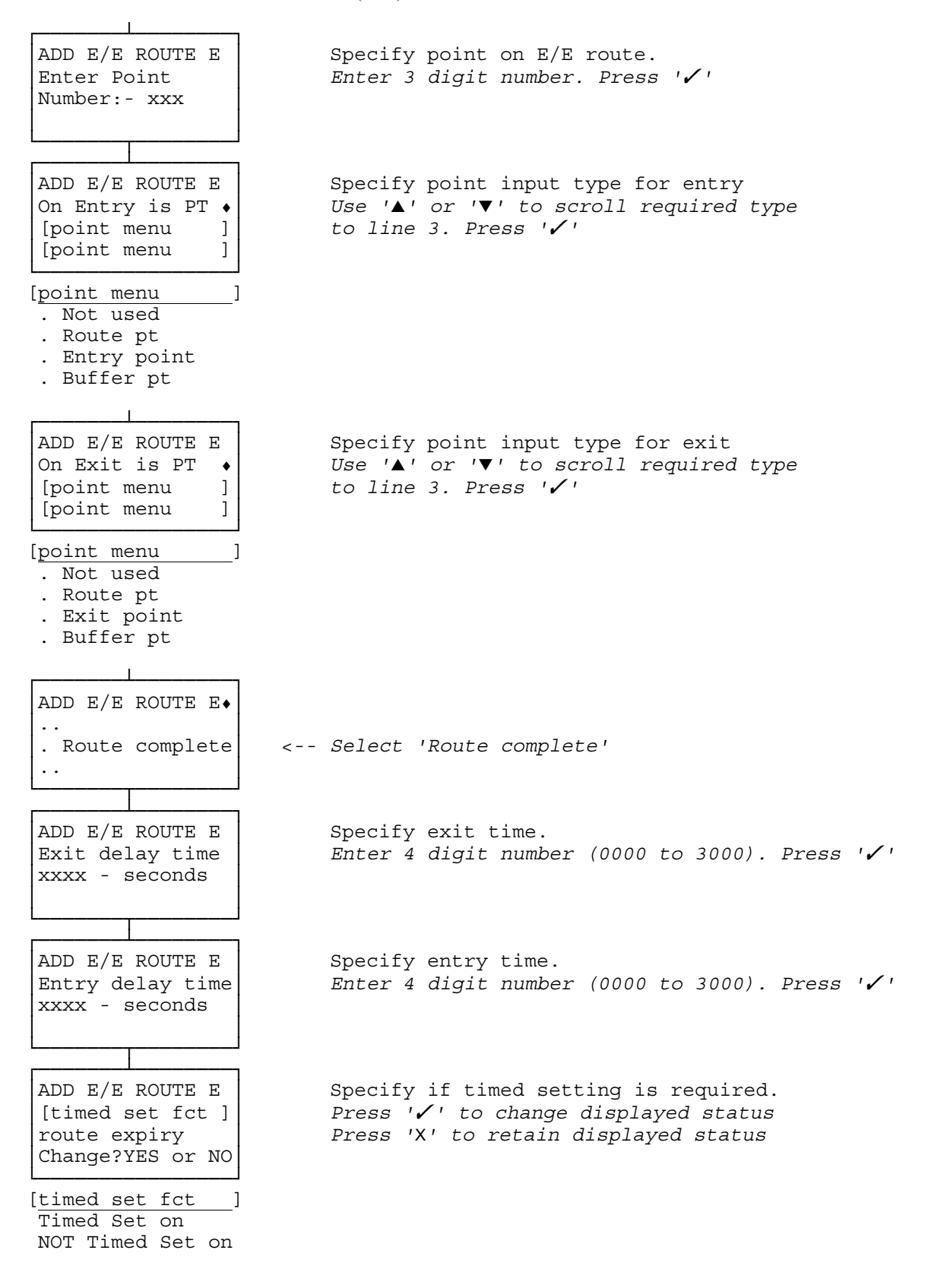

#### CONFIGURE : ENTRY/EXIT ROUTE (Add) continued overleaf

### CONFIGURE : ENTRY/EXIT ROUTE (Add) continued

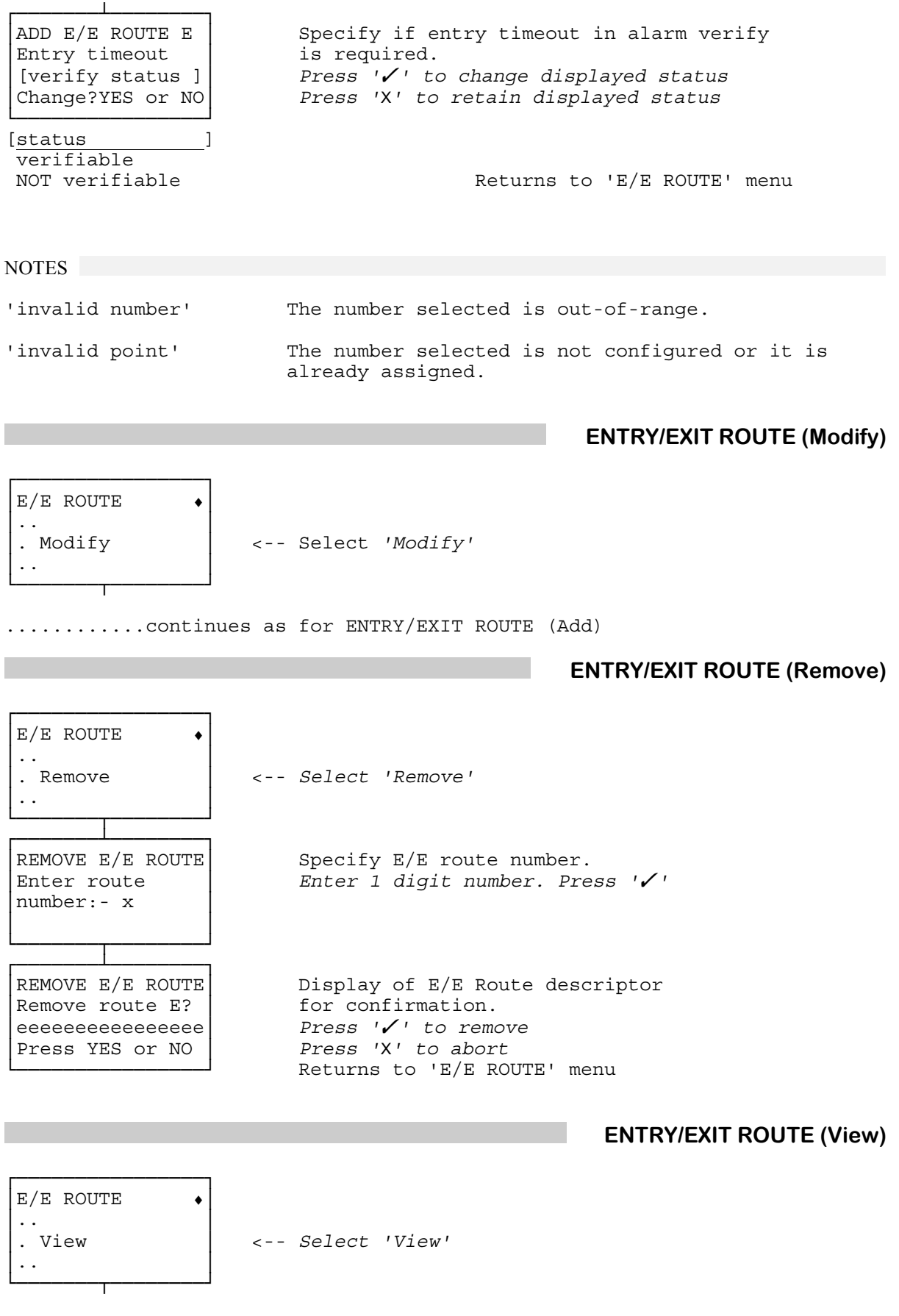

CONFIGURE : ENTRY/EXIT ROUTE (View) continued overleaf

#### CONFIGURE : ENTRY/EXIT ROUTE (View) continued

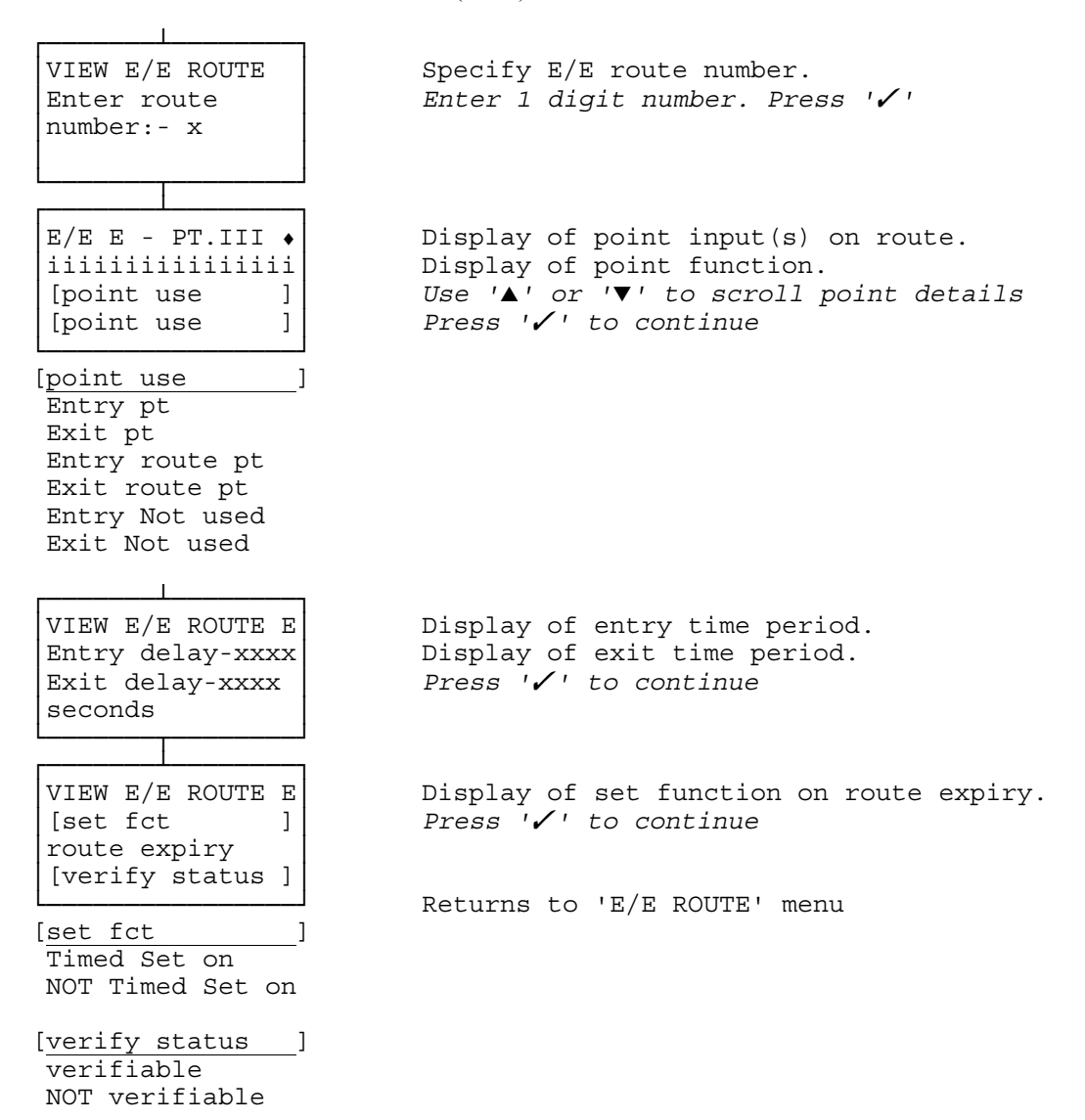

### **CONFIGURE : HOLIDAY**

This facility enables the programming of specified days as 'holidays' which override the schedule for those days. The 'holidays' act as a schedule closed window and, as such, inhibit the zone(s) associated with the schedule from being unset.

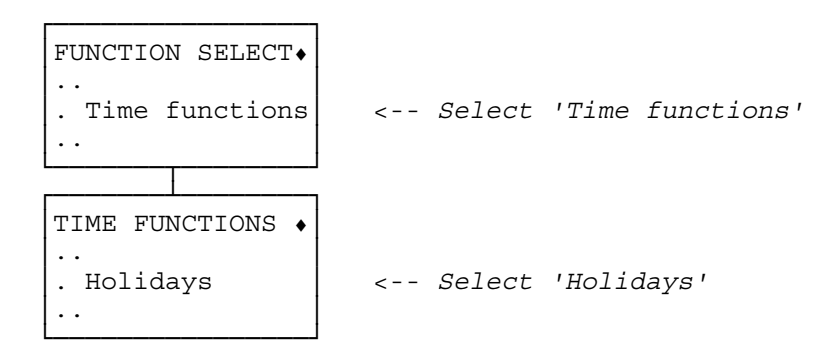

HOLIDAY (Add)

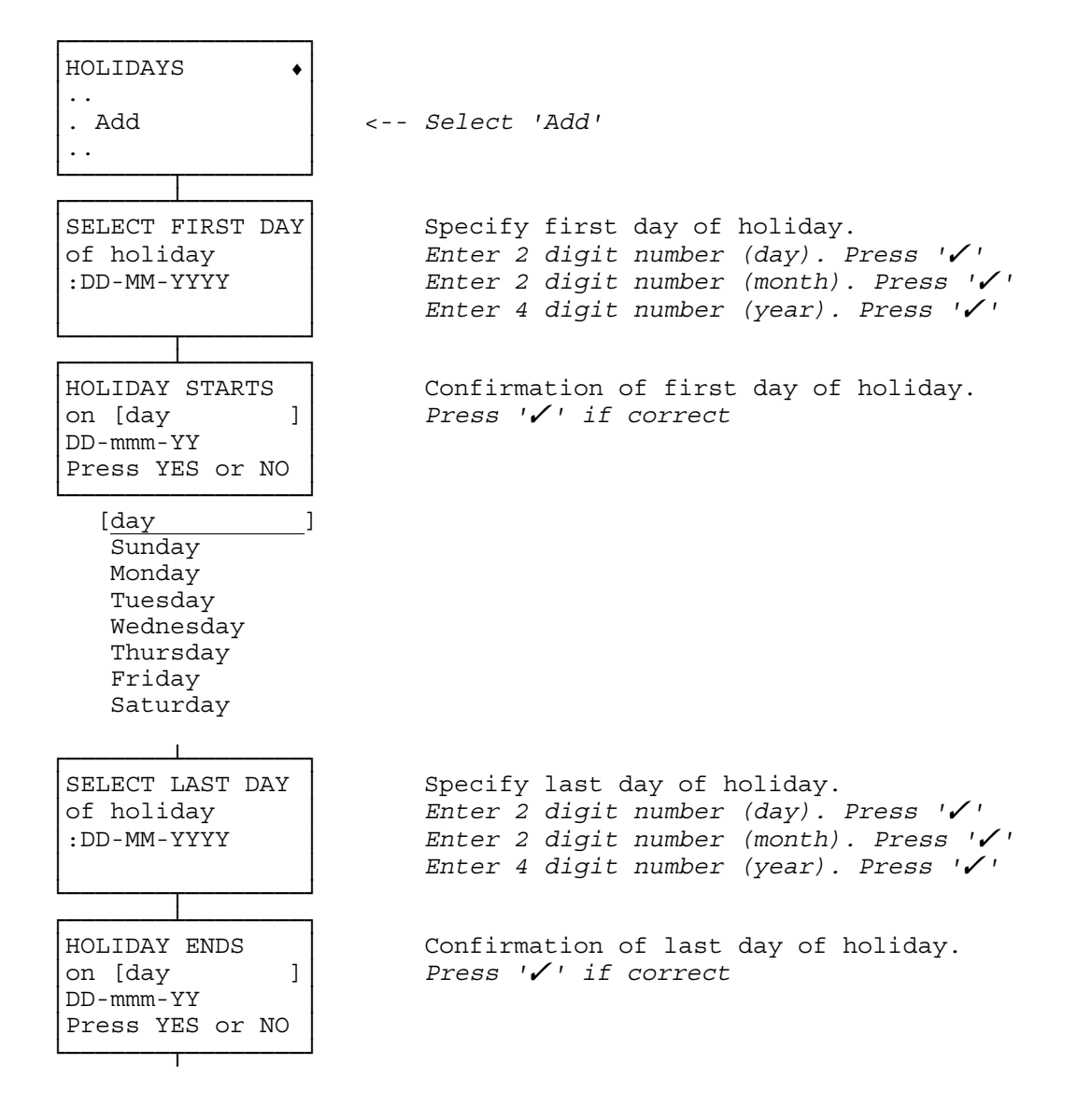

CONFIGURE : HOLIDAY (Add) continued overleaf

CONFIGURE : HOLIDAY (Add) continued

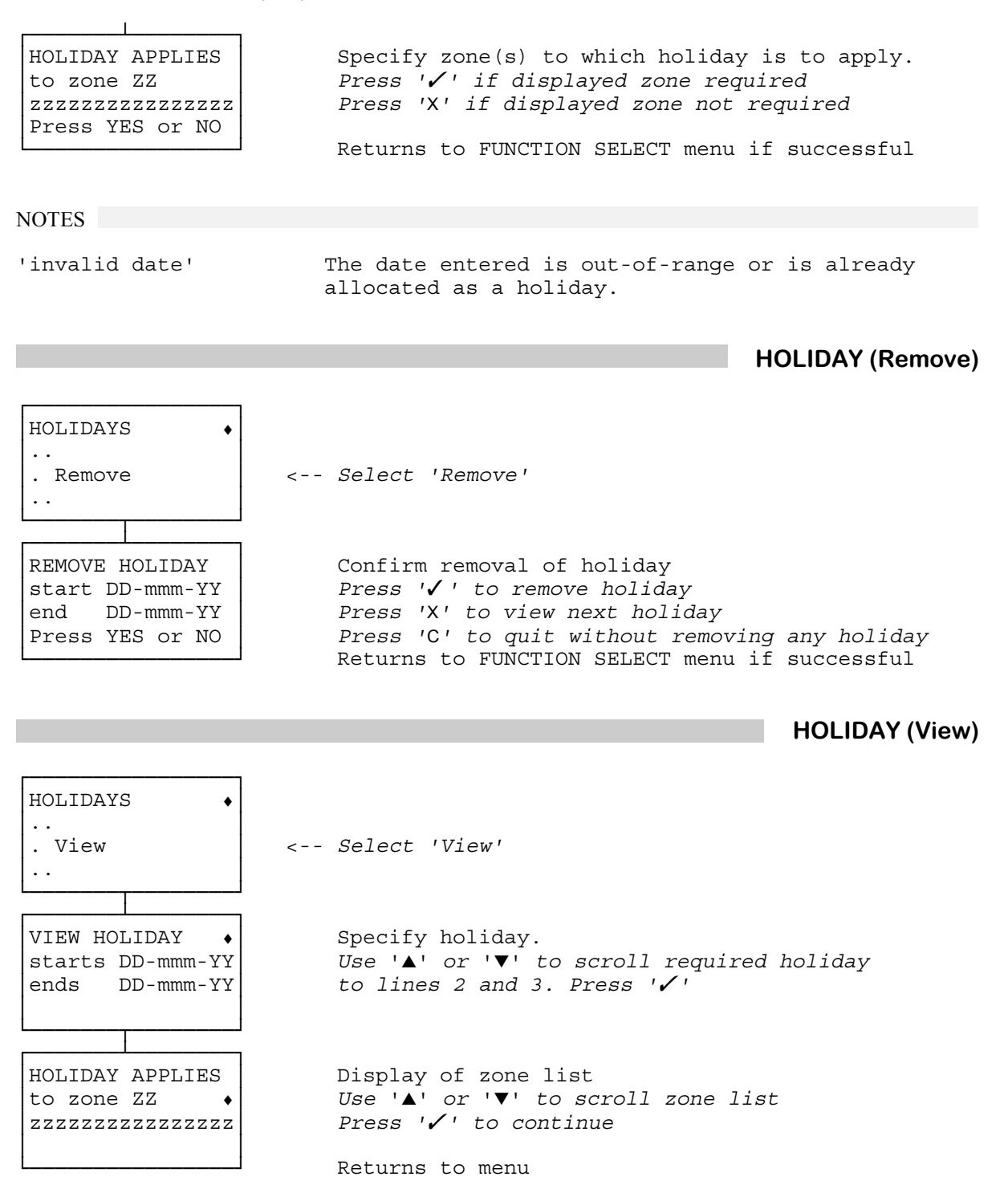

### **CONFIGURE : LOBBY ACCESS**

This facility is used to configure card access through a door. Typically this is for allowing access to the ATM lobby of a bank.

The length of data read from a card is configurable. This allows a family of cards, which share a common data prefix, to operate the access. The data prefix length may be between 1 and 19 digits. (The maximum of 19 digits will normally mean individual cards may be identified if required). The prefix may contain "wildcard" digits which match any digit. Each card prefix is configured to be associated with specific readers.

The card access is enabled for a configured period. The open period is applicable to all the readers in the system. It will be repeated for each day of the week and will be unaffected by holidays.

Open timeThe start of the period during which a valid card read will be acted upon.Close timeThe end of the period during which a valid card read will be acted upon.

When a card is swiped the following sequence of checks occurs. If any check fails the operation is aborted:

The card prefix is checked. The card expiry date is checked. The lobby access period is checked for open period.

If the above checks are passed then the associated point output is activated. This is usually used to activate a 'door strike' which will allow the lobby door to open. To configure this point output see **CONFIGURE : UI**.

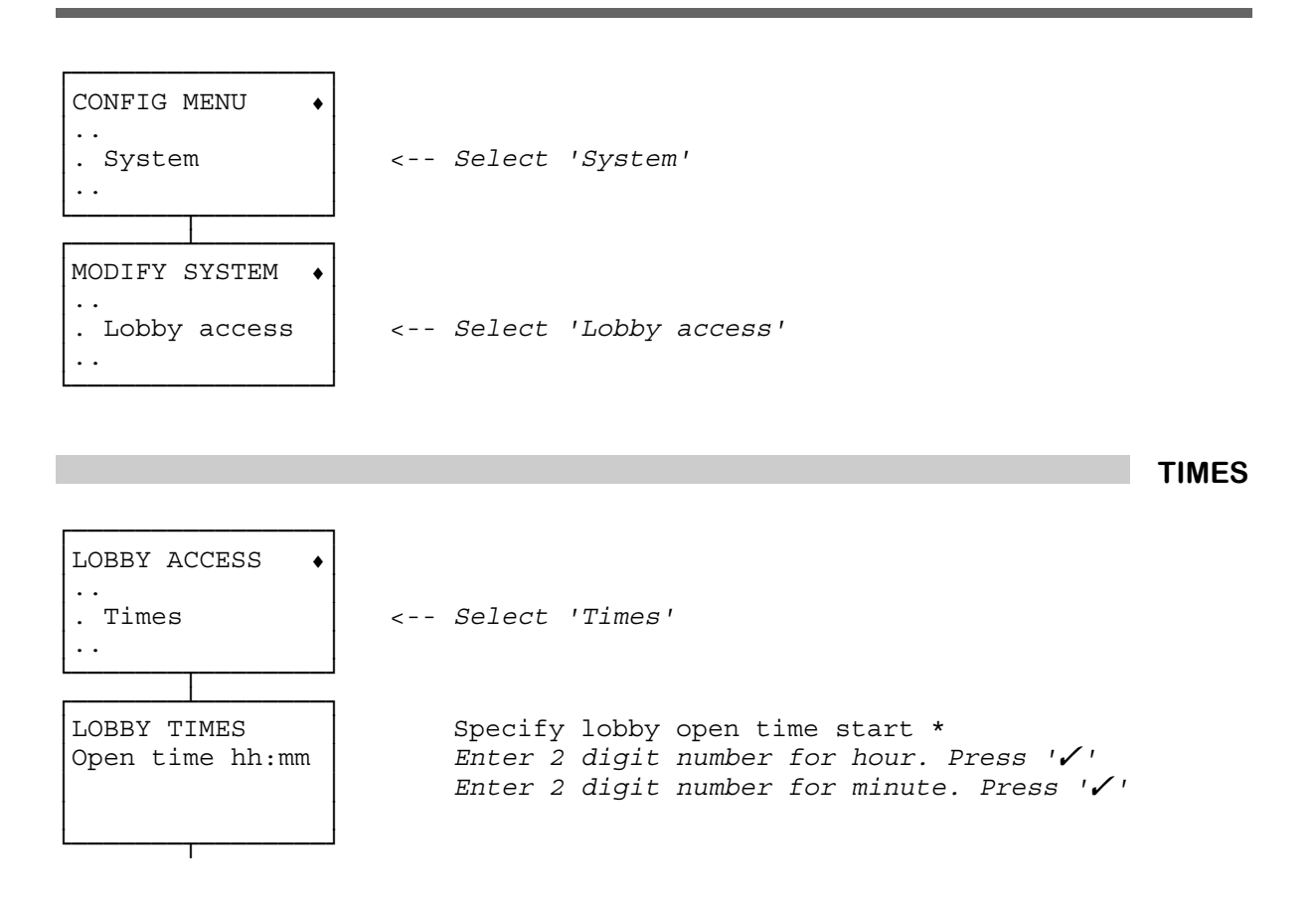

CONFIGURE : LOBBY ACCESS continued overleaf

#### CONFIGURE : LOBBY ACCESS continued

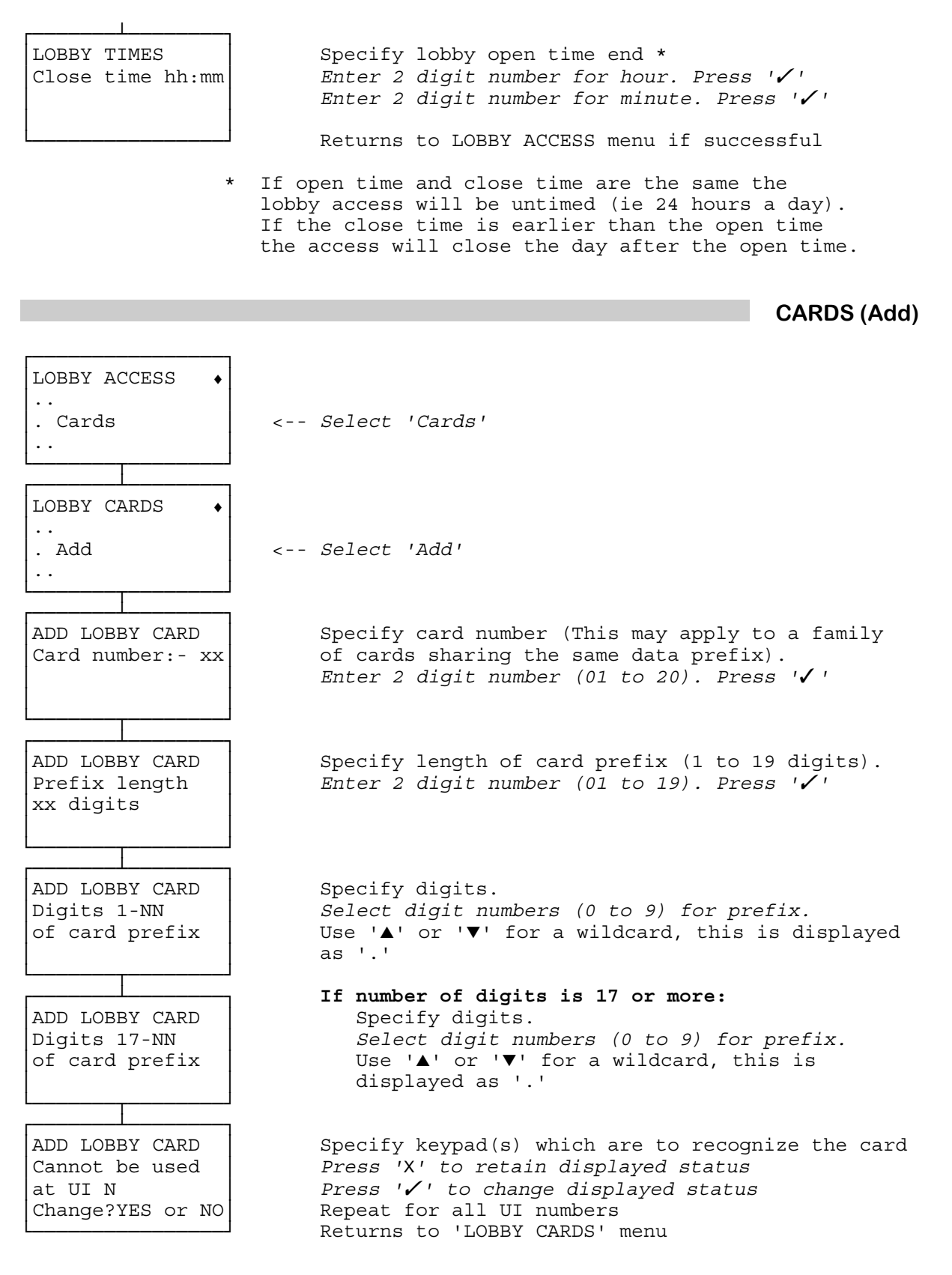

CONFIGURE : LOBBY ACCESS continued overleaf

### CONFIGURE : LOBBY ACCESS continued

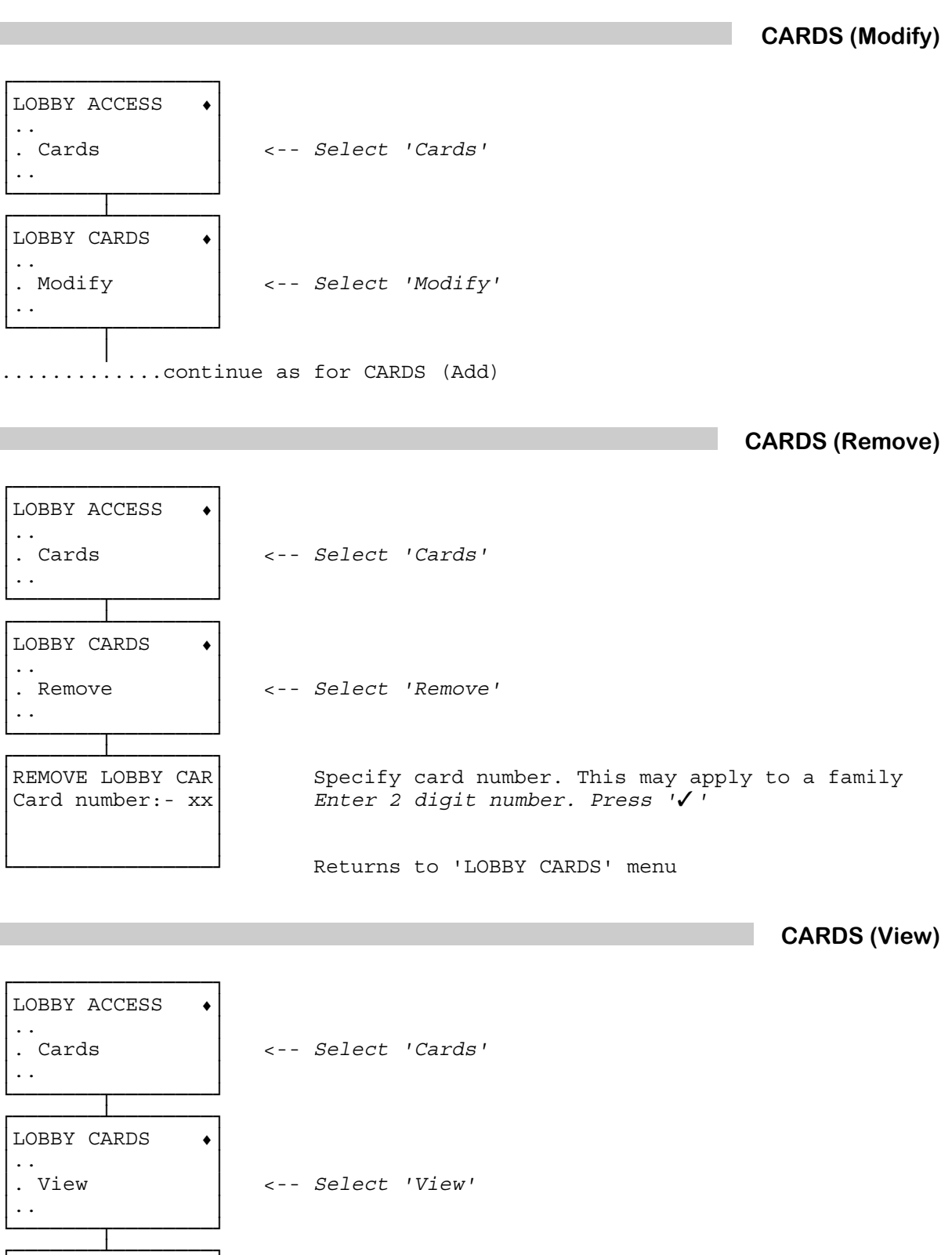

Specify lobby card number. Enter 2 digit number for card. Press '🗸 '

CONFIGURE : LOBBY ACCESS continued overleaf

VIEW LOBBY CARD

Card number:- xx

### CONFIGURE : LOBBY ACCESS continued

| I<br>VIEW LOBBY CARD<br>Digits 1-NN<br>of card prefix<br>NNNNNNNNNNNNNNNNN | Digits in prefix.<br>Press '⁄' to continue                                                  |
|----------------------------------------------------------------------------|---------------------------------------------------------------------------------------------|
| LOBBY CARD NN<br>Digits 17-NN<br>of card prefix<br>NNN                     | <pre>If number of digits is 17 or more:    Digits in prefix.    Press '✓' to continue</pre> |
| VIEW LOBBY CARD<br>[UI status ]<br>at UI N                                 | Keypad(s) which are to recognize the card <i>Press '' to continue</i>                       |
| [ <u>UI status</u> ]<br>Can be used<br>Cannot be used                      | Returns to 'LOBBY CARDS' menu                                                               |

Windsor 700 Service Manual V8.4 Iss.0F Guardall Ltd

Configure sounders and strobes.

The Mk1A hardware has the following configurable drivers:

| Prewarning driver     | prewarning                    |
|-----------------------|-------------------------------|
| Closed-circuit driver | prewarning, sounder or strobe |
| Open-circuit driver 1 | prewarning, sounder or strobe |
| Open-circuit driver 2 | prewarning, sounder or strobe |

The Windsor 700 hardware has the following configurable drivers:

| Warn. 1 | prewarning, sounder or strobe |
|---------|-------------------------------|
| Warn. 2 | prewarning, sounder or strobe |

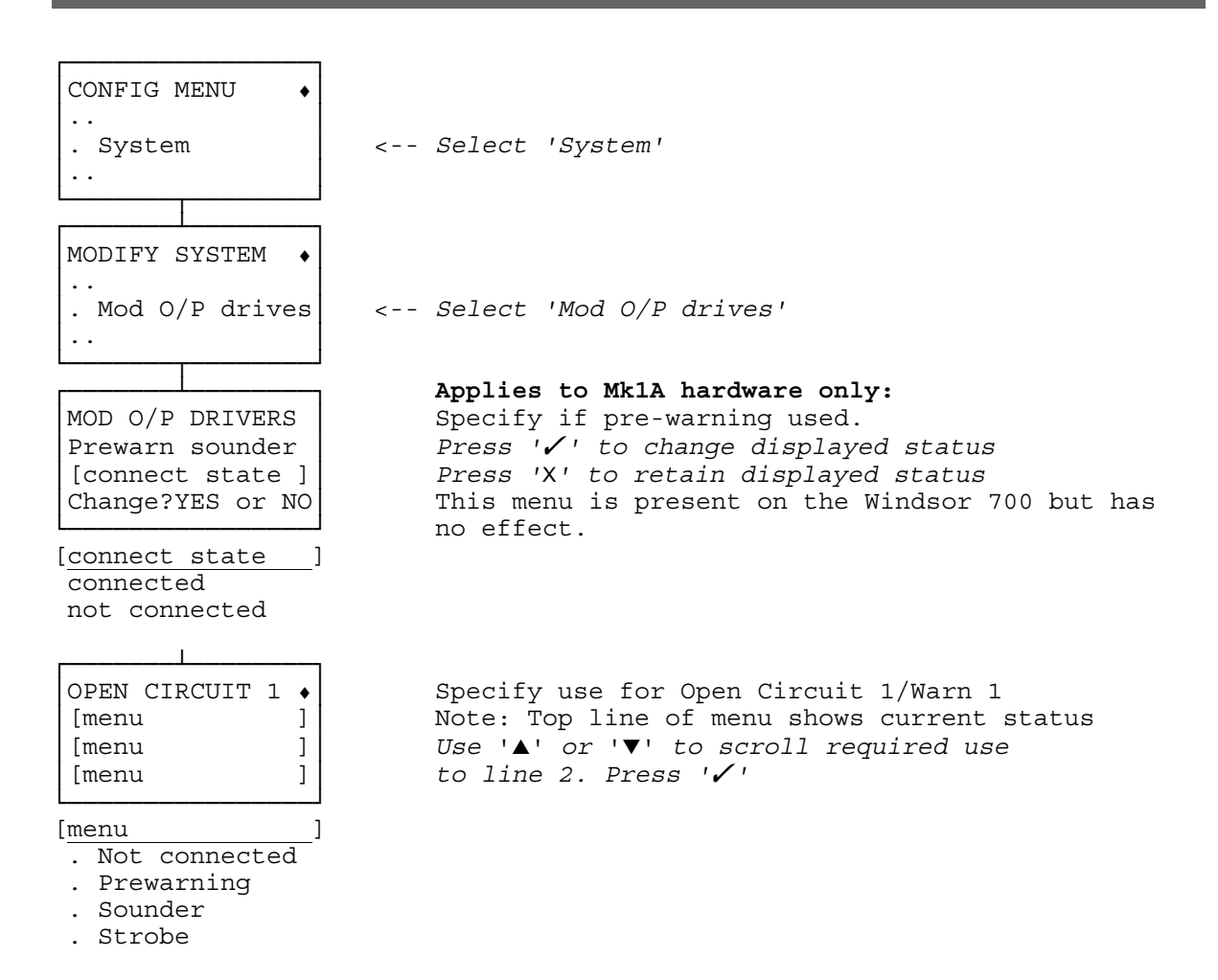

CONFIGURE : OUTPUT DRIVERS continued overleaf

### CONFIGURE : OUTPUT DRIVERS continued

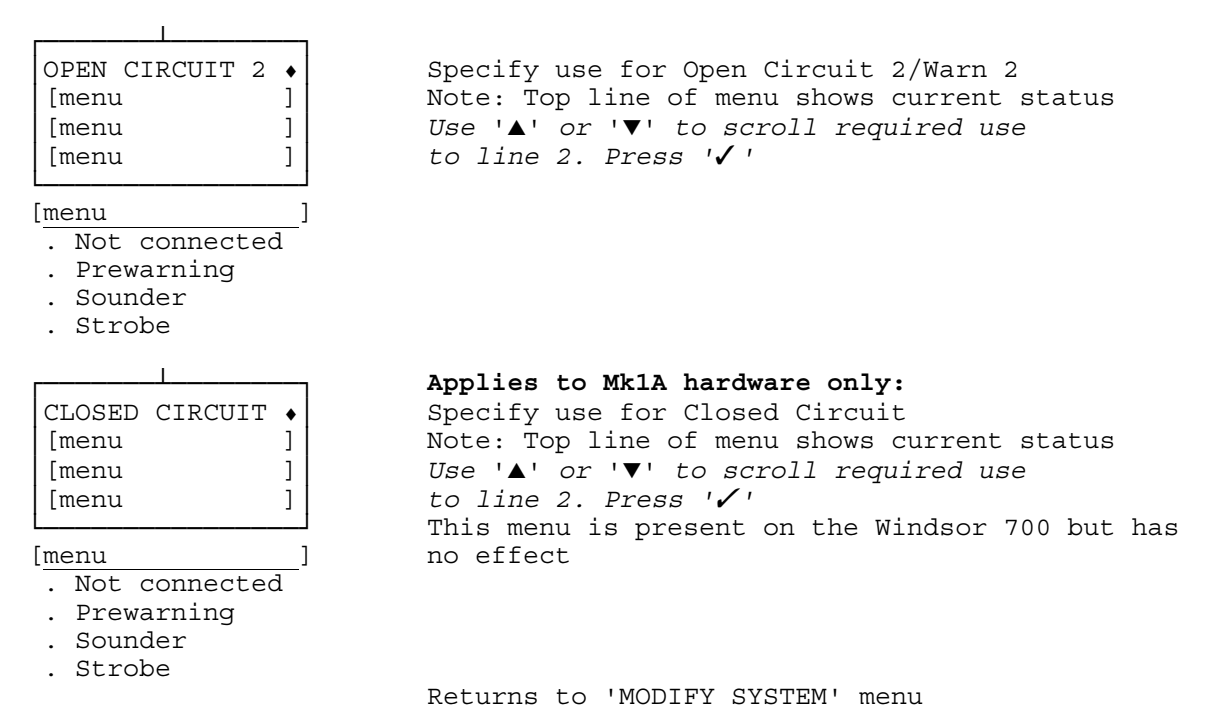

### **CONFIGURE : POINT INPUT**

Configure point input.

| Point type    | The point response depends on the type (see Surveyors Guide).                                                                                                    |  |  |  |  |  |  |
|---------------|----------------------------------------------------------------------------------------------------|--|--|--|--|--|--|
| Shuntable     | The point may be shunted (alarm response inhibited, tamper response monitored).                                                                                                    |  |  |  |  |  |  |
| Isolatable    | The point may be isolated (alarm and tamper responses inhibited).                                                                                                    |  |  |  |  |  |  |
| Exemptable    | The point may be exempted (if off-normal the zone containing it may still be set. Subsequently the point will become part of the alarm system from the time it goes normal                                                                                                    |  |  |  |  |  |  |
| Displayable   | The point may be displayed.                                                                                                    |  |  |  |  |  |  |
| Verifiable    | The point is in a verified alarm function (see CONFIGURE - VERIFY ALARM)                                                                                                    |  |  |  |  |  |  |
| Wiring type   | Depends on the Concentrator to which the point connects.                                                                                                    |  |  |  |  |  |  |
| Thresholds    | The boundaries for determining the pulse width signal on the DGN corresponding with the point condition (see Hardware Guide).                                                                                                    |  |  |  |  |  |  |
| Auto-shunt    | When a point goes into alarm the Auto Shunt timer for that point is started. When the timer expires then that point is shunted if it is still in alarm (subject to the shunt limit in the zone). This facility is used in conjunction with Auto Rearm. Note that Auto-shunt is not a recommended practice in some countries. |  |  |  |  |  |  |
| Delayed Alarm | Alarms can be delayed to enhance false alarm immunity. The operating mode of the delayed                                                                                                    |  |  |  |  |  |  |
| -             | alarm depends on the configured value of delay period t2.<br>If delay t2 is zero: The point must be constantly off-normal for the period t1 in order                                                                                                    |  |  |  |  |  |  |
|               |                                                                                                    |  |  |  |  |  |  |
|               | to cause an alarm.                                                                                                    |  |  |  |  |  |  |
|               | If delay t2 is non-zero The point going off-normal starts period t1. During period t1                                                                                                    |  |  |  |  |  |  |
|               | alarms are not generated by this point remaining off-normal or by                                                                                                    |  |  |  |  |  |  |
|               | this point returning to normal and going off-normal again. At the                                                                                                    |  |  |  |  |  |  |
|               | end of period t1 the period t2 starts. If the point is still off-normal                                                                                                    |  |  |  |  |  |  |
|               | or goes off-normal during period t2 then an alarm is caused. At                                                                                                    |  |  |  |  |  |  |
|               | the end of t2 the sequence may re-start with t1 being triggered                                                                                                    |  |  |  |  |  |  |
|               | again.                                                                                                    |  |  |  |  |  |  |
|               |                                                                                                    |  |  |  |  |  |  |
|               |                                                                                                    |  |  |  |  |  |  |
|               |                                                                                                    |  |  |  |  |  |  |

CONFIG MENU • . Point I/P <-- Select 'Point I/P' .

POINT INPUT (Add)

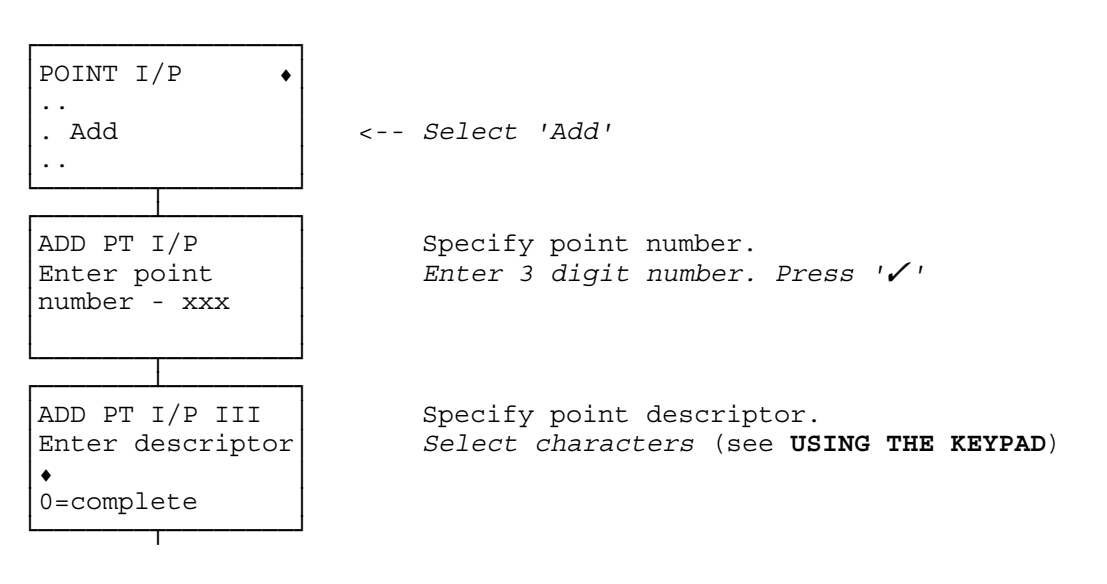

CONFIGURE : POINT INPUT (Add) continued overleaf

#### CONFIGURE : POINT INPUT (Add) continued

ADD PT I/P III Specify point type. Select type Use ' $\blacktriangle$ ' or ' $\nabla$ ' to scroll required point type to line 3. Press '🗸 ' [point type ] YES to accept [point type ] Night Alarm - 1 Night Alarm - 2 Night Alarm - 3 24 Hour PA PA (day) PA (silent) PA (day, silent) Battery Monitor Signalling Control point 24 Hour Warning 24 Hour Alarm If Control Point: ADD PT I/P III Specify function of Control Point. Ctl Pt action Use ' $\blacktriangle$ ' or ' $\nabla$ ' to scroll required function to line 3. Press ' [function ] YES to accept [function ] Clear Alarms Partial Set Partial Unset If not a PA point: ADD PT I/P III Specify if point is to be shuntable. Press '/' to change displayed status [shunt state ] Press 'X' to retain displayed status Change?YES or NO [shunt state shuntable not shuntable ADD PT I/P III Specify if point is to be isolatable. Press '/' to change displayed status [isolate state ] Press 'X' to retain displayed status Change?YES or NO [isolate state 1 isolatable not isolatable ADD PT I/P III Specify if point is to be exemptable. Press '/ ' to change displayed status [exempt state ] Press 'X' to retain displayed status Change?YES or NO [exempt state 1 exemptable not exemptable

CONFIGURE : POINT INPUT (Add) continued overleaf

#### CONFIGURE : POINT INPUT (Add) continued

ADD PT I/P III Specify if point is to be displayable. [display state ] Press ' $\checkmark$ ' to change displayed status Press 'X' to retain displayed status Change?YES or NO [display state displayable not displayable For NA and 24HR points only: ADD PT I/P III Specify if point is to be verifiable. Press '/' to change displayed status [verify state ] Press 'X' to retain displayed status Change?YES or NO [verify state 1 verifiable not verifiable ADD PT III as + Specify attribute of point input. [attribute menu] Use ' $\blacktriangle$ ' or ' $\nabla$ ' to scroll required attribute [attribute menu] to line 2. Press ' [attribute menu] [attribute menu ] . normal point . buffer point . double buffer . safe shunt sla{ve} . safe shunt mas{ter} . Break Glass Pt If double buffer or safe shunt slave: ADD PT III Specify number of control (linked) points. Enter number of Enter 1 digit number. Press ' control points x ADD PT III Specify control point number(s). Enter control Enter 3 digit number. Press '/' point number xxx Repeat for the all control points ADD PT I/P III Specify if point is to be in detector test. [status ] (This implies the point input is testable Detector test via a point output i.e vibration detector) Press ' $\checkmark$ ' to change specified status Change?YES or NO Press 'X' to retain specified status [status 1 in not in If point in detector test: ADD PT III Specify point output providing stimulus. Det Test driving Enter 3 digit number. Press '/' point o/p :-xxx

CONFIGURE : POINT INPUT (Add) continued overleaf

#### CONFIGURE : POINT INPUT (Add) continued

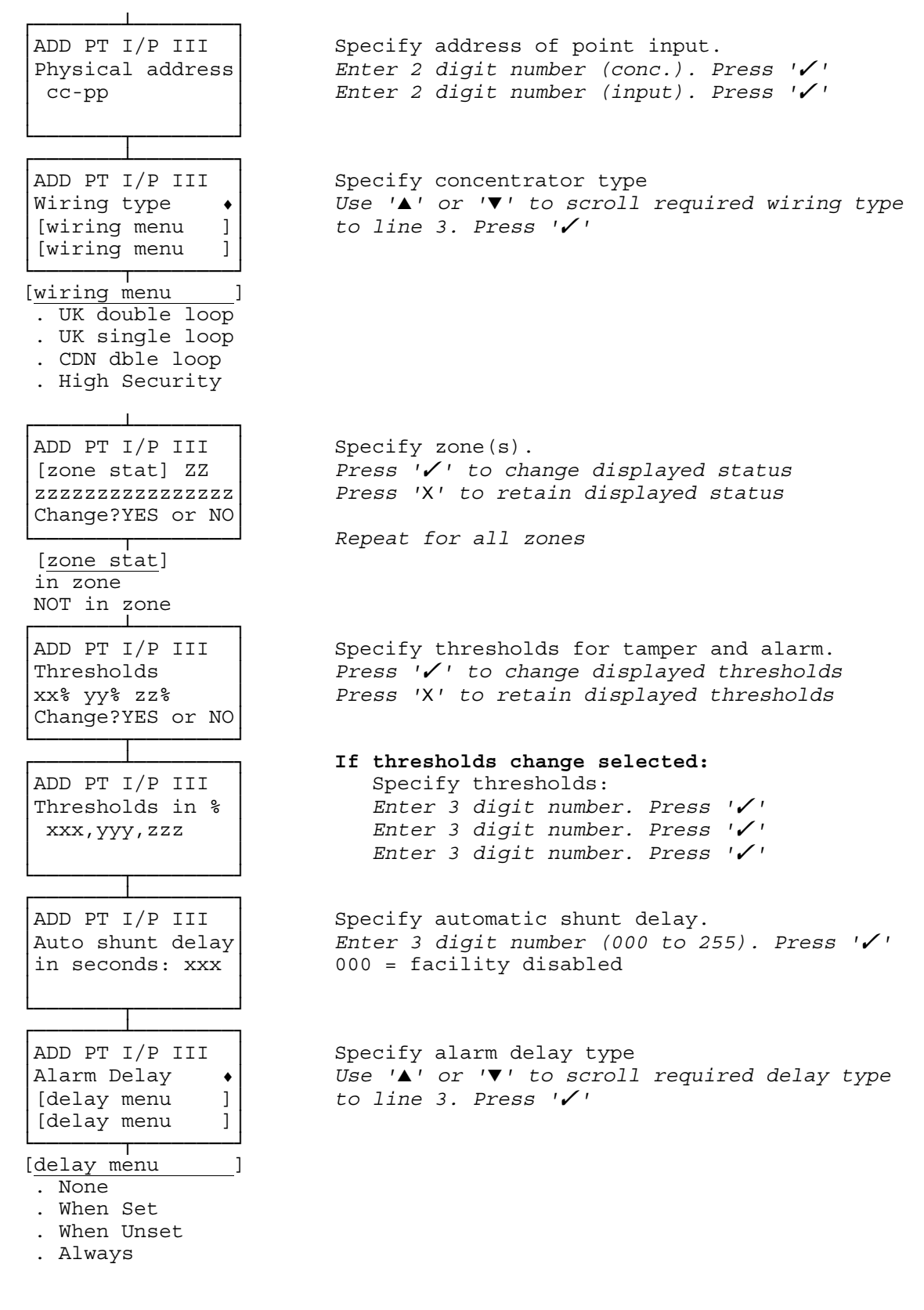

CONFIGURE : POINT INPUT continued overleaf

CONFIGURE : POINT INPUT continued

ADD PT I/P III Specify delay t1 units Use ' $\blacktriangle$ ' or ' $\checkmark$ ' to scroll required delay units Delay t1 in 🔸 [t1 units menu ] to line 3. Press '/' [t1 units menu ] [t1 units menu ] . Seconds . Minutes Specify delay t1 (in secs or mins as above). ADD PT I/P III Enter 3 digit number. Press '🗸 ' Delay t1: xxx ADD PT I/P III Specify delay t2 units Use ' $\blacktriangle$ ' or ' $\checkmark$ ' to scroll required delay units Delay t2 in ٠ [t2 units menu ] to line 3. Press ' [t2 units menu ] [t2 units menu ] . Seconds . Minutes 1 ADD PT I/P III Specify delay t2 (in secs or mins as above). Delay t2: xxx Enter 3 digit number. Press ' Returns to CONFIG PT I/P menu

| 'Add point' not in menu | The max. number of points already configured.                           |  |  |  |  |
|-------------------------|-------------------------------------------------------------------------|--|--|--|--|
| 'invalid number'        | Number is out-of-range, or the number has already been allocated.       |  |  |  |  |
| 'not avail retry'       | The number is allocated to a double buffer point or a safe shunt slave. |  |  |  |  |

POINT INPUT (Modify)

| POINT I  | ′₽ ◆ |         |       |                |        |       |
|----------|------|---------|-------|----------------|--------|-------|
| . Modify | 7    | <       | Selec | t ' <i>M</i> o | odify' |       |
|          | cont | inue as | for P | OINT           | INPUT  | (Add) |

CONFIGURE : POINT INPUT continued overleaf
## CONFIGURE : POINT INPUT continued

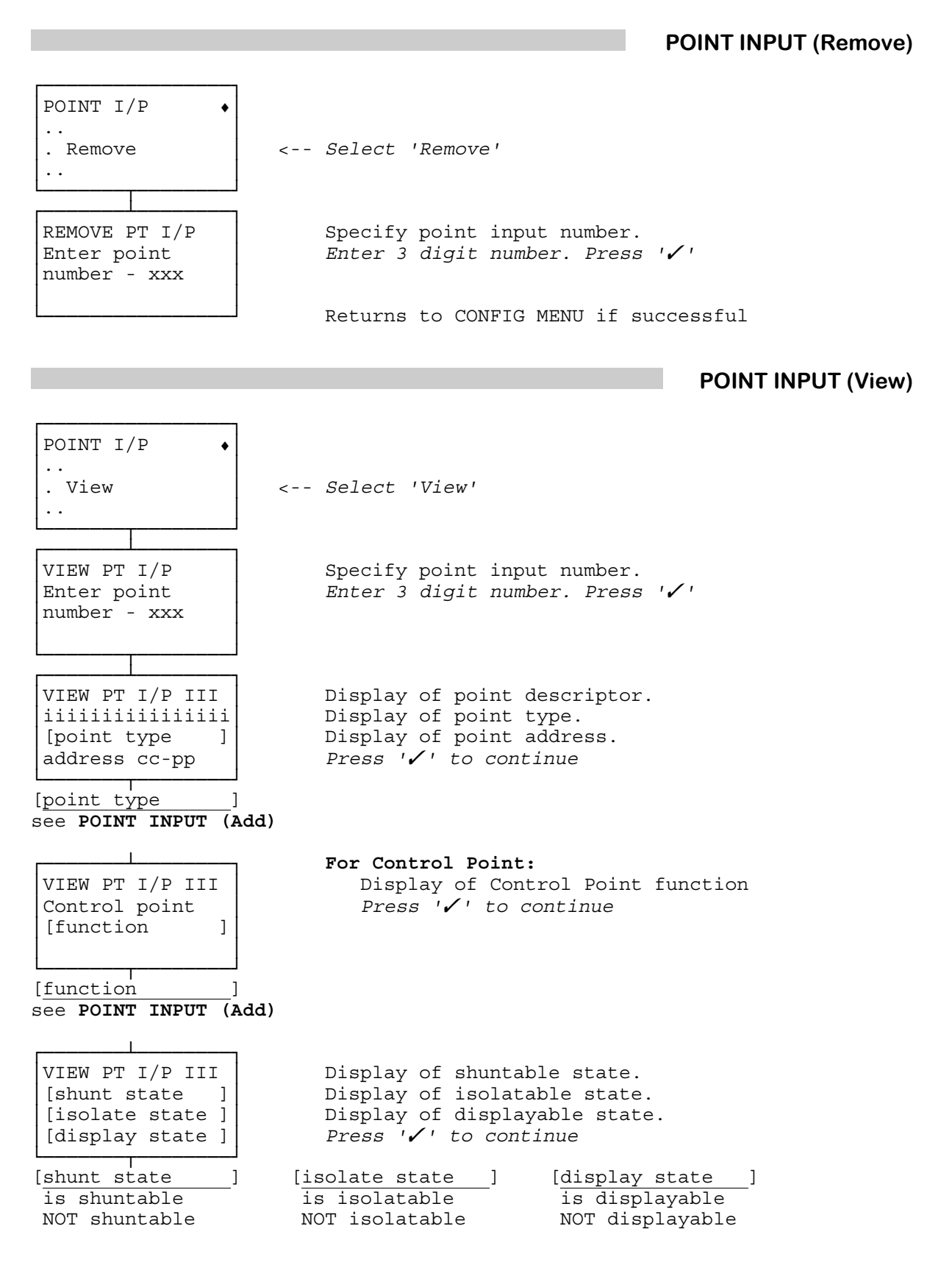

CONFIGURE : POINT INPUT (View) continued overleaf

CONFIGURE : POINT INPUT (View) continued

VIEW PT I/P III Display of exemptable state. [exempt state ] Display of point attribute. [verify state ] Display of verifiable condition. Press '/' to continue [attribute ] [exempt state [verify state ] ] [attribute verifiable see POINT INPUT (Add) exemptable NOT exemptable NOT verifiable For double buffer and Safe Shunt Slave: Display of controlling point inputs VIEW PT I/P III Use ' $\blacktriangle$ ' or ' $\checkmark$ ' to scroll Controlled by Press '/' to continue III iiiiiiiiiiii VIEW PT I/P III Display of concentrator type. Press '/ to continue Wiring type [wiring type ] [wiring type 1 see POINT INPUT (Add) VIEW PT I/P III Display of thresholds. Press '/ to continue Threshold 1 nn% Threshold 2 nn% Threshold 3 nn% VIEW PT I/P III Display of Automatic Shunt delay. Auto shunt delay Press '/ to continue in seconds: nnn VIEW PT I/P III Display of alarm delay type. Alarm delay Press '/ to continue ] [delay type [delay type 1 see POINT INPUT (Add) If alarm delay: VIEW PT I/P III Display of alarm delay period t1. Press '/ to continue Delay t1: xxx in [t1 units] [t1 units ] seconds minutes VIEW PT I/P III Display of alarm delay period t2. Press '/ to continue Delay t2: xxx in [t2 units] Returns to 'CONFIG PT I/P' menu [t2 units ] seconds minutes

Point Outputs are the output connections on a concentrator (and daughter board if fitted) by which external devices (i.e. indicators) are driven by the system.

Point Outputs are assigned an address which incorporates the concentrator address and the address of the point on that concentrator. The first two Point Output addresses on a concentrator are used to provide Walk Test indications and therefore the first configurable point address is 03.

Point Outputs may be programmed to react to the state of Point Inputs, zones, and/or the system.

| Monitor            | The point output follows the normal, off-normal state of the event                                                                                                    |
|--------------------|----------------------------------------------------------------------------------------------------|
| Latched            | The point output latches into an off-normal state following the trigger of the event                                                                                                    |
| Momentary          | The point output goes momentarily off-normal following the trigger of the event                                                                                                    |
| Point Input Driven | Up to 8 point inputs may control the point output. Multiple inputs are ORed to provide                                                                                                    |
|                    | the point input control signal, and this is ANDed with the zone state and system state if these are selected.                                                                                           |
| Zone state gated   | Up to 4 states of the zone may control the point output. Multiple zone conditions are ORed to provide the zone condition control signal, and this is ANDed with the point input control signal, if any. |
| System state gated | The system condition, if any, is ANDed with the zone and point input conditions                                                                                                    |

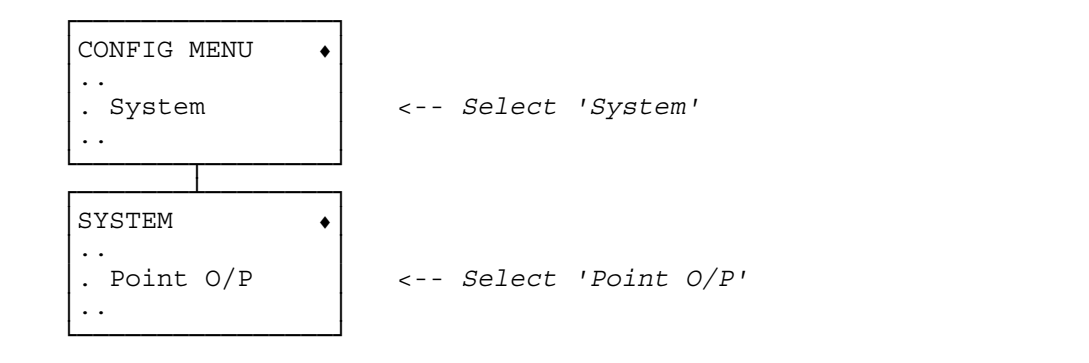

POINT OUTPUT (Add)

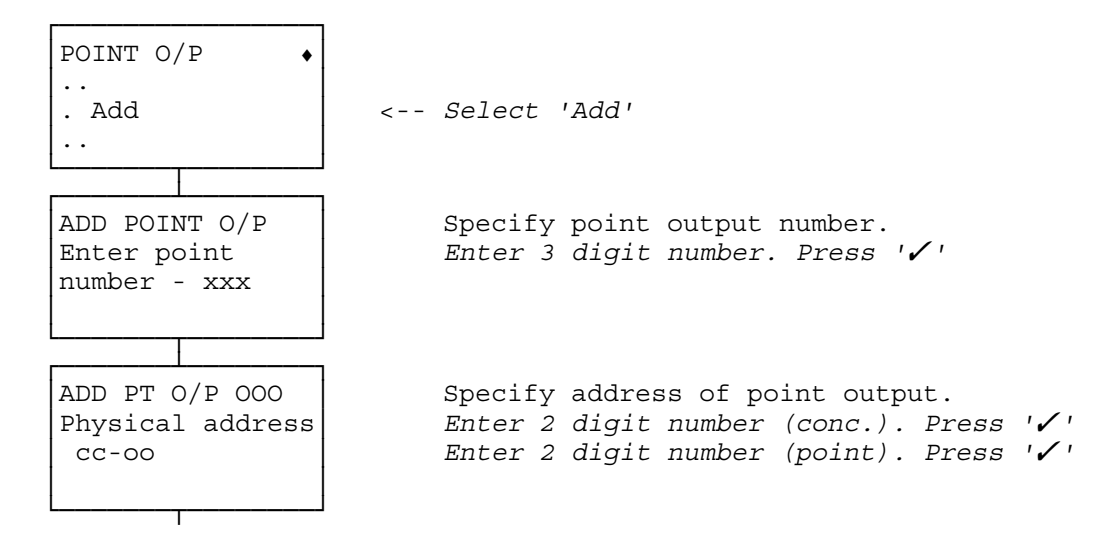

CONFIGURE : POINT OUTPUT (Add) continued overleaf

### CONFIGURE : POINT OUTPUT (Add) continued

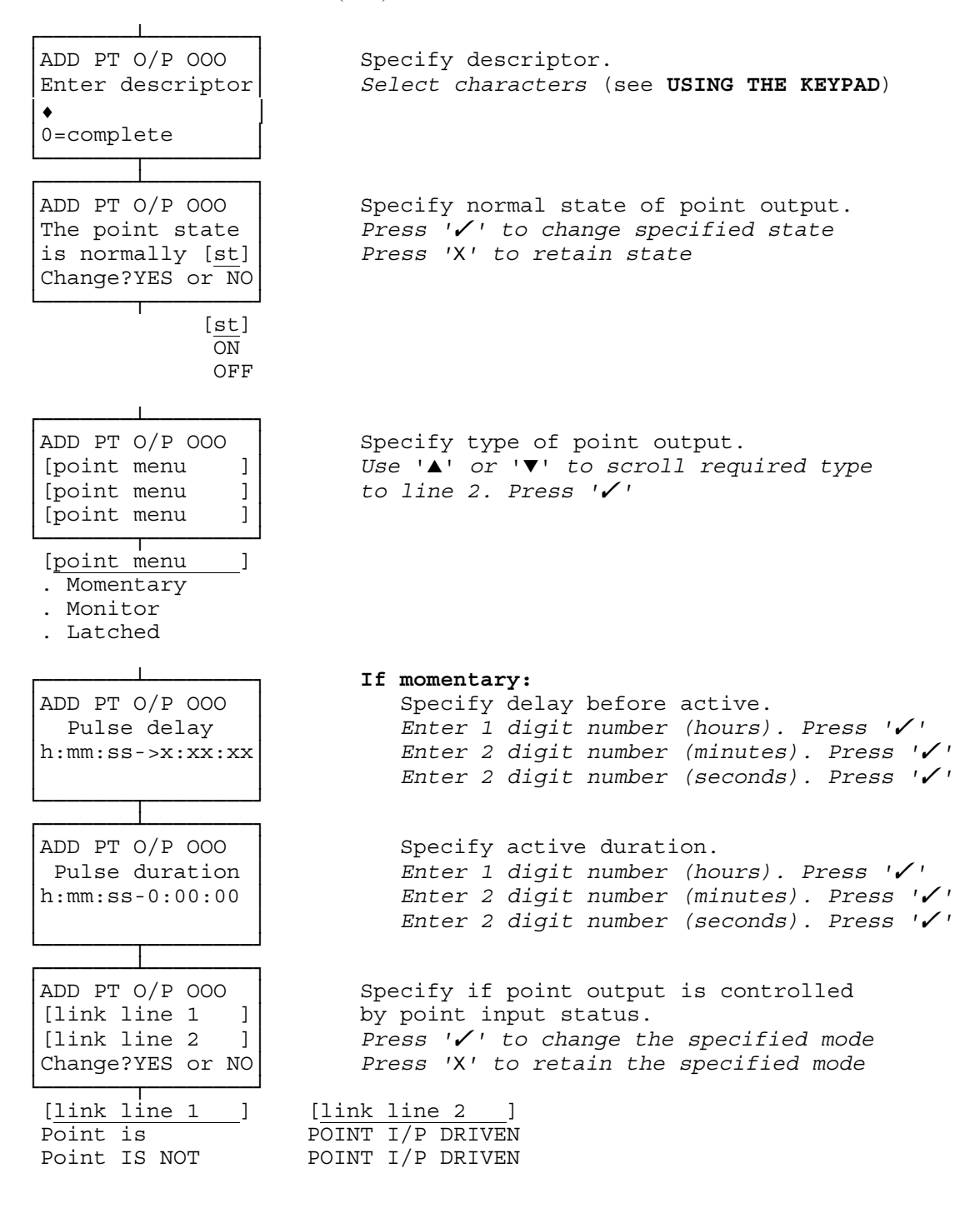

CONFIGURE : POINT OUTPUT (Add) continued overleaf

## CONFIGURE : POINT OUTPUT (Add) continued

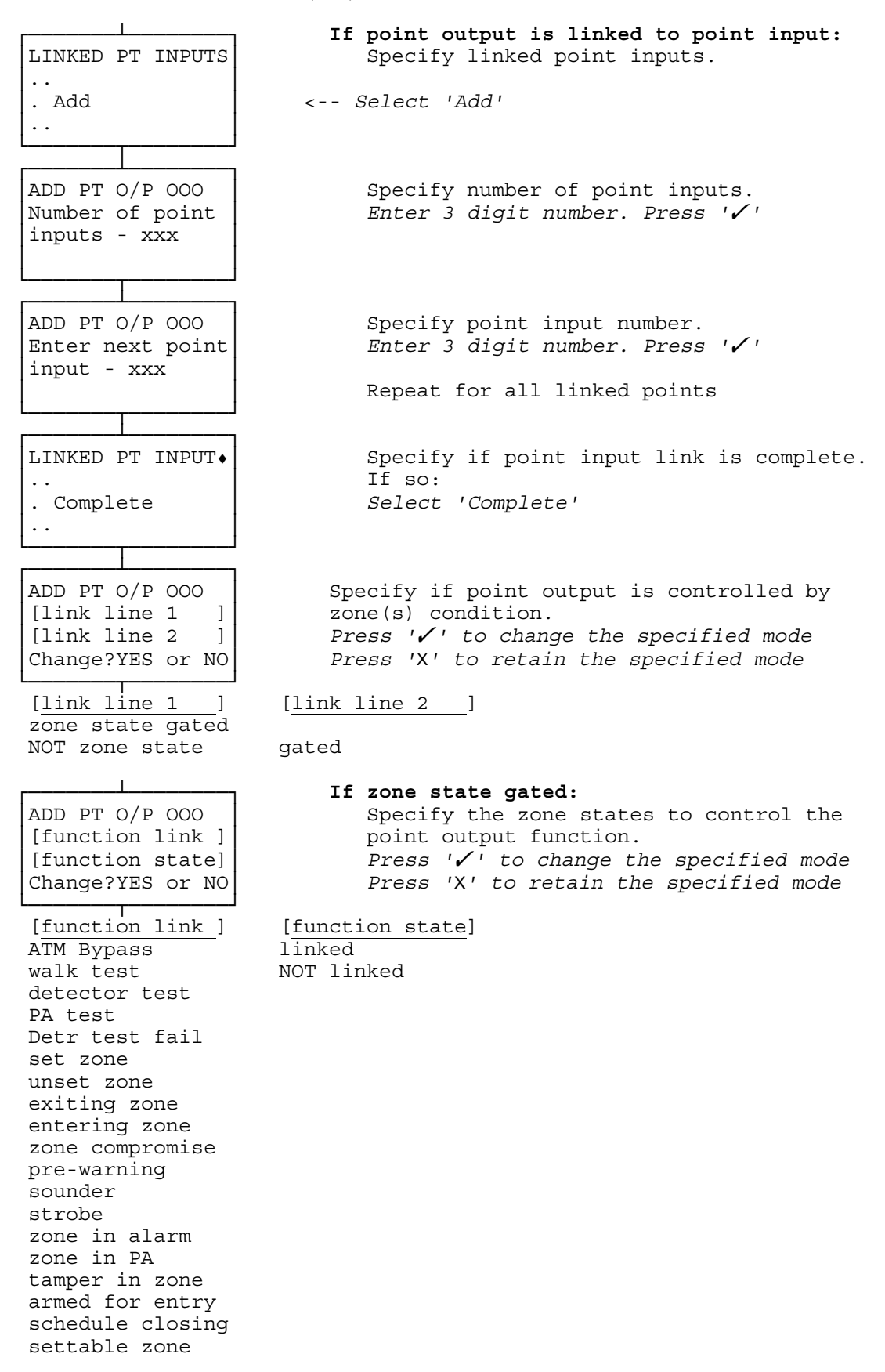

CONFIGURE : POINT OUTPUT (Add) continued overleaf

### CONFIGURE : POINT OUTPUT (Add) continued

ADD PT O/P OOO Specify zone(s) whose condition affects the [zone stat] ZZ point output Press ' $\checkmark$ ' to change the displayed status Press 'X' to retain the displayed status ZZZZZZZZZZZZZZZZZ Change?YES or NO [zone stat] in zone NOT in zone ADD PT O/P OOO Specify whether system state affects the [system link ] point output. Press ' $\checkmark$ ' to change the displayed status gated Press 'X' to change the displayed status Change?YES or NO [system link 1 system state not system state If system state linked: ADD PT O/P OOO Specify the system state(s) to control the [system state ] point output function. [link 1 Press ' $\checkmark$ ' to change the displayed status Press 'X' to retain the displayed status Change?YES or NO ] [system state ] [link line fault linked mains fail NOT linked Detr test fail Returns to 'POINT O/P' menu POINT OUTPUT (Modify) POINT O/P <-- Select 'Modify' . Modify . . MOD PT O/P Specify point output number. Enter 3 digit number. Press '🗸 ' Enter point number - xxx 

CONFIGURE : POINT OUTPUT continued overleaf

#### CONFIGURE : POINT OUTPUT continued

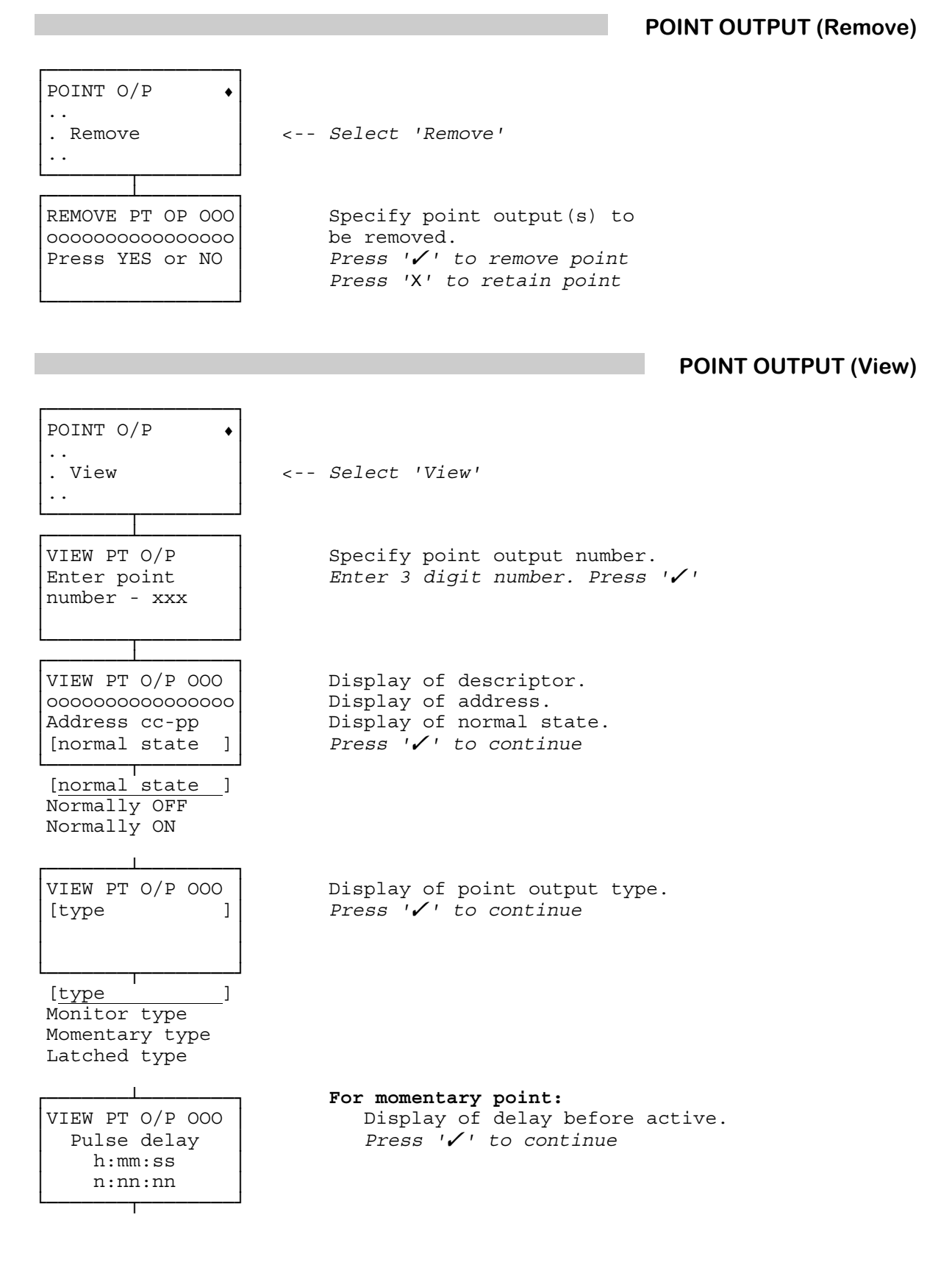

## CONFIGURE : POINT OUTPUT (View) continued overleaf

### CONFIGURE : POINT OUTPUT (View) continued

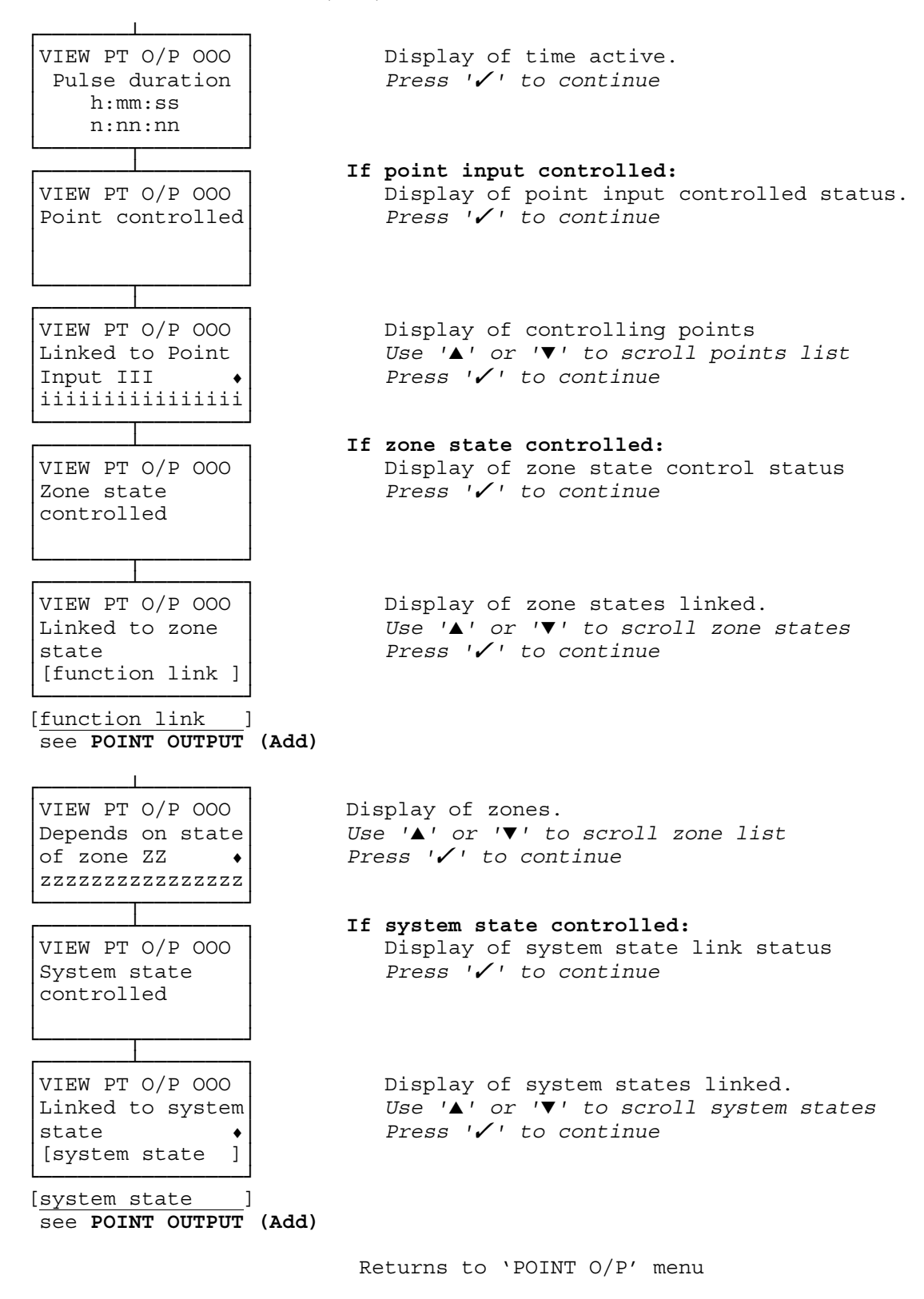

## **CONFIGURE : REMOTE COMMS (COMMUNICATIONS TYPE)**

Alarms may be reported to the central station by three means: (i) a parallel communicator such as a Redcare STU or digidialer; (ii) a ChubbCOM emulating an Ademco dialler; (iii) a serial communicator such as ChubbCOM, a modem, or a PAD.

**Primary** / **Secondary** The definition depends on the mode:

**Parallel Port Communicators** : Applies to the Control Unit. Thus one communicator is designated the primary communicator and transmits the event messages unless a fault arises. Then the events are transmitted by the secondary communicator.

**Serial Port Communicators** : Applies to the Remote Site. Thus one remote site is designated the primary site and one is designated the secondary site. (Note that this may simply refer to different hardware in the same place or be geographically separate.)

**ADEMCO Emulation** The ChubbCOM communicator may be used as a dialler performing the same functions as an ADEMCO dialler.

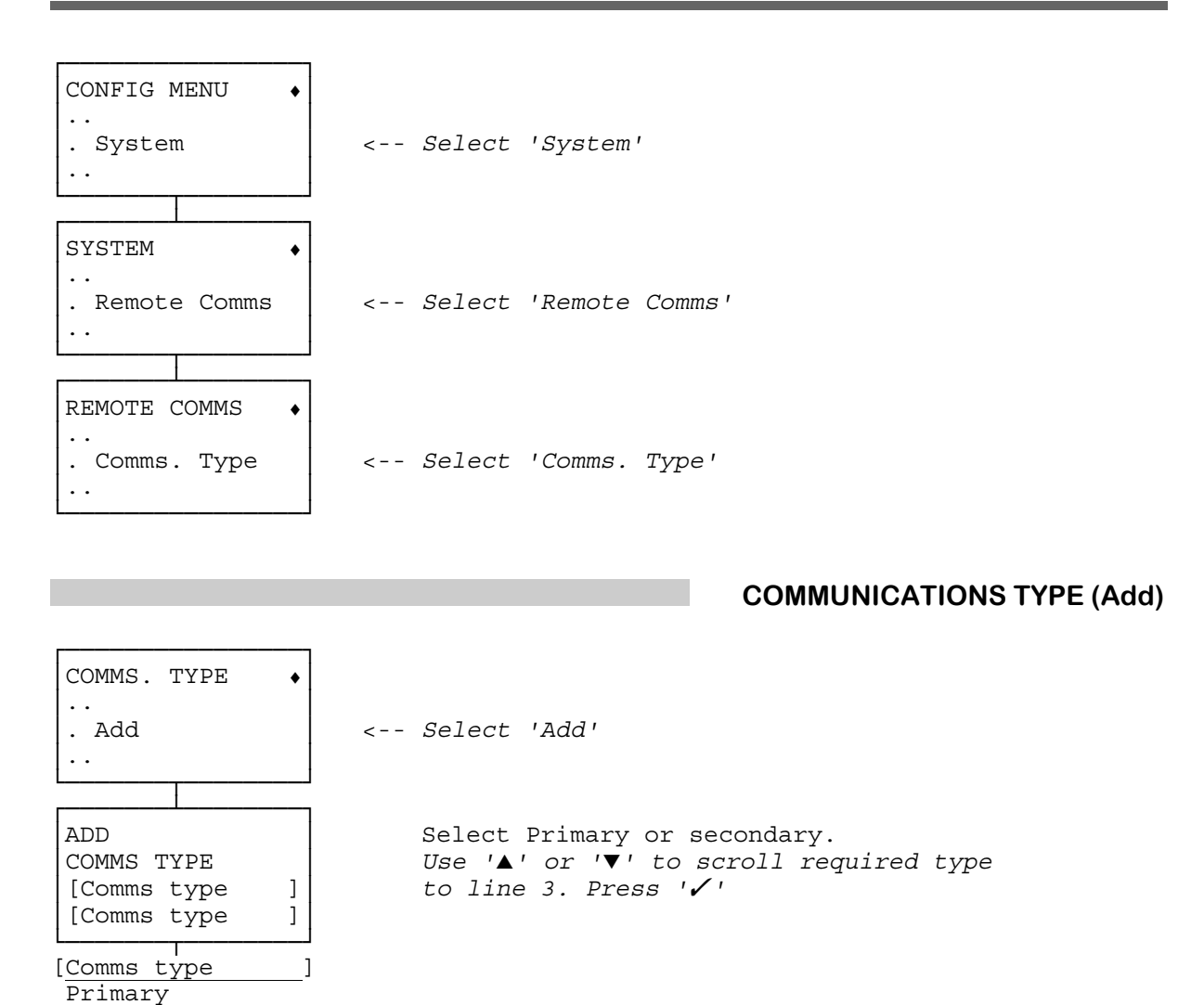

CONFIGURE : COMMUNICATIONS TYPE (Add) continued overleaf

Secondary

CONFIGURE : COMMUNICATIONS TYPE (Add) continued

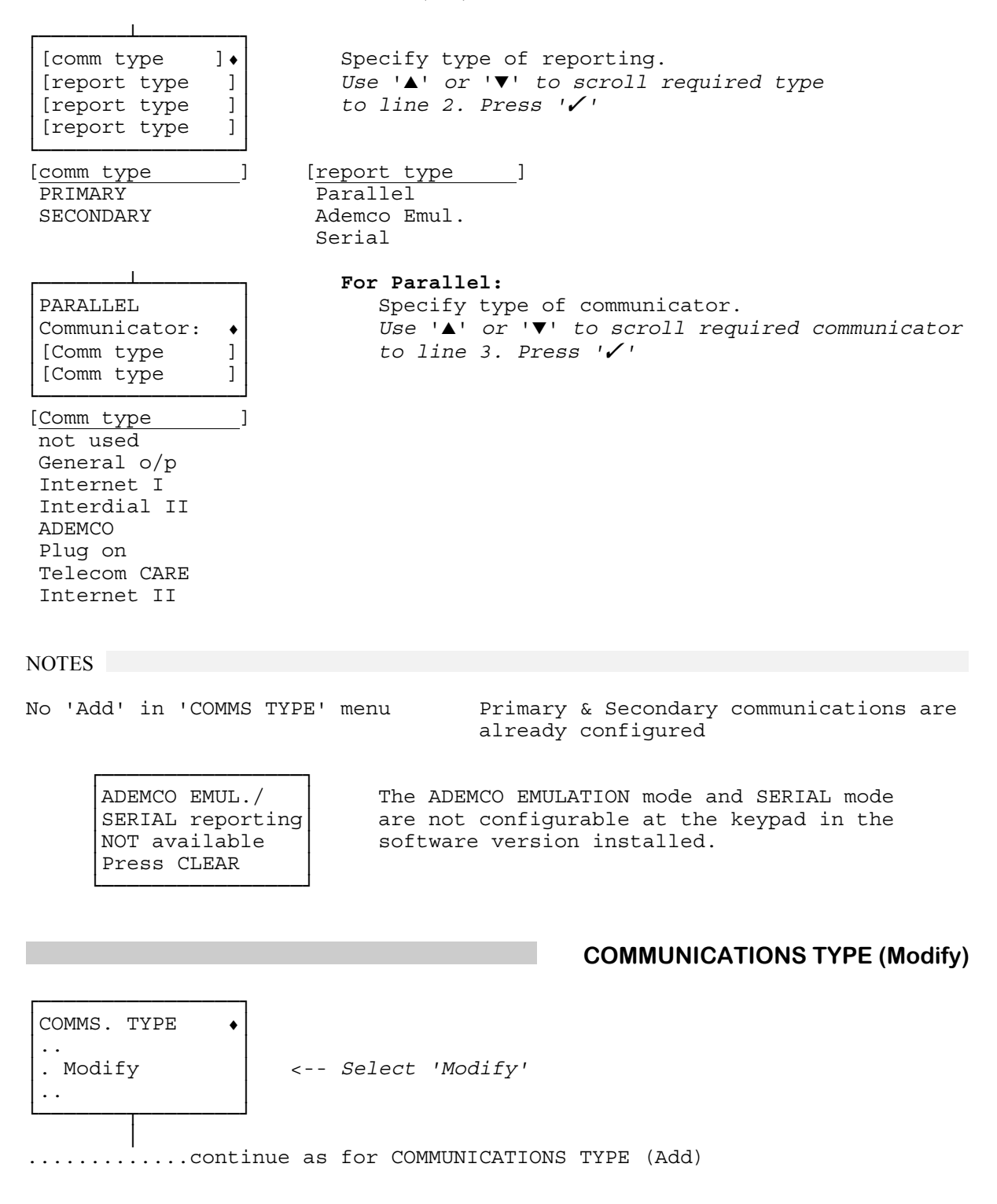

CONFIGURE : COMMUNICATIONS TYPE continued overleaf

## CONFIGURE : COMMUNICATIONS TYPE continued

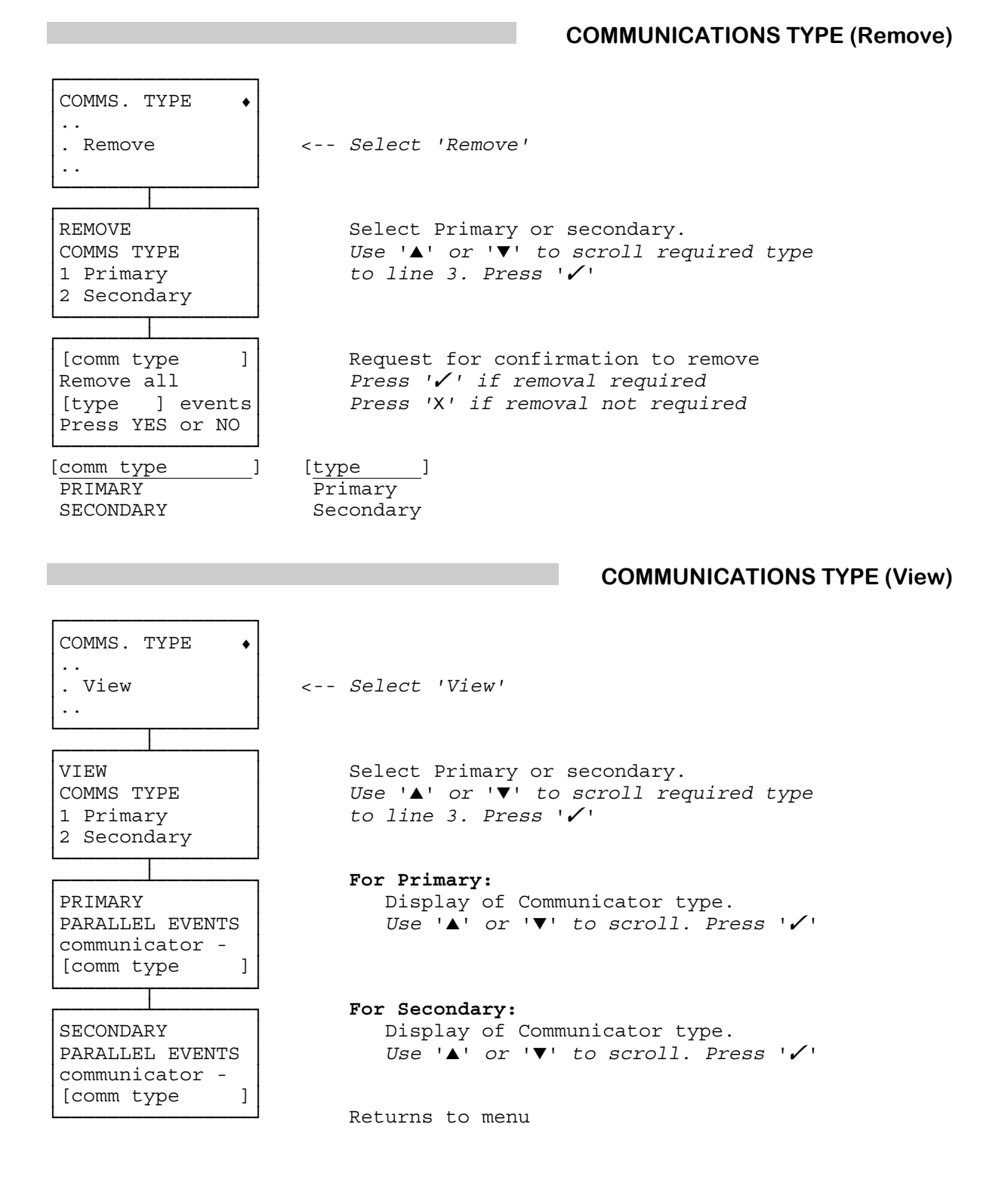

# **CONFIGURE : REMOTE COMMS (EVENT GROUPS)**

## Configure remote comms. event groups.

Events are the zone, point, system messages which are sent to a Remote Site. Events are collected together to form an 'Event Group'. The group is assigned a number which has a significance based on the type of communications:

| Parallel         | The Event Group number represents the parallel port pin which will be activated.                                                                                                    |
|------------------|----------------------------------------------------------------------------------------------------|
| ADEMCO emulation | The Event Group number represents the channel number.                                                                                                    |
| Serial           | The Event Group number represents the channel number.                                                                                                    |
| Priority Events  | For ADEMCO emulation and Serial the priority of Event Reporting over Management functions must is selectable. If 'High Priority Events' are selected then any management function in progress when event information requires transmission is suspended and the events information will be sent. |

Note that if both the primary and secondary communicators are serial then the event group will go on either depending on the status of the receiver.

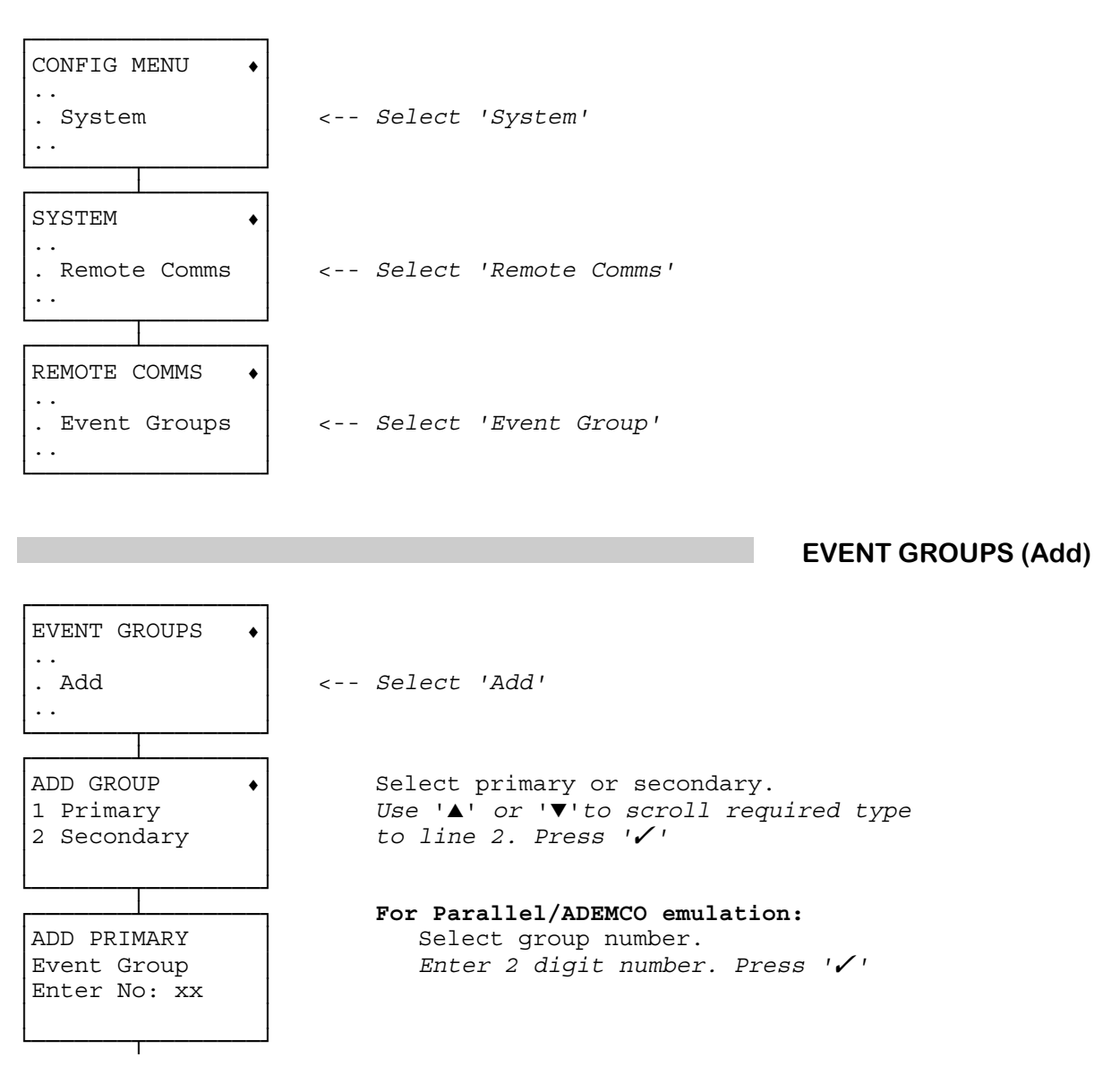

CONFIGURE : EVENT GROUPS (Add) continued overleaf

## CONFIGURE : EVENT GROUPS (Add) continued

For Serial Event Reporting: ADD PRIMARY Select group number. Event Group Enter 4 digit number. Press '🗸 ' Enter No: xxxx For Serial Event Reporting/ADEMCO Emulation: [group type 1 Select priority. No. 1 [priority] Press ' $\checkmark$ ' to change displayed status Priority Events Press 'X' to retain displayed status Change?YES or NO [priority] [group type ] PRIMARY Low SECONDARY High Т PRIMARY MESSAGE + Select message type. Use ' $\blacktriangle$ ' or ' $\checkmark$ ' to scroll required type [type menu ] to line 2. Press ' [type menu ] [type menu ] [type menu ] . Group Complete . System message . Zone messages . Point messages . Door messages If system messages required: SYSTEM MESSAGES Select system messages. [system message] Press '/' to change displayed status Press 'X' to retain displayed status [status ] Change?YES or NO [system message [status ] ] ALL Alarm/Tamper USED Any Alarm UNUSED Any Tamper Night Alarm only 24hr Point only PA Alarms only Battery Low Comms Fail Comms Test Tamper on Bell Tamper on Panel DG Network Fail UI Network Fail Mains Fail Autoset Demand System SET System UNSET Clock Changed Service log Max shunts Max isolates Processor Reset System Error

CONFIGURE : EVENT GROUPS (Add) continued overleaf

CONFIGURE : EVENT GROUPS (Add) continued

| Late Work Active<br>Work Early Activ{e}<br>Any Zone SET<br>Service access<br>Any schd expiry<br>Tamper set zone<br>Duress PIN<br>Incident<br>Any INOVA InvAcc<br>Any INOVA InvAcc<br>Any INOVA DurAcc<br>Any INOVA DurAcc<br>Any INOVA HeldOp<br>Any INOVA ForcOp<br>Any INOVA ForcOp<br>Any INOVA LnFaul<br>Any INOVA Tamper<br>INOVA Comms Fail<br>ISB failure<br>Battery failure<br>Pri. Comms Fail<br>Sec. Comms Fail<br>Test Message<br>Verified Alarm<br>Bat test failed |                                                                                                    |
|----------------------------------------------------------------------------------------------------|----------------------------------------------------------------------------------------------------|
| I<br>ZONE MESSAGES<br>[zone message ]<br>[status ]<br>Change?YES or NO                                                                                                    | <pre>f zone messages are required:<br/>Select zone messages.<br/>Press '√' to change displayed status and move<br/>to next zone.<br/>Press 'X' to retain displayed status and move<br/>to next zone.<br/>Press '▲' and '▼' to move through the message<br/>types while leaving the zone unaltered. Entering<br/>a zone number and pressing '√' goes to that<br/>zone number without changing the current<br/>displayed status.</pre> |
| <pre>[zone message ]<br/>Zone ZZ Alarm<br/>Zone ZZ Tamper<br/>Zone ZZ SET<br/>Zone ZZ UNSET<br/>Zone ZZ expiry<br/>Zone ZZ PA alarm<br/>Zone ZZ PA alarm<br/>Zone ZZ 14 hour<br/>Zone ZZ night<br/>Zone ZZ night<br/>Zone ZZ battery<br/>Zone ZZ max isol{ates}<br/>Zone ZZ max shun{ts}<br/>Zone ZZ em. unse{t}<br/>Zone ZZ has shun{t}<br/>Zone ZZ has isol{ate}<br/>ATM Zone ZZ byps{s}</pre>                                                                               | [status ]<br>Zone ZZ USED<br>Zone ZZ UNUSED                                                                                                    |
| Keypad U Locked<br>Zone ZZ Verify A{larm}                                                                                                    | UI U USED<br>UI U UNUSED                                                                                                    |

CONFIGURE : EVENT GROUPS (Add) continued overleaf

## CONFIGURE : EVENT GROUPS (Add) continued

| POINT MESSAGES<br>Report point xxx<br>Point xxx [stat]<br>Change?YES or NO<br>[stat]<br>USED<br>UNUSED                       | <pre>If Point messages are required:<br/>Select point messages.<br/>Press '✓' to change displayed status<br/>Press 'X' retain displayed status<br/>Entering a point number and pressing '✓' goes<br/>to that point without changing the current<br/>status.<br/>Press '▲' and '▼' to move 8 points at a time.</pre> |
|----------------------------------------------------------------------------------------------------|----------------------------------------------------------------------------------------------------|
| DOOR MESSAGES<br>[door function ]<br>Door x [status ]<br>Change?YES or NO                                                    | <pre>If Door Messages are required:<br/>Select door function messages.<br/>Press '√' to change displayed status<br/>Press 'X' to retain displayed status</pre>                                                                                                    |
| [door function ]<br>Door xx InvAcc<br>Door xx DurAcc<br>Door xx HeldOp<br>Door xx ForcOp<br>Door xx LnFaul<br>Door xx Tamper | [status_]<br>USED<br>UNUSED                                                                                                    |
|                                                                                                    | EVENT GROUPS (Modify)                                                                                                    |
| EVENT GROUPS •<br><br>. Modify <<br>                                                                                         | - Select 'Modify'<br>s for EVENT GROUPS (Add)                                                                                                    |
|                                                                                                    | EVENT GROUPS (Remove)                                                                                                    |
|                                                                                                    |                                                                                                    |
| EVENT GROUPS •<br><br>. Remove <                                                                                             | - Select 'Remove'                                                                                                    |
| ADD GROUP •<br>1 Primary<br>2 Secondary                                                                                      | Select primary or secondary.<br>Use '▲' or '▼'to scroll required type<br>to line 2. Press '✓'                                                                                                    |
| REMOVE [type ]<br>Event Group<br>Enter No: xx                                                                                | For Parallel/ADEMCO emulation:<br>Select group number.<br>Enter 2 digit number. Press '√'                                                                                                    |

CONFIGURE : EVENT GROUPS (Remove) continued overleaf

## CONFIGURE : EVENT GROUPS (Remove) continued

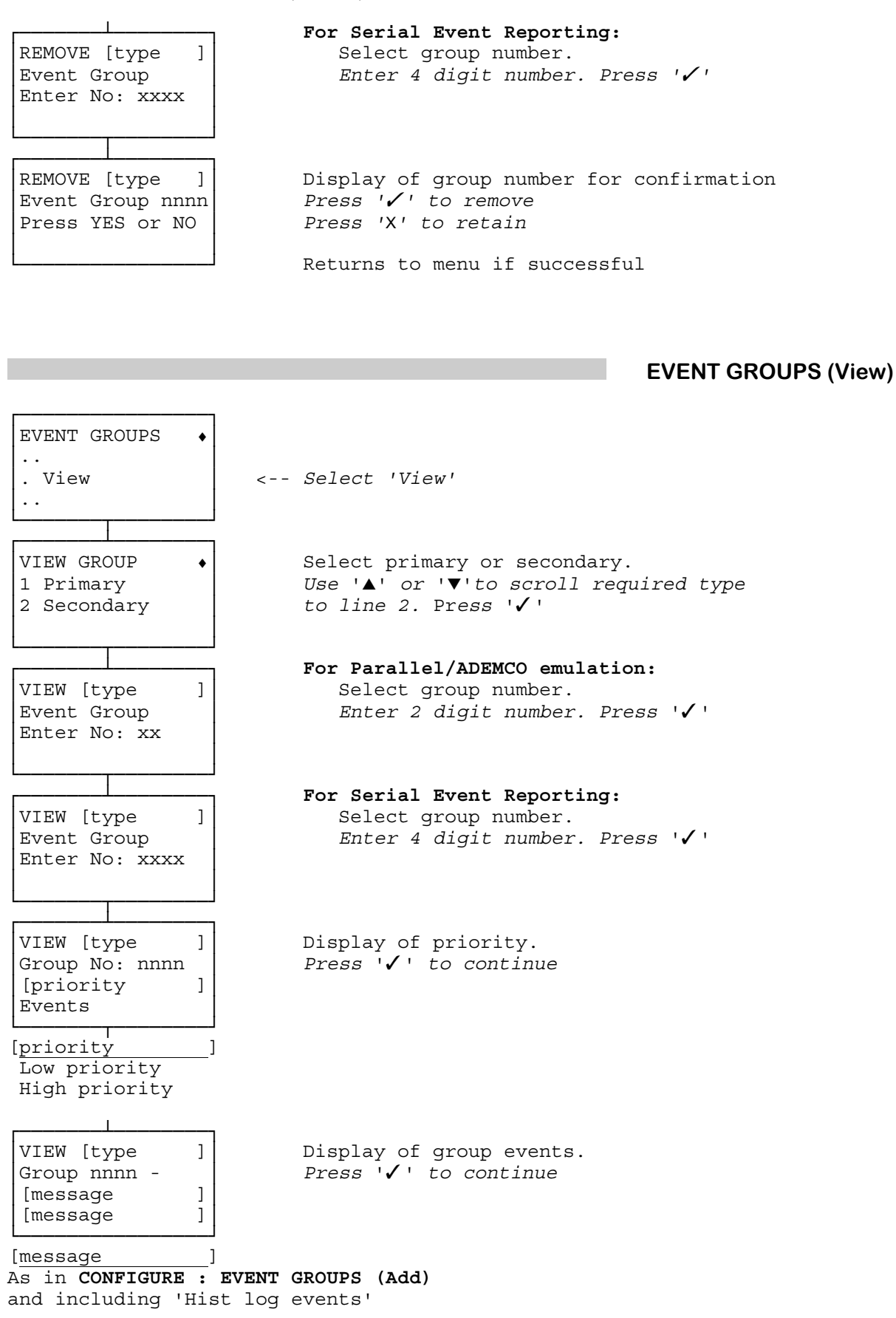

## **CONFIGURE : REMOTE COMMS (SERIAL EQUIPMENT)**

Configure type of serial equipment and mode of operation.

**Monitor Line facility** The health of the telephone line connection is periodically checked. **Session Time-out** The maximum time for which an idle connection is retained since the last communication.

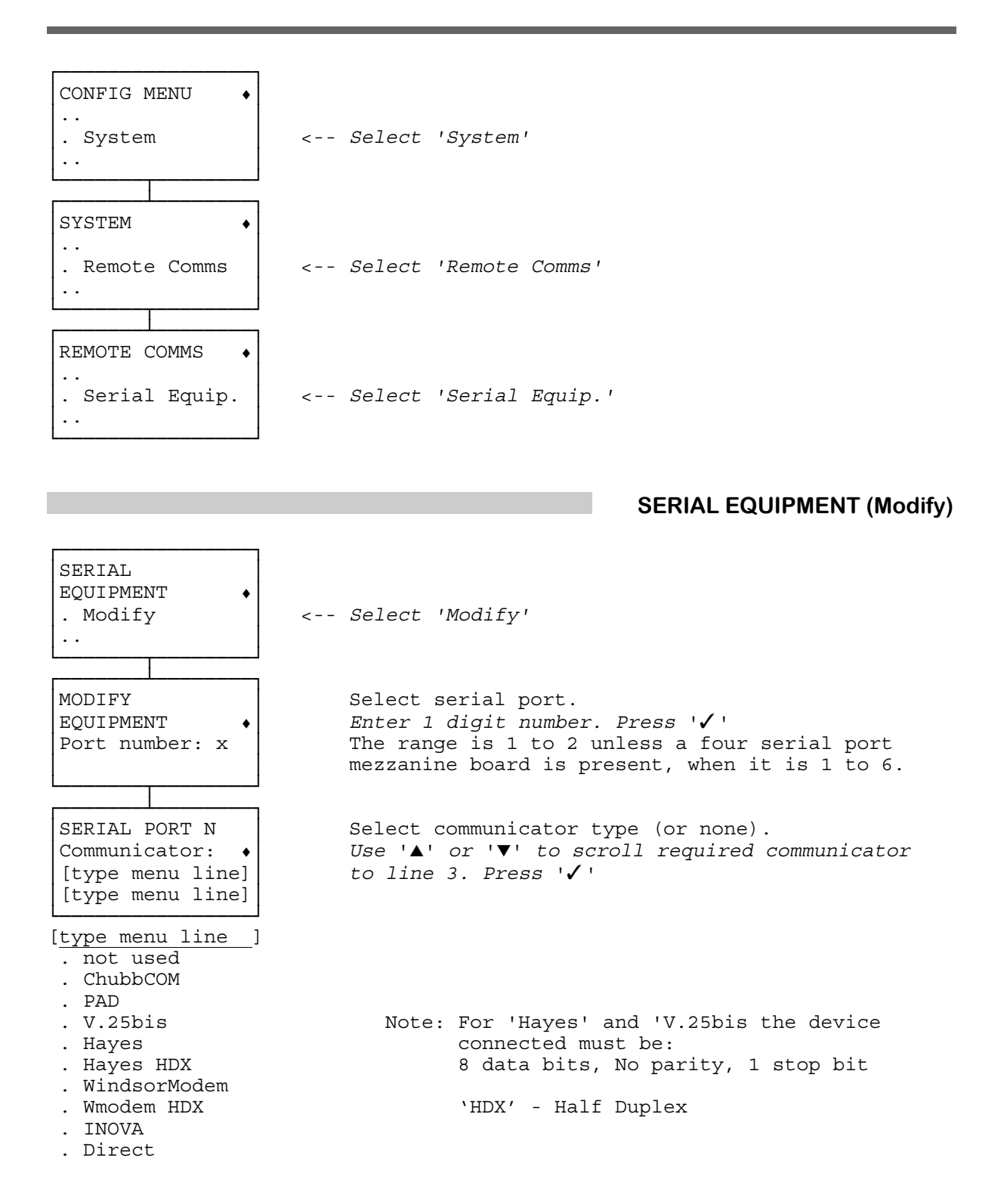

CONFIGURE : SERIAL EQUIPMENT (Modify) continued overleaf

## CONFIGURE : SERIAL EQUIPMENT (Modify) continued

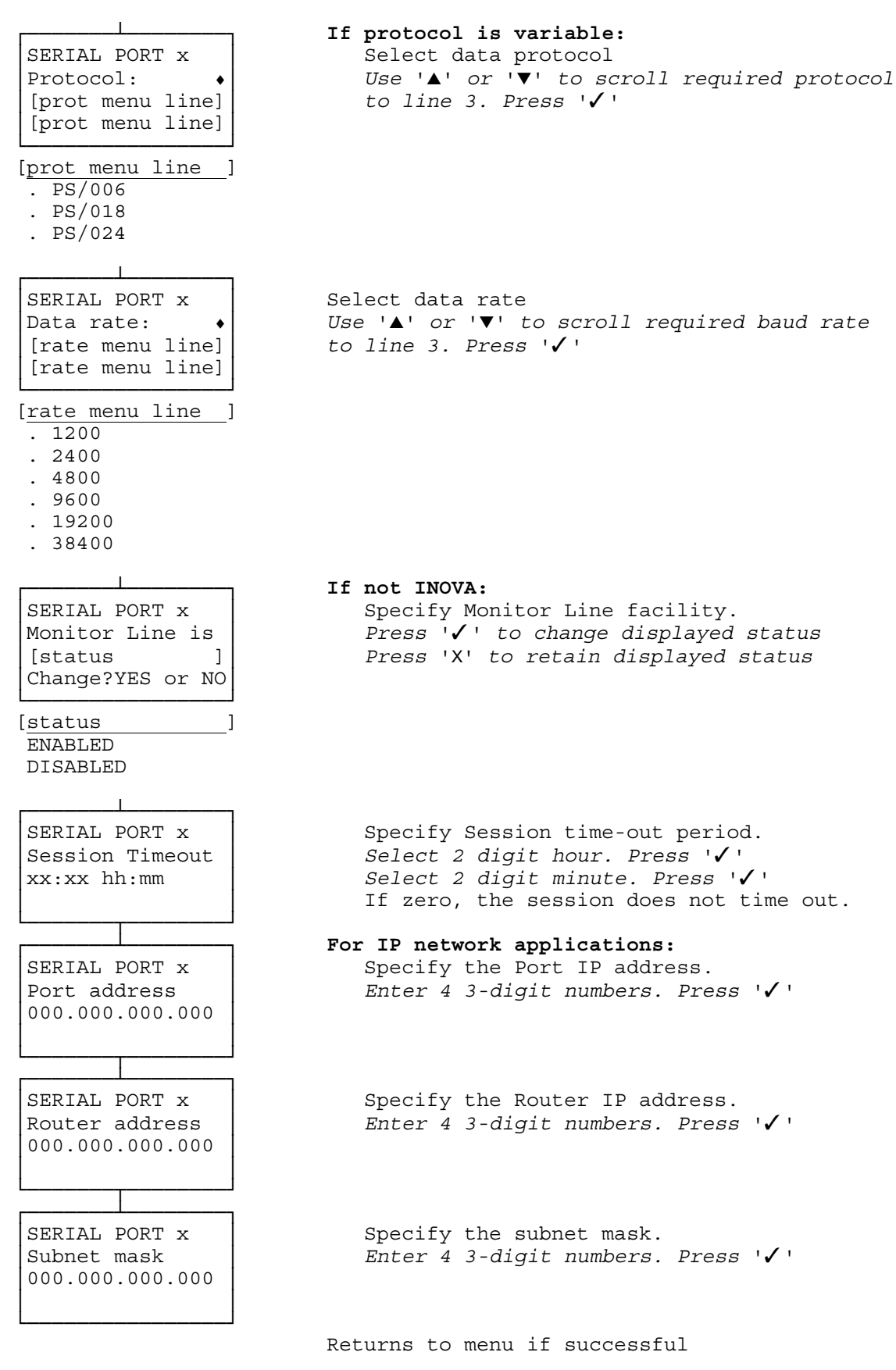

CONFIGURE : SERIAL EQUIPMENT (View) overleaf

## CONFIGURE : SERIAL EQUIPMENT continued

SERIAL EQUIPMENT (View) SERIAL EQUIPMENT . . . View <-- Select 'View' VIEW Select serial port. EQUIPMENT Select number. Press ' Port number: x Display of communicator type Display of serial port baud rate SERIAL PORT N [comm. type ] Display of line monitor facility [protocol ] Press '**√** ' to continue [baud rate ] Т [comm. type ] [protocol [baud rate ] ] not used not used 0 bps ChubbCOM PS/006 1200 bps 2400 bps PAD PS/018 V.25bis PS/024 4800 bps 9600 bps Hayes 19200 bps Hayes HDX WindsorModem 38400 bps WModem HDX INOVA Direct SERIAL PORT N Display of session time-out Press ' / ' to continue [mon. facility ] Session Timeout H:MM hh:mm [mon. facility 1 Monitor Line No Monitor Line

Returns to menu

## **CONFIGURE : RESPONSES**

Configure sounders/strobes delays and duration. Some point types such as NA2 and PA1 only activate the local sounder if a line fault is detected when the alarm occurs, or if a communication failure is detected within the **latent period** following the alarm. Configure the period over which mains fail should be detected before a Mains Fail alarm is generated.

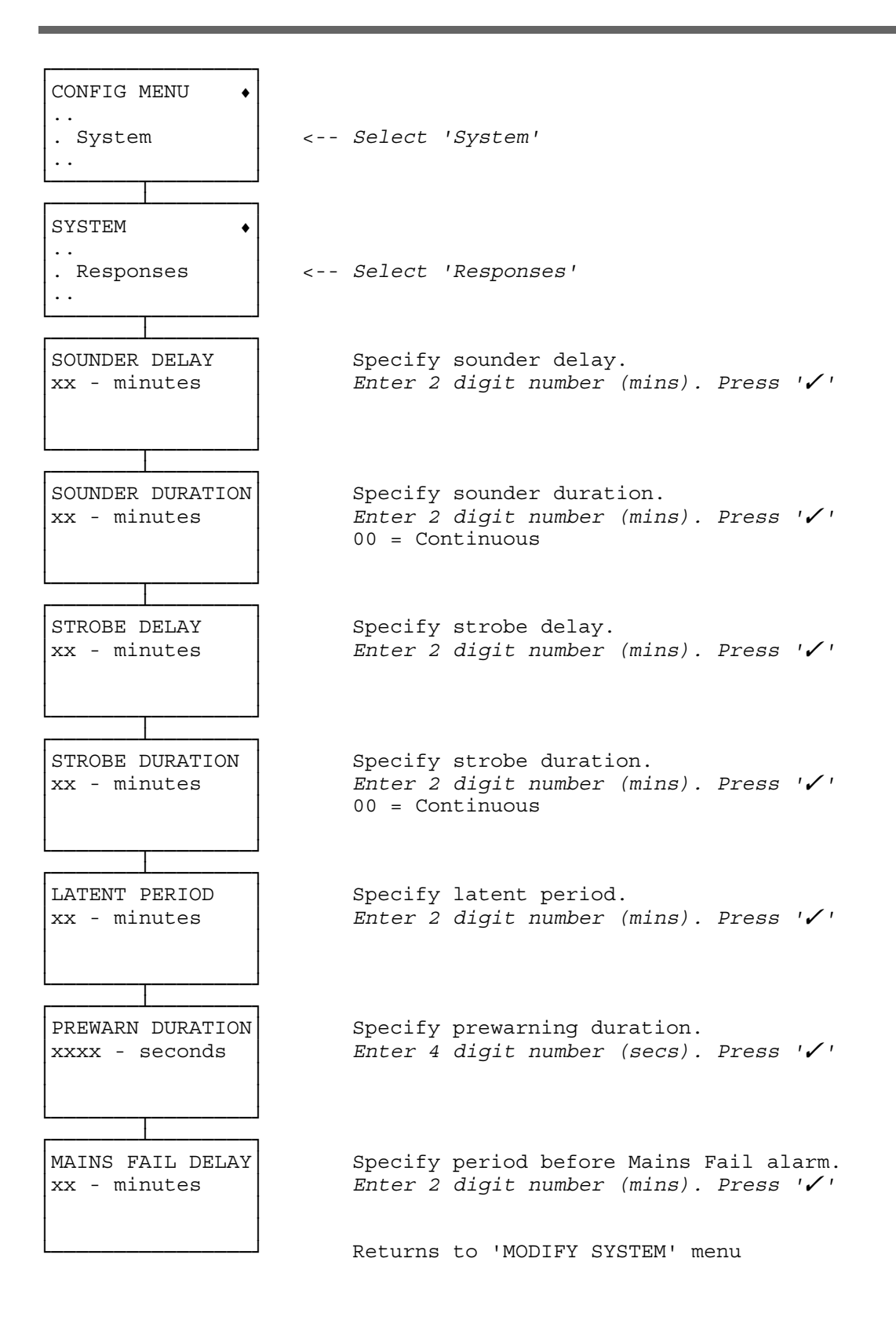

Schedules control when zones may be unset and when they must be set. Each zone may be controlled by one or more schedules. If a zone is not controlled by any schedules it may be set and unset at any time. Otherwise the zone may only become unset while at least one of its controlling schedules are in an **open window**. While at least one of its controlling schedules are in an **open window**. While at least one of its controlling schedules are in an **open window**. While at least one of its controlling schedules are in an open window) the zone may remain set or unset, it may become set, but once it is set the zone cannot become unset. While all of a zone's controlling schedules are **closed**, the zone must become or remain set, it may not become or remain unset.

Normally the open window of a schedule starts at the **earliest normal opening** and ends at the **latest normal opening**, the schedule is then open until the **latest normal closing**, it is then closed until the following earliest normal opening.

The early open feature may be used to bring the start of the open window forward (see User Manual). The start of the open window cannot be bought forward any further than the **earliest early opening**. Similarly late working delays the when the schedule becomes shut. This can not be delayed any further that the **latest late working**.

If all five times above are set to zero, the schedule is closed all day.

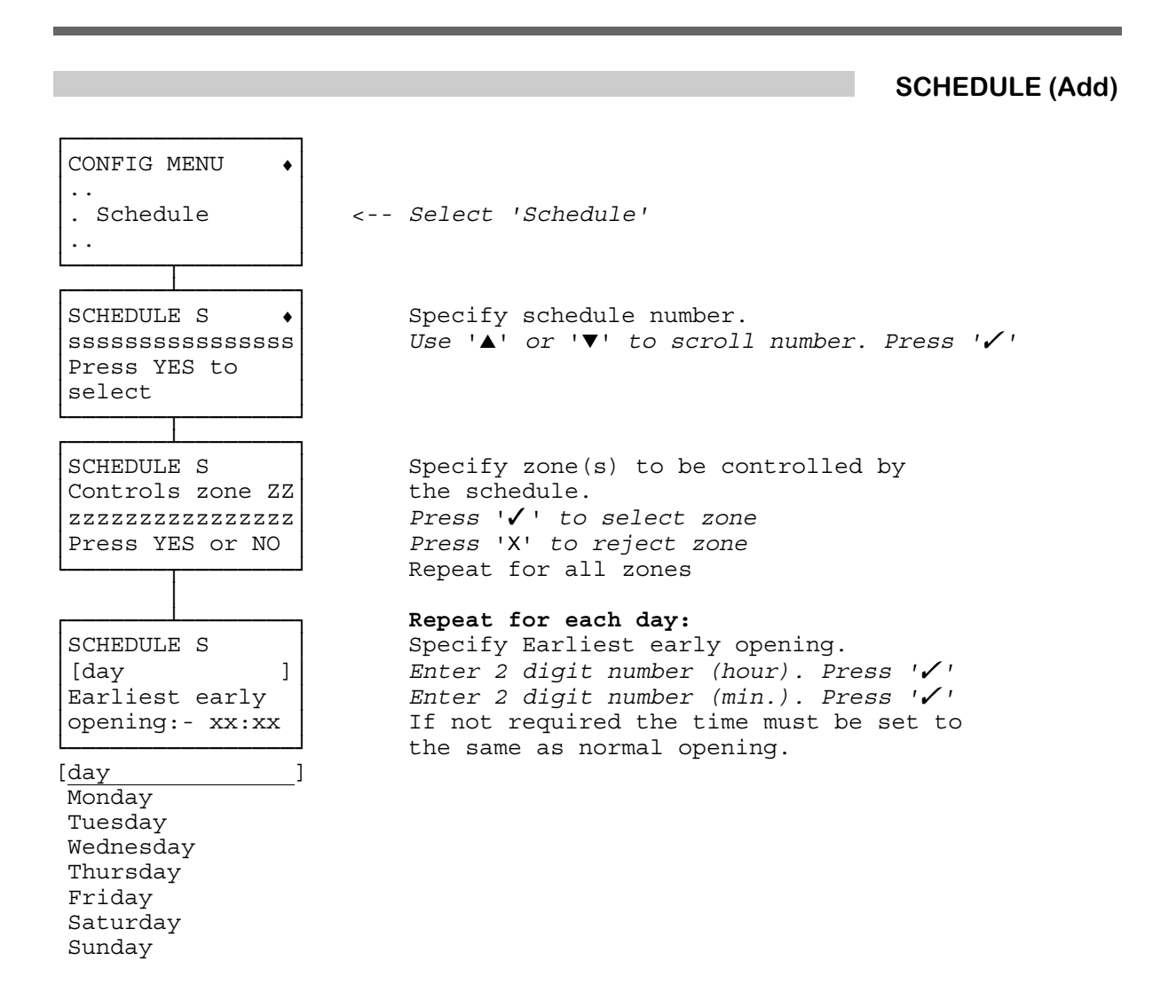

## CONFIGURE : SCHEDULE (Add) continued overleaf

CONFIGURE : SCHEDULE (Add) continued

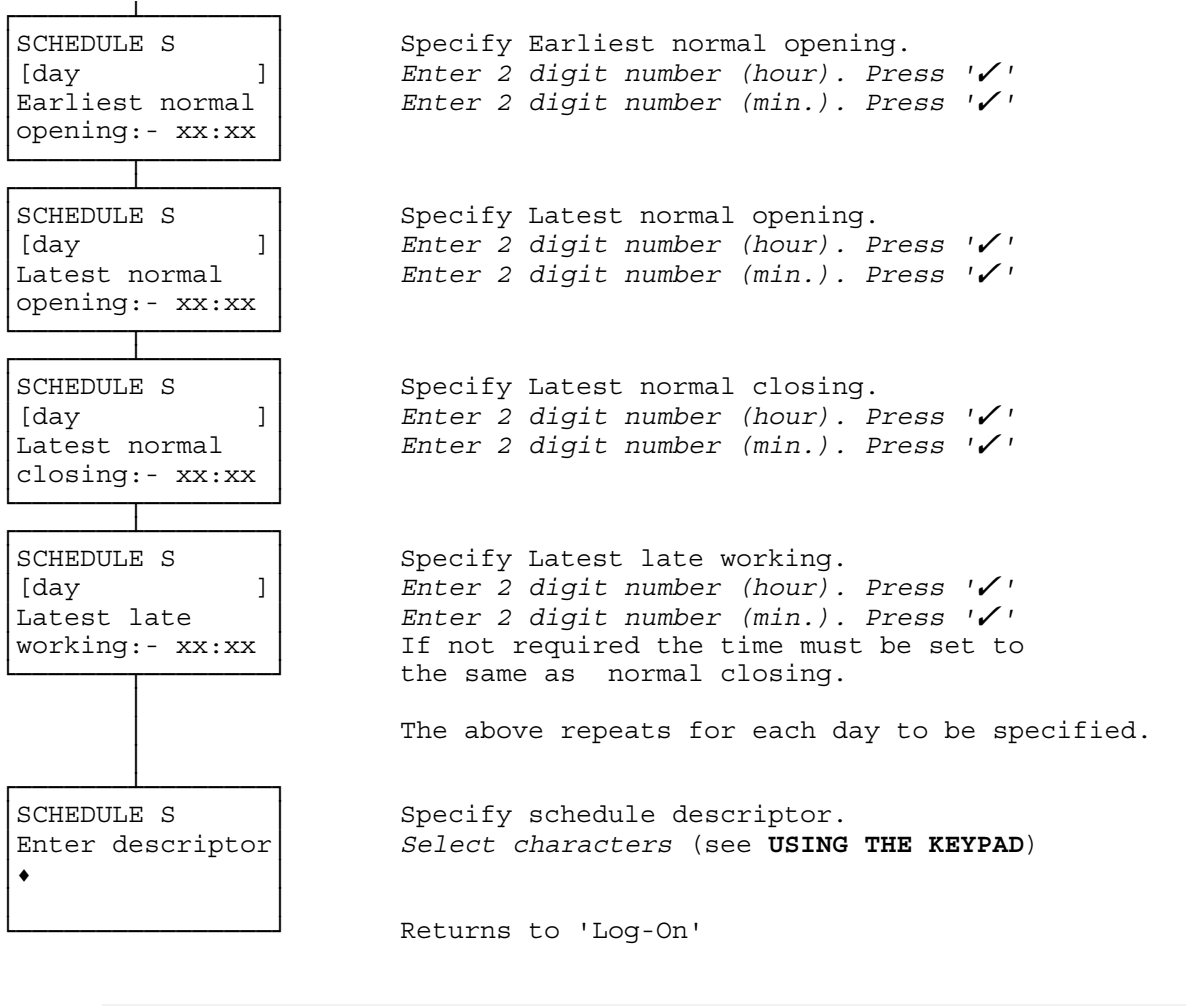

## NOTES

SCHEDULE ERROR Overlapping time settings

A mistake in data entry. For example Latest Normal Opening is before Earliest Normal Opening.

CONFIGURE : SCHEDULE continued overleaf

## CONFIGURE : SCHEDULE continued

SCHEDULE (Modify)

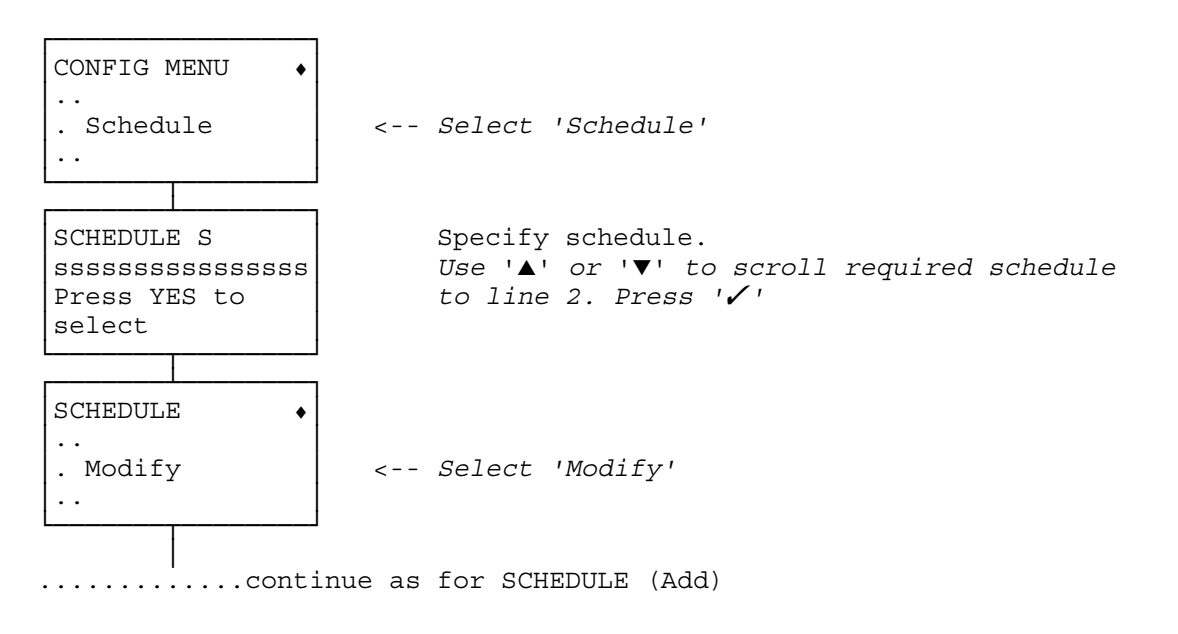

SCHEDULE (Remove)

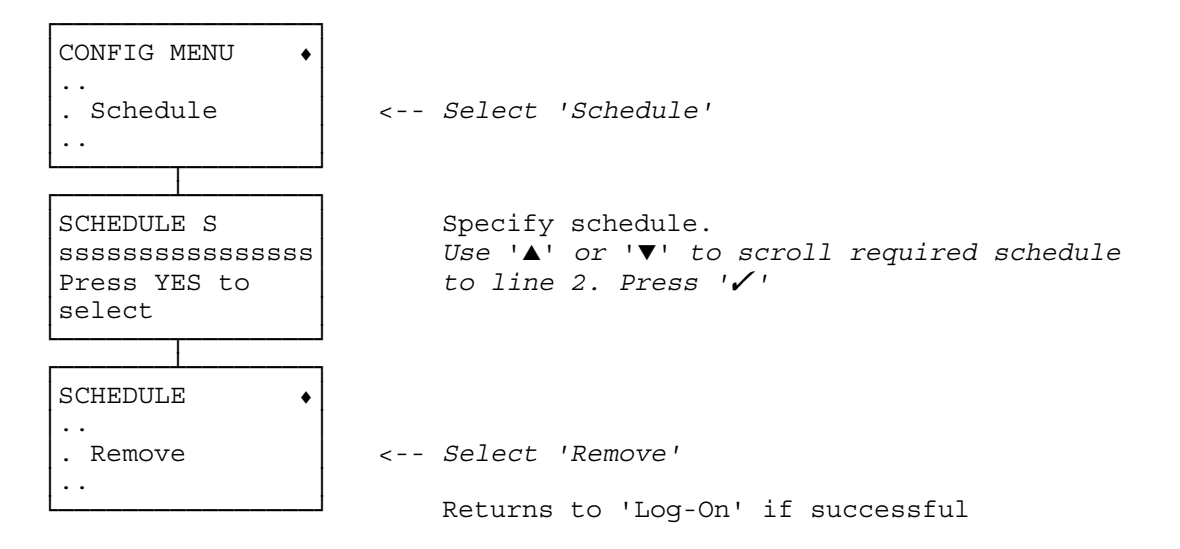

# **CONFIGURE : START/END CONFIGURATION**

The behaviour of the Windsor 700 is largely controlled by its configuration. The configuration will usually be created using the Windsor 700 Configuration Editor PC software. The configuration is then transferred to the Windsor 700 either using a PROM Pack (See **CONFIGURE : COPY CONFIGURATION**) or a GuardStation (See **CONFIGURE : REMOTE CONFIGURATION**). The configuration may be altered (or in an emergency created) at the keypad. Before altering the configuration, the Windsor 700 must be put into configuration mode using the following procedure. Note that while the Windsor 700 is in configuration mode, it is unable to monitor alarms and all other keypads are disabled.

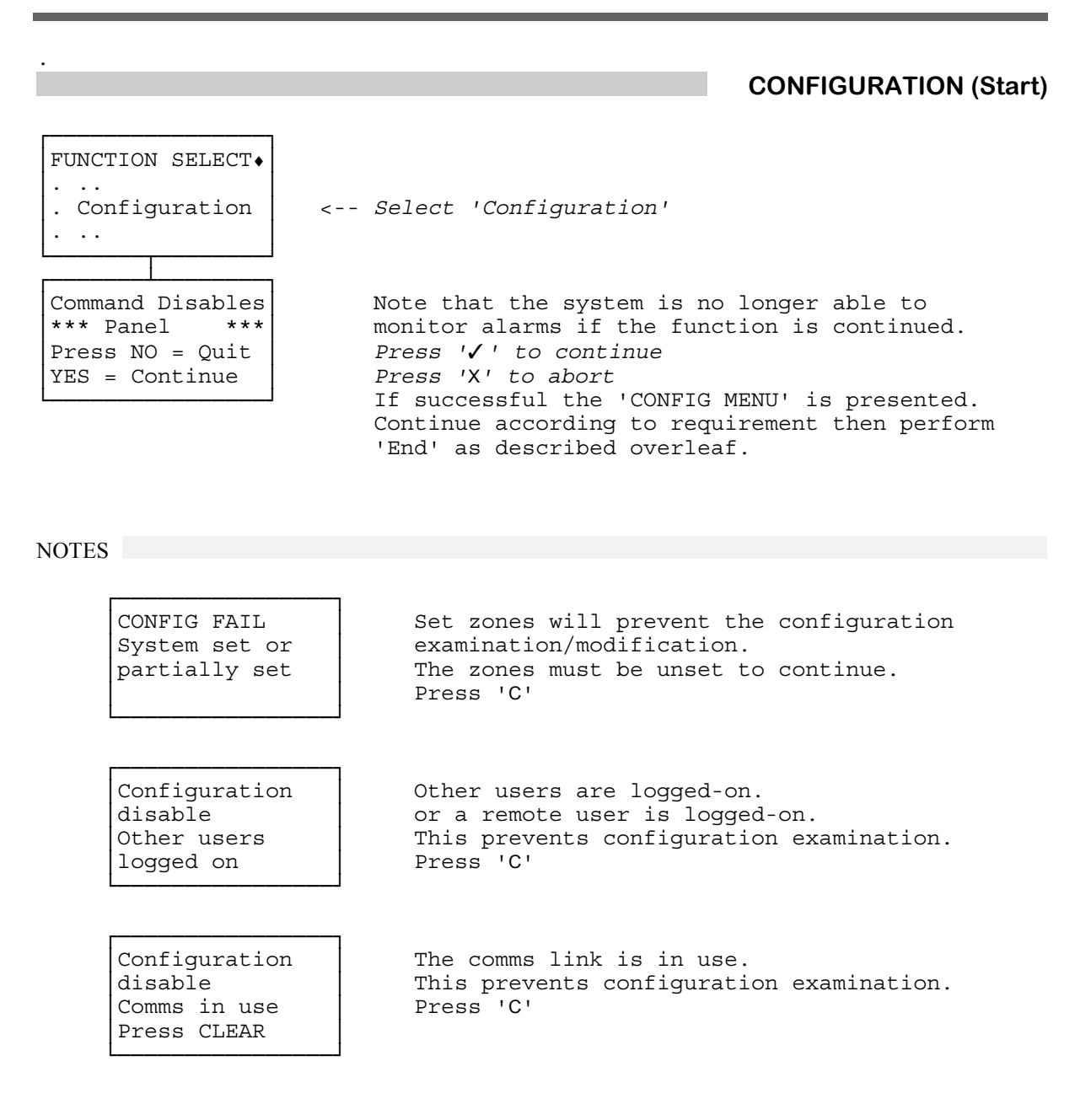

CONFIGURE : START/END CONFIGURATION continued overleaf

## CONFIGURE : START/END CONFIGURATION continued

## **CONFIGURATION (End)**

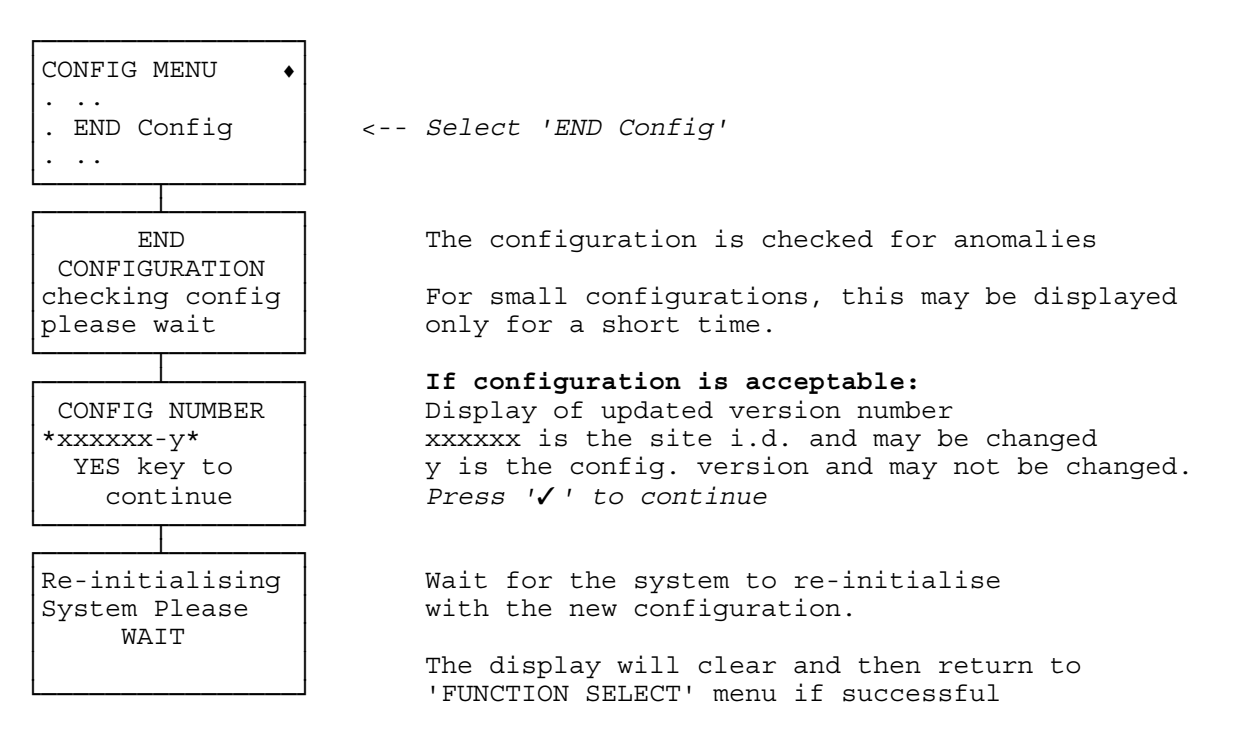

NOTES

| CONFIGURATION |      |   |   |
|---------------|------|---|---|
| EI            | RROR |   |   |
| [error        | line | 1 | ] |
| [error        | line | 2 | ] |

CONFIGURATION IS TOO LARGE Press CLEAR to return

Limited maximum no. of users xx INFORM MASTER Press CLEAR There are a large number of error messages associated with this display. The error must be corrected. Press 'C' to return to menu

The configuration is too large for the storage device which is fitted on the Control Unit PCB. The device will require substitution or the configuration must be reduced. Press 'C' to return to menu

The configuration data has filled the storage device to the extent that the space remaining to hold user data is restricted and the number of users will hence be limited as displayed.

## **CONFIGURE : UI**

This facility enables the programming of devices which connect to the User Interface Network (UIN).

**Disabled in a set zone** The display will be blank. Pressing a key will un-blank the display and the user may log-in.

**Disabled in an unset zone** The display will be blank but in this instance attempted use by pressing a key will have no effect. This facility is primarily intended for ATM bypass.

A card reader can be attached to one or more keypads. This can be used to grant access to an ATM lobby when a valid card is swiped (see **CONFIGURE : LOBBY ACCESS** for how to set up valid cards) or alternatively to provide access card log-on (see the User Manual for how to setup valid user cards). When configuring a keypad you must specify whether a lobby card reader is attached. If so, you must specify which point output is linked to the lobby door strike and for how long the door must be opened when a card is swiped. The point output must be configured to react to some point, zone, or system condition. Usually it will be configured as a monitor point linked to a signalling point input. this point input is then wired to a request to exit button.

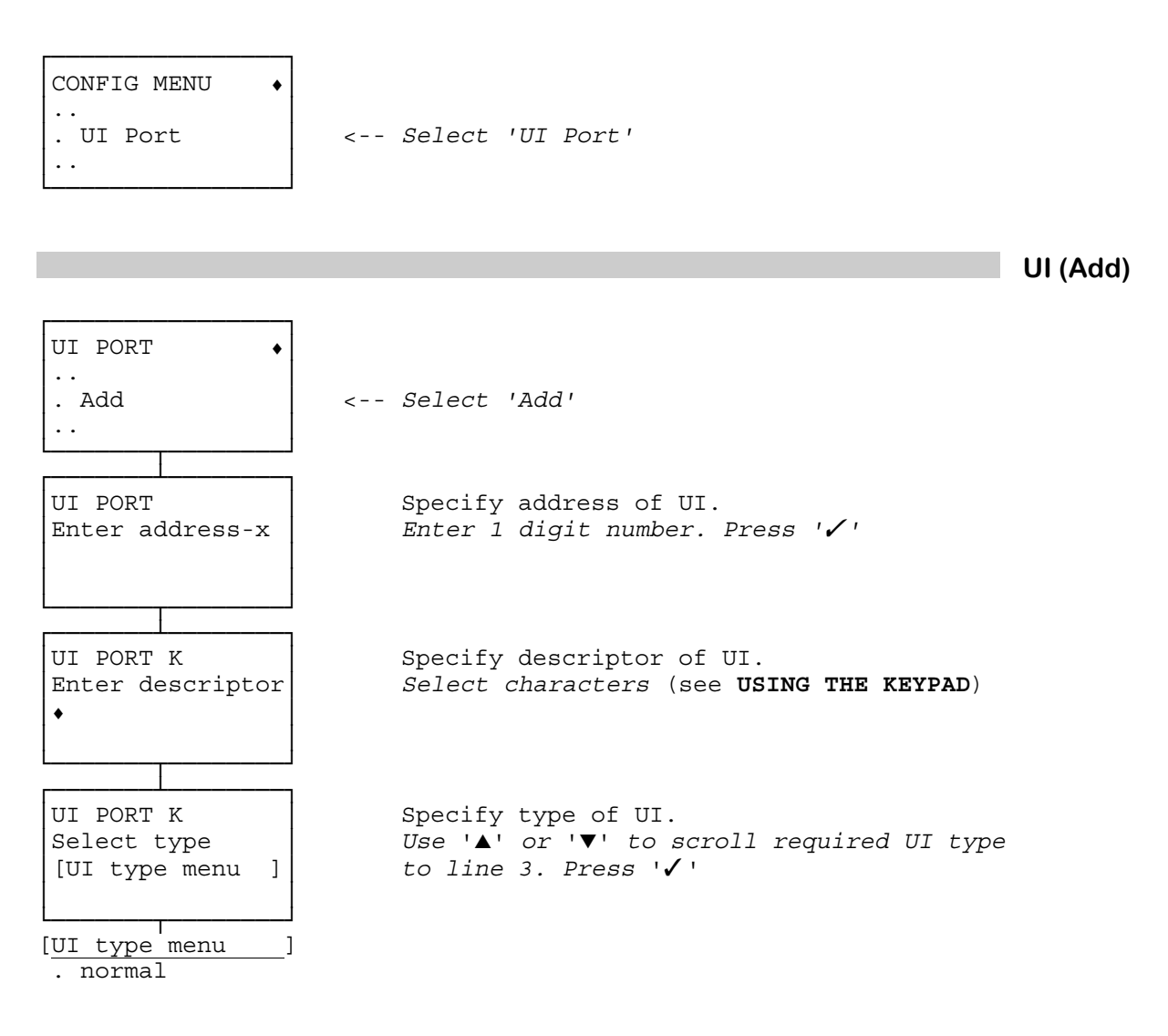

CONFIGURE : UI (Add) continued overleaf

#### CONFIGURE : UI (Add) continued

UI PORT K Specify zone(s) to be controlled by UI. [zone state] ZZ Press '/' to change displayed status Press 'X' to retain displayed status ZZZZZZZZZZZZZZZZ Change?YES or NO Repeats for all zones [zone state ] Controls zone NOT for zone UI PORT K If the UI is disabled when all its zones are set, [set line 1 the display will be blanked. In this state, ] in set zone pressing a key unblanks the display and the user may log-in. Change?YES or NO Press '/' to change displayed status Press 'X' to retain displayed status [set line 1 UI Disabled when UI Enabled when UI PORT K If the UI is disabled when all its zones are [unset line 1 ] unset the display will be blanked. In this state, in unset zone pressing a key will have no effect. Press ' $\checkmark$ ' to change displayed status Change?YES or NO Press 'X' to retain displayed status [unset line 1 UI Enabled when UI Disabled when UI PORT K Specify whether UI has set/unset menu. [line 2 Press '/' to change displayed status ] Press 'X' to retain displayed status Change?YES or NO [line 2 No Set/Uns Menu Set/Unset Menu Specify whether UI has keyswitch. UI PORT K [key message ] Press '/' to change displayed status Change?YES or NO Press 'X' to retain displayed status [key message 1 UI with key no keyswitch UI PORT K Specify whether UI has card reader for log-on. Card Login Press '/' to change displayed status Press 'X' to retain displayed status [line 3 1 Change?YES or NO [line 3 Disabled Enabled

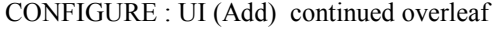

CONFIGURE : UI (Add) continued

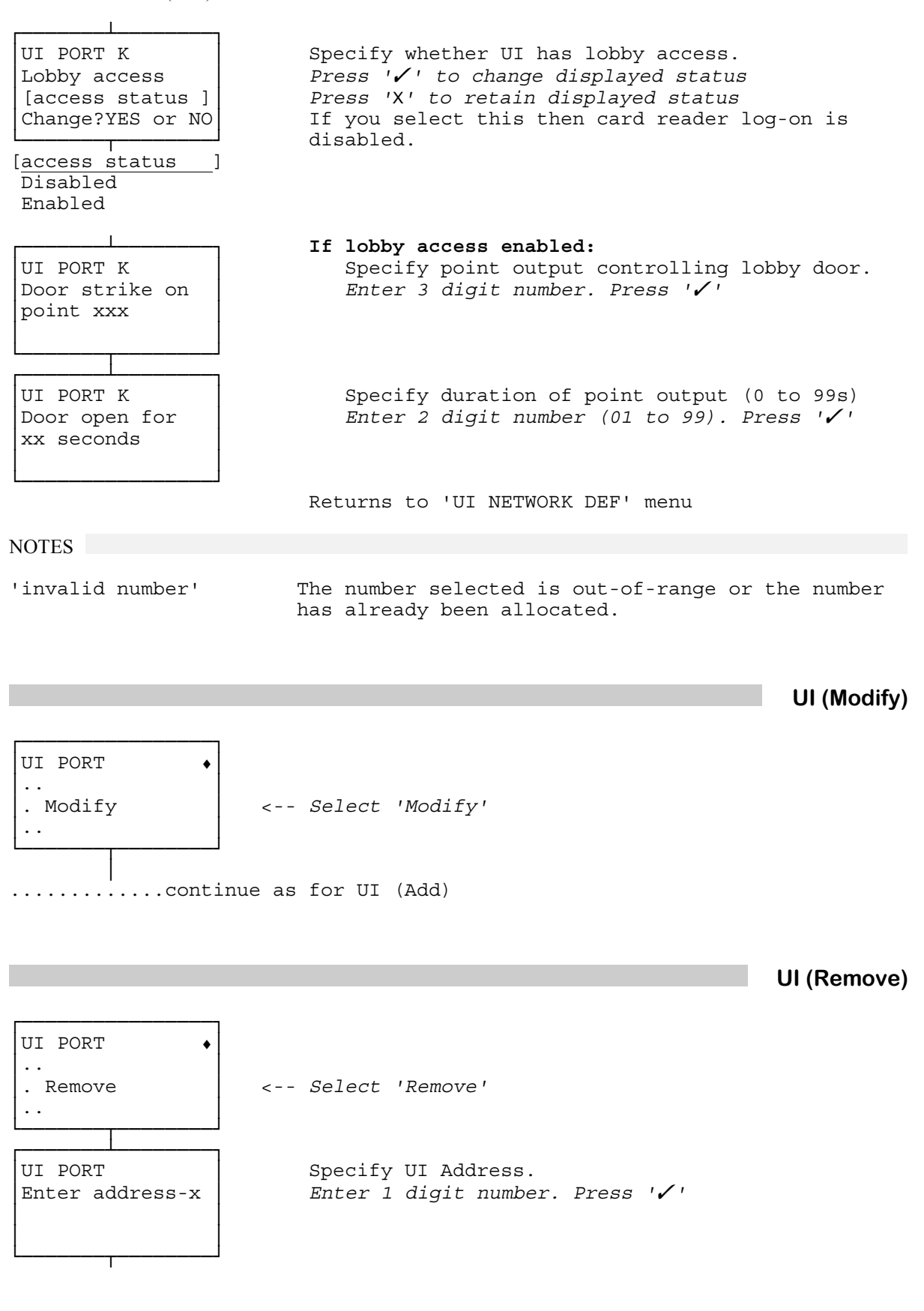

CONFIGURE : UI (Remove) continued overleaf

### CONFIGURE : UI (Remove) continued

![](_page_64_Figure_1.jpeg)

CONFIGURE : UI (View) continued overleaf

## CONFIGURE : UI (View) continued

| VIEW UI PORT K<br>Card login<br>[card status ]                           | Display of swipe<br>Press '✔' to con                  | card login facility.<br><i>tinue</i> |
|--------------------------------------------------------------------------|-------------------------------------------------------|--------------------------------------|
| [ <u>card status</u> ]<br>Enabled<br>Disabled                            |                                                       |                                      |
| VIEW UI PORT<br>[access line 1 ]<br>[access line 2 ]<br>[access line 3 ] | Display of zones<br>Press '⁄' to con                  | controlled by UI.<br>tinue           |
| [access line 1 ]<br>Lobby access<br>No Lobby access                      | Returns to menu<br>[access line 2 ]<br>Door point 000 | [access line 3 ]<br>Open NN secs     |

This facility enables the creation or modification of a zone, the removal of a zone from the configuration or provides information on the zone(s) already configured.

| Normal<br>Secure<br>Special secure<br>ATM Bypass | The default zone type.<br>A zone which is always set and cannot be unset.<br>This zone type is obsolete and should not be used.<br>A zone with one or more ATMs which may be accessed using the ATM<br>Bypass feature. |
|--------------------------------------------------|----------------------------------------------------------------------------------------------------|
| Max number of isolated points                    | This number must be less, by at least one, than the number of isolatable points in the zone.                                                                                                    |
| Max number of shunted points                     | This number must be less, by at least one, than the number of shuntable points in the zone.                                                                                                    |
| Linked for set                                   | Zones which will be set when this one is set. If setting of any of these zones would cause an alarm, then none of the zones are set, including this one.                                                               |

![](_page_66_Figure_3.jpeg)

![](_page_66_Figure_4.jpeg)

CONFIGURE : ZONE (Add) continued overleaf

### CONFIGURE : ZONE (Add) continued

![](_page_67_Figure_1.jpeg)

CONFIGURE : ZONE (Add) continued overleaf

#### CONFIGURE : ZONE (Add) continued

ADD ZONE ZZ Specify if zone will be displayed in the Set/ [line 2 ] Unset menu. Press 'X' to retain displayed status. Press ' $\checkmark$ ' to change displayed status. Set/Unset Menu Change?YES or NO [line 2 1 Show zone on Hide zone on If a Normal zone: Specify if zone is an ATM control zone. ADD ZONE ZZ Press 'X' to retain displayed status. [line 2 ] Press ' $\checkmark$  ' to change displayed status. controller Change?YES or NO [line 2 NOT ATM ATM ADD ZONE ZZ Specify if zone is to be a secure zone. [line 2 1 Press 'X' to retain displayed status. Press ' $\checkmark$ ' to change displayed status. Change?YES or NO [line 2 NOT secure zone secure zone If Keypad Alarm configured: Specify if zone is to be Invalid PIN unset. ADD ZONE ZZ Press 'X' to retain displayed status. [line 2 ] Press ' $\checkmark$ ' to change displayed status. PIN Response Change?YES or NO [line 2 No Invalid Invalid ADD ZONE ZZ Specify if zone has any "linked for set" zones. [line 2 ] Press 'X' to retain displayed status. Change?YES or NO Press ' $\checkmark$ ' to change displayed status. [line 2 No linked zones Linked zones If linked zones specified above: ADD ZONE ZZ Specify which zones are to be linked to this zone for set. Link to Zone ZZ Press 'X' to retain displayed status. ZZZZZZZZZZZZZZZZZ Press ' $\checkmark$ ' to change displayed status. Press YES or NO

![](_page_68_Figure_2.jpeg)

CONFIGURE : ZONE (Add) continued

ADD ZONE ZZ Specify whether selected commands are to have no [line 2 access to this zone. ] Press 'X' to retain displayed status. Press ' $\checkmark$ ' to change displayed status. cmd restricted Change?YES or NO [line 2 1 Zone is NOT Zone is ADD ZONE ZZ Specify whether zone is to be unset using dual PIN entry. [line 2 ] dual PIN access Press 'X' to retain displayed status. Press ' $\checkmark$ ' to change displayed status. Change?YES or NO [line 2 1 Zone is NOT Zone is ADD ZONE ZZ Specify rearm delay time. Enter 3 digit number (000 to 255). Press ' Rearm delay in seconds: xxx (000 for rearm disabled) If Autorearm configured: ADD ZONE ZZ Specify if autounshunt required AutoUnshunt Press 'X' to retain displayed status Press ' $\checkmark$ ' to change displayed status [unshunt status] Change?YES or NO Returns to 'ZONE' menu [unshunt status ] Enabled Disabled NOTES Maximum number of zones already configured. 'Add zone' not in menu 'invalid number' The number is out-of-range, or the number has already been assigned. For isolated and shunt limits see INTRODUCTION. ZONE (Modify) ZONE . Modify <-- Select 'Modify' . . ..... continue as for ZONE (Add) NOTES No zones are currently configured. 'Change zone' not in menu CONFIGURE : ZONE continued overleaf

#### CONFIGURE : ZONE continued

ZONE (Remove)

![](_page_70_Figure_2.jpeg)

NOTES

'Remove zone' not in menu No zones already configured.

'invalid number'

The number is out-of-range, or the number has not been assigned.

ZONE (View)

![](_page_70_Figure_8.jpeg)

CONFIGURE : ZONE (View) continued overleaf

CONFIGURE : ZONE (View) continued

VIEW ZONE ZZ Display whether this scheduled zone can be manually set or unset outside the schedule. [line 2 ] Auto Set/Unset Press '/' to continue [line 2 Manual and NOT Manual and VIEW ZONE ZZ Display of Unset function. Display of Set function. Press '/ to continue [Unset fct ] [Set fct ] on Sched expiry [Unset fct [Set fct Auto Unset Automatic Set NOT Set NOT Auto Unset 1 VIEW ZONE ZZ Display of whether zone may only be unset once [line 2 ] within an open window. Press '√ ' to continue [line 3 ] [line 2 ] [line 3 ] NOT Restricted Unset Restricted Unset in open window VIEW ZONE ZZ Display of whether zone will be displayed in the [line 2 ] Set/Unset menu. Press '**√** ' to continue Set/Unset Menu [line 2 1 Show Zone on Hide Zone on Only displayed for a Normal zone. Display of whether zone is an ATM control zone. VIEW ZONE ZZ Press ' / ' to continue [line 2 ] controller [line 2 1 NOT ATM ATM VIEW ZONE ZZ Display whether zone is a secure zone. ] Press ' / ' to continue [line 2 [line 2 1 NOT secure zone secure zone

CONFIGURE : ZONE (View) continued overleaf
#### CONFIGURE : ZONE (View) continued

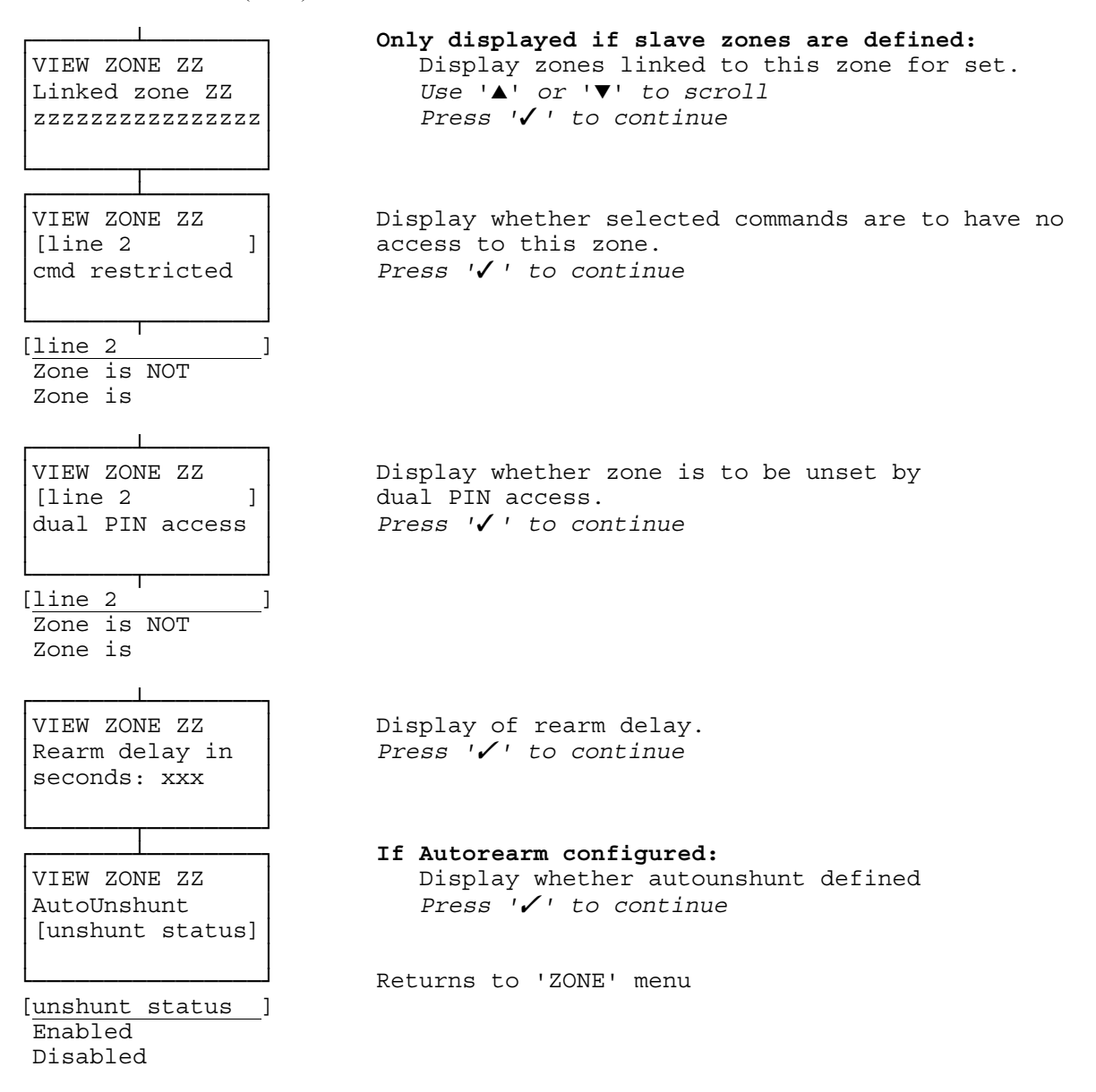

### **DEFINE : ACPO MODE**

This facility is used to clear a remote communications activation if the user logs-on and unsets those zones in alarm. The Central Station will, for ACPO requirements, ignore alarms if they are cleared within x minutes.

| CONFIG MENU •<br><br>. System<br>                                                                                     | < Select 'System'                                                                                                    |
|----------------------------------------------------------------------------------------------------|----------------------------------------------------------------------------------------------------|
| SYSTEM ◆<br><br>. Misc Sys Param<br>                                                                                  | < Select 'Misc Sys Param'                                                                                                    |
| MISC SYS PARA 1.                                                                                                    | < Select 'More Params'                                                                                                    |
| MISC SYS PARA 2.<br><br>. ACPO Tx reset<br>                                                                           | < Select 'ACPO Mode'                                                                                                    |
| ACPO TX RESET<br>[ACPO status ]<br>compliant<br>Change YES or NO<br>[ACPO status ]<br>Panel is ACPO<br>Panel not ACPO | Specify requirement for ACPO Mode.<br>Press '✓' to change the displayed status<br>Press 'X' to retain the displayed status<br>Returns to 'MISC SYS PARAMS' menu |

The ATM bypass facility allows a zone to be temporarily unset to allow the replenishment of an ATM. Each zone which protects such an ATM must be configured as an ATM bypass zone, see **CONFIGURE : ZONES**. The ATM bypass is controlled either from a dedicated keypad which is only in the ATM zone, or from a non-dedicated keypad that has access to one or more ATM zones when any ATM control zone is set.

At a dedicated ATM keypad the user will enter a PIN. If the PIN **entry wait period** is non-zero, the PIN has to be re-entered after waiting for the specified time. After replenishing the ATM, the PIN is entered and "Bypass Remove" selected. If the bypass is not removed within the **access period**, the bypass will automatically be removed (if the user is still present an alarm will be cause). If the user runs out of time the bypass can be renewed up to **access period repeat** times by re-entering the PIN and selecting "Extend Bypass".

At a non-dedicated keypad with ATM Bypass capability, only the access period and access period repeat fields are used.

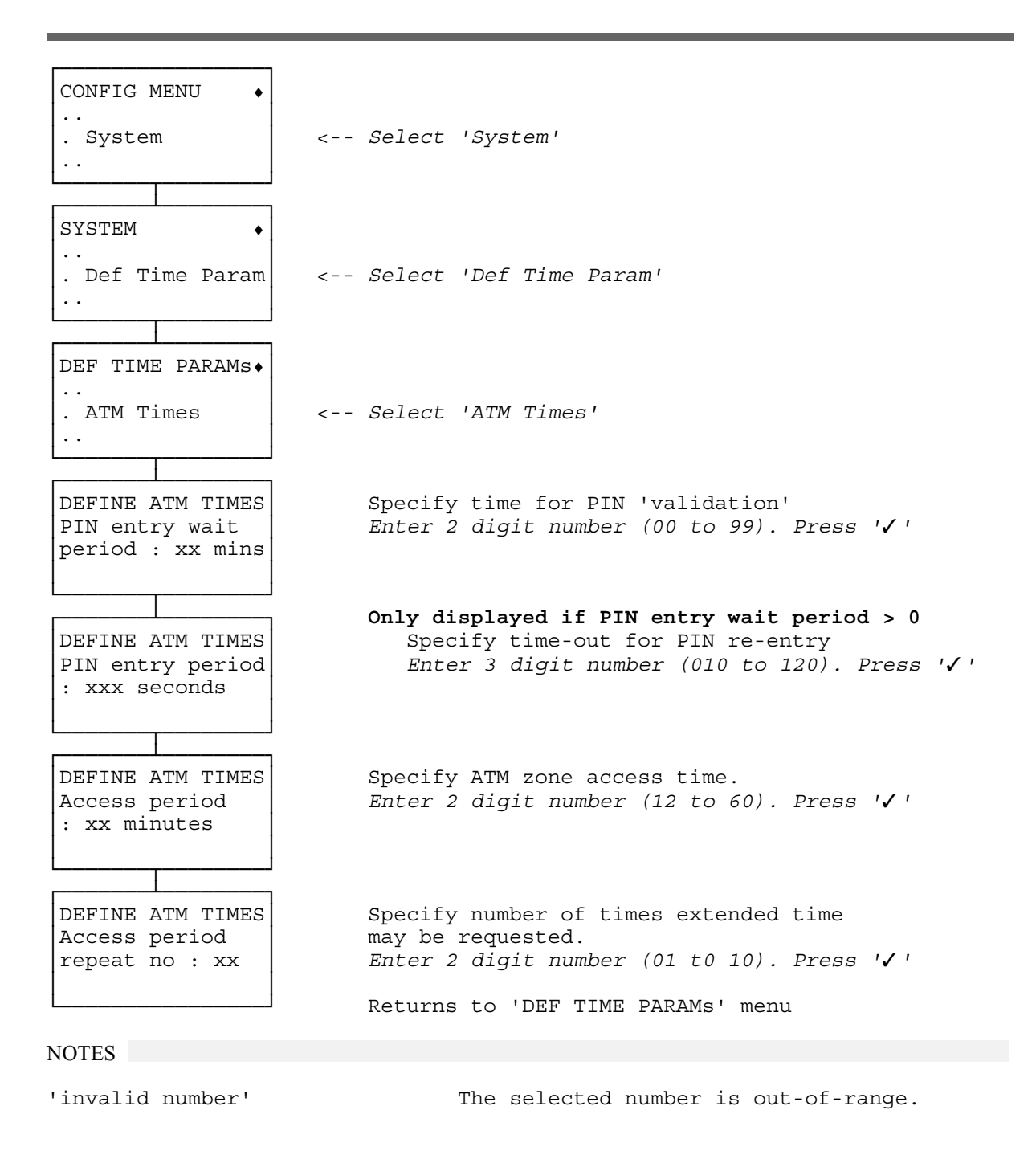

# **DEFINE : AUTO. BATTERY TEST**

This option allows the configuration of an automatic battery test which is to occur at configurable times. The test is then performed automatically at these times regardless of the set/unset status of the system. If the test fails it will not be possible to set the system. A configurable remote comms event will be reported. Any zones which are unset, unsetting or setting will be put into prewarning.

The test times can be configured in one of two ways:

DailyThe test will run at the configured time on the specified day.PeriodicallyThe test will run on the specified day at times separated by the configured period with the<br/>first test at the specified period after 00:00 (midnight). For example, if the configured period<br/>is 07:00 the test will run at 07.00, 14.00, and 21.00.

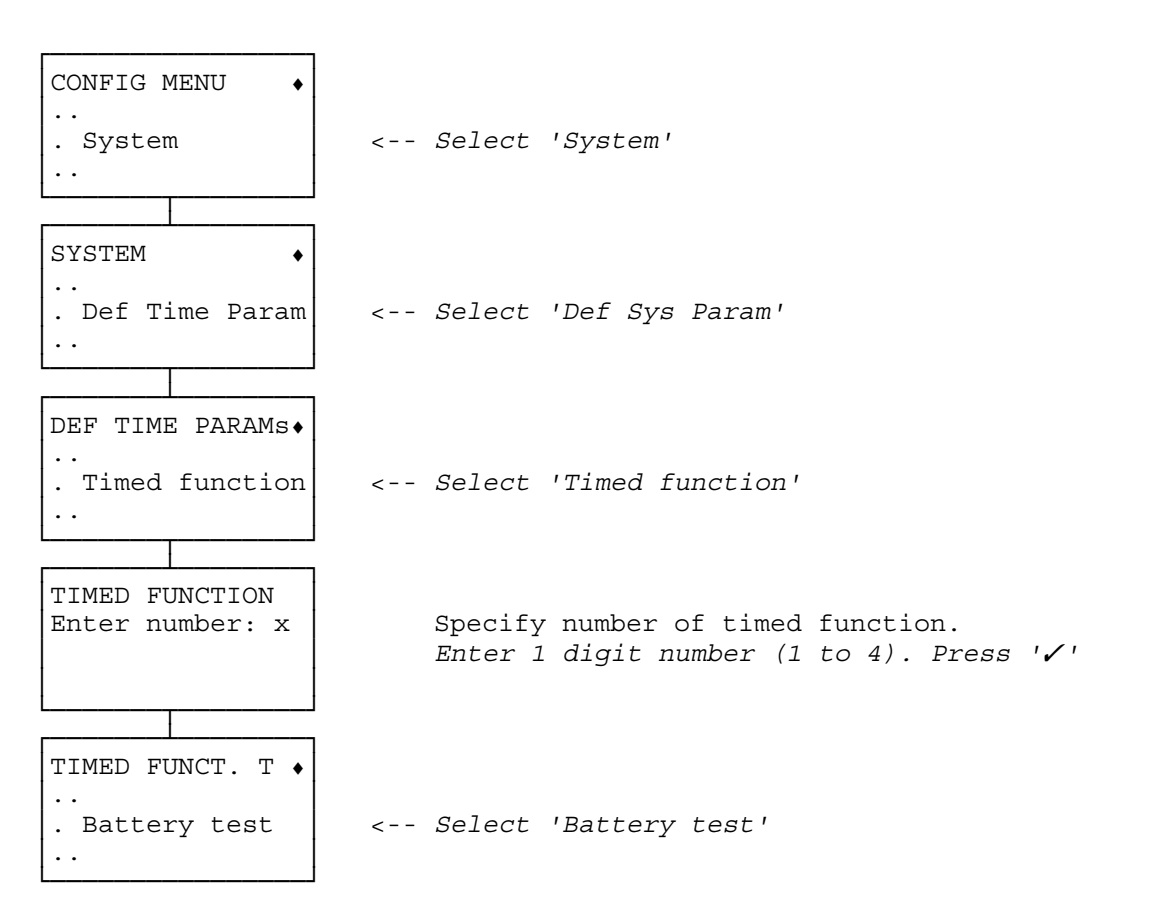

### AUTO. BATTERY TEST (Daily)

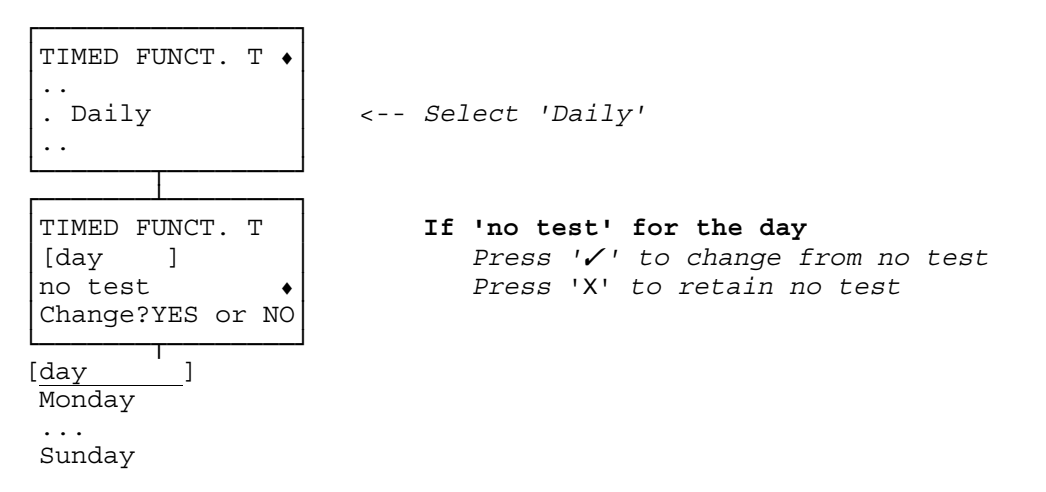

DEFINE : AUTO. BATTERY TEST continued overleaf

#### DEFINE : AUTO. BATTERY TEST continued

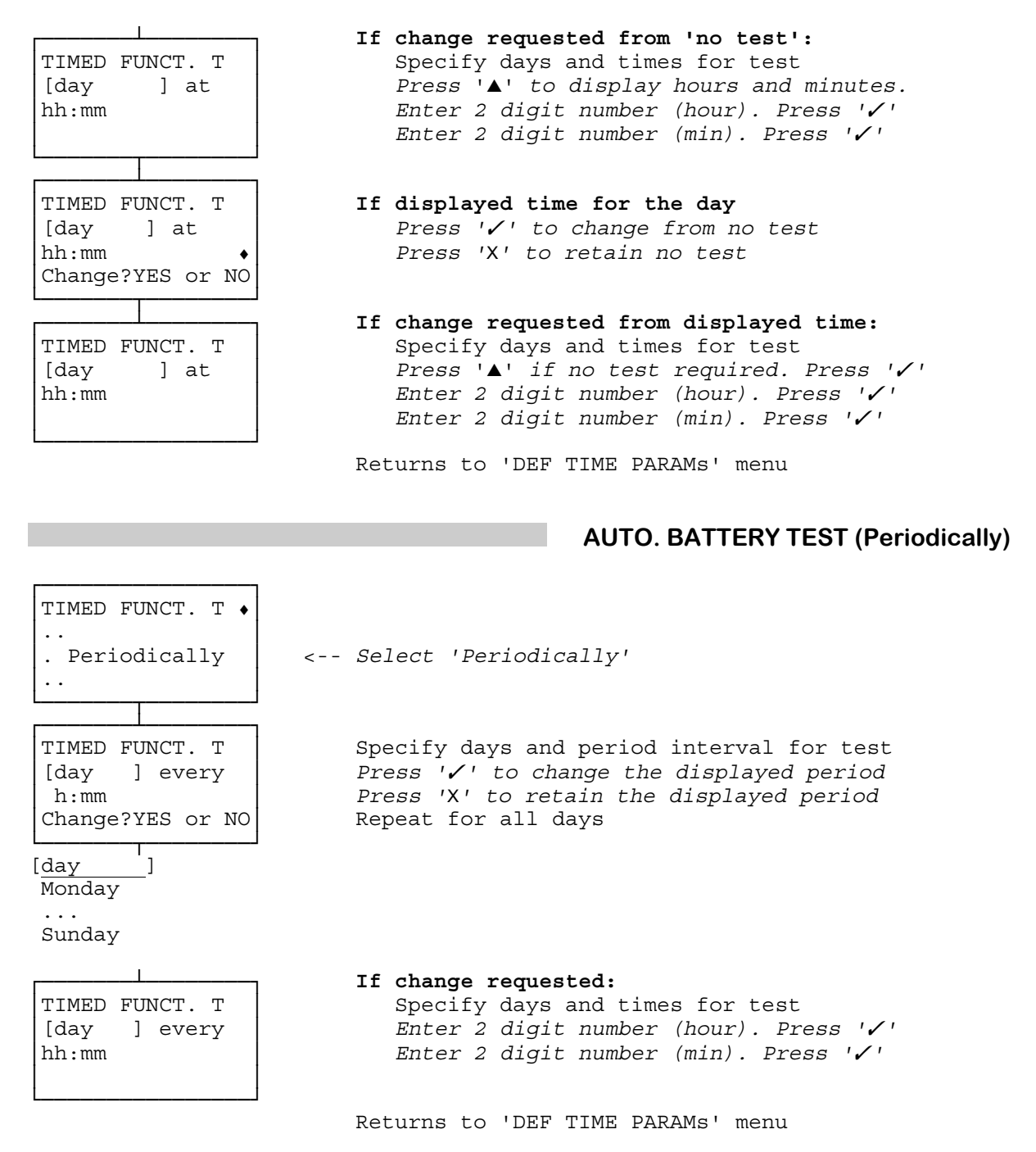

### **DEFINE : AUTO. BELL MUTE**

This facility enables a user to mute the system bells when logging-on.

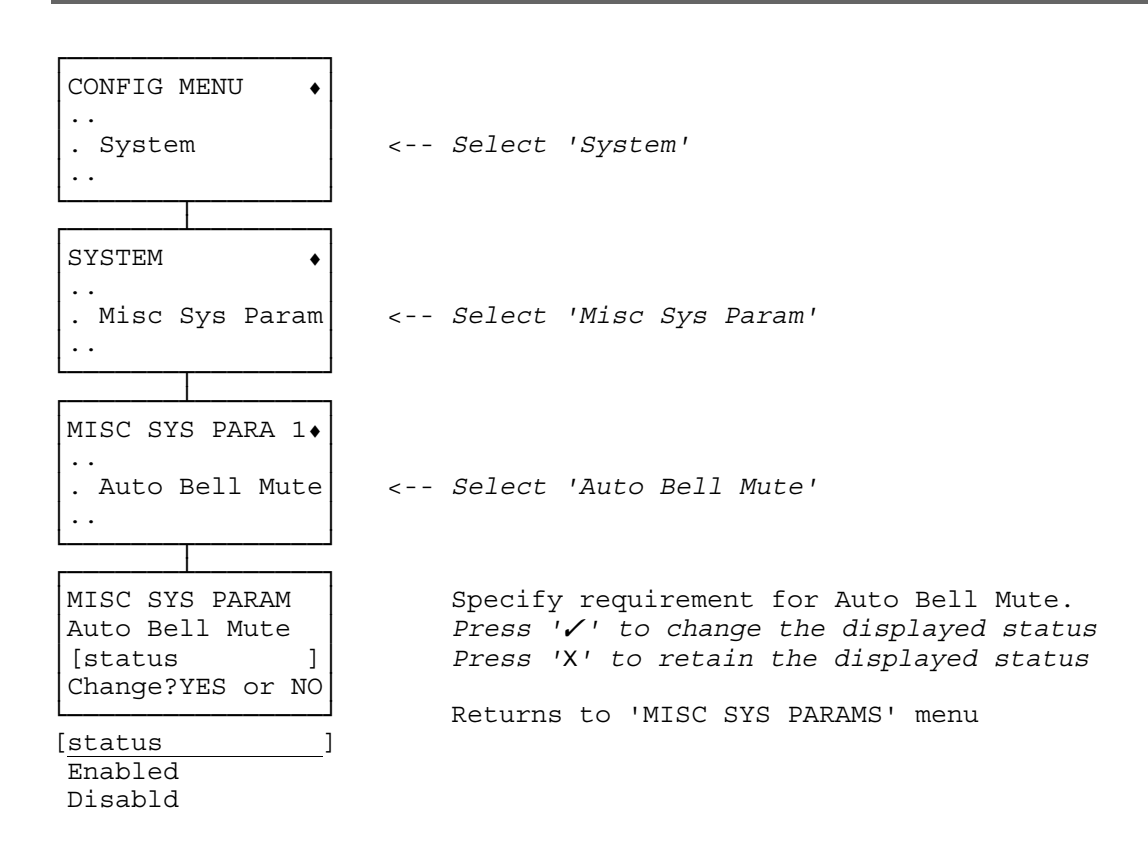

Those detectors which have a self test capability can be automatically tested. This option specifies time(s) for the test and the zone(s) within which it is to be performed.

The test times can be configured in one of two ways:

**Daily** The test will run at the configured time on the specified day.

**Periodically** The test will run on the specified day at times separated by the configured period with the first test at the specified period after 00:00 (midnight). For example, if the configured period is 07:00 the test will run at 07.00, 14.00, and 21.00.

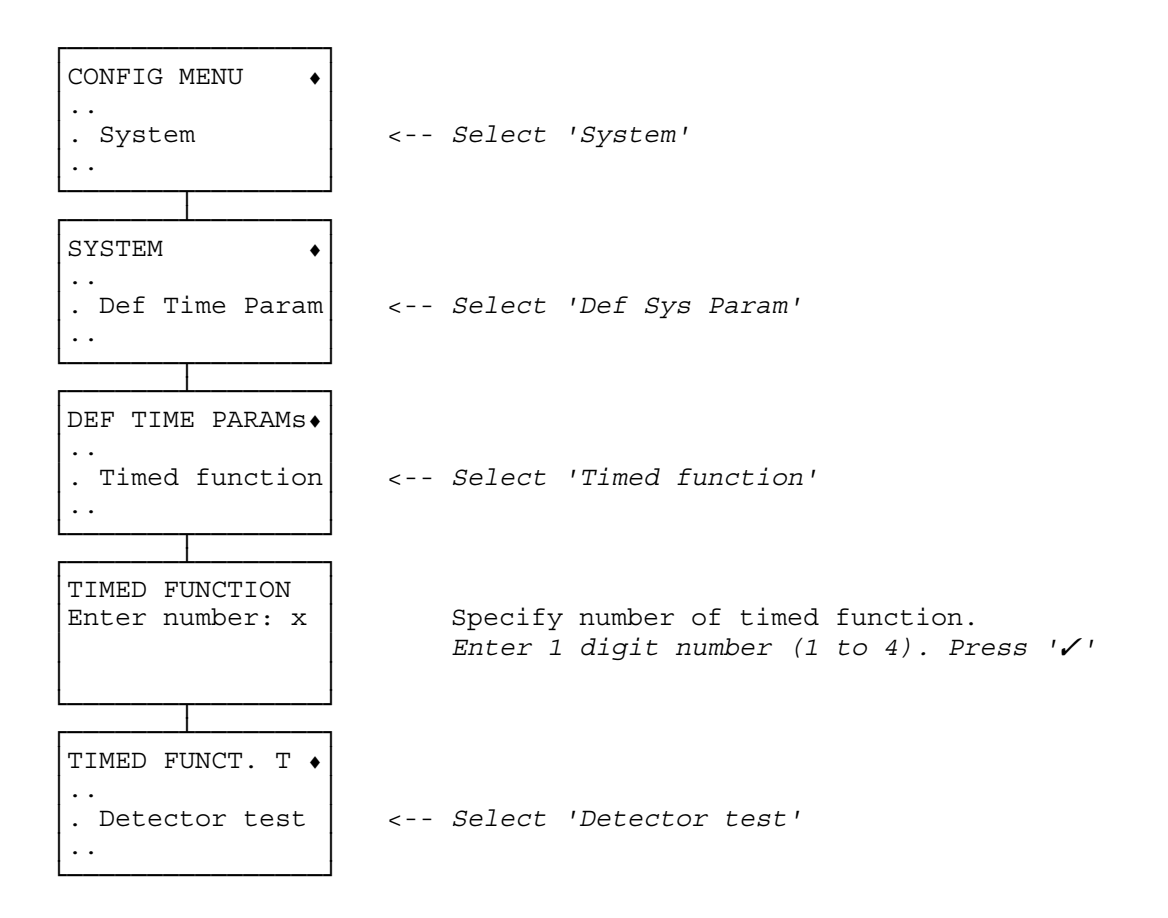

### AUTO. DETECTOR TEST (Daily)

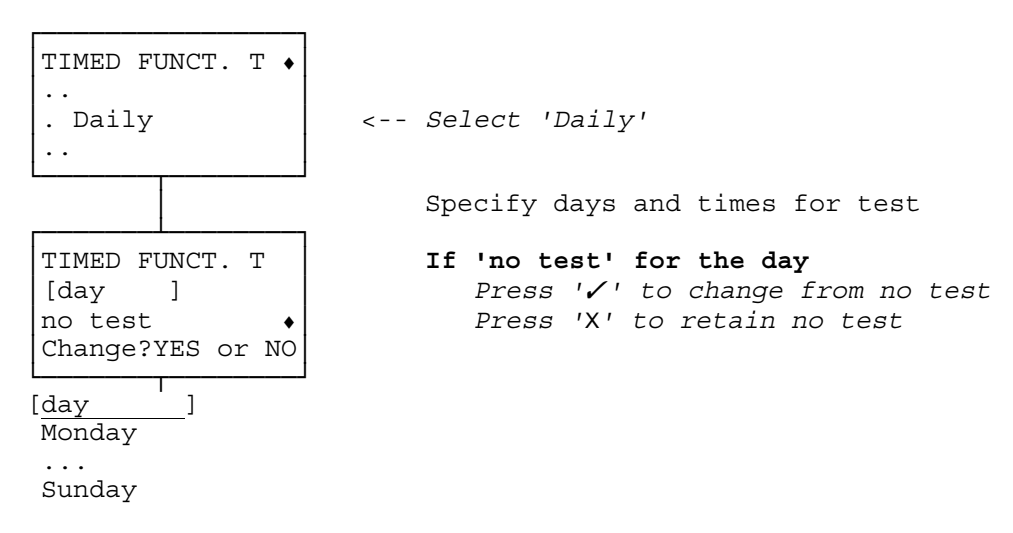

DEFINE : AUTO. DETECTOR TEST (Add) continued overleaf

#### DEFINE : AUTO. DETECTOR TEST (Add) continued

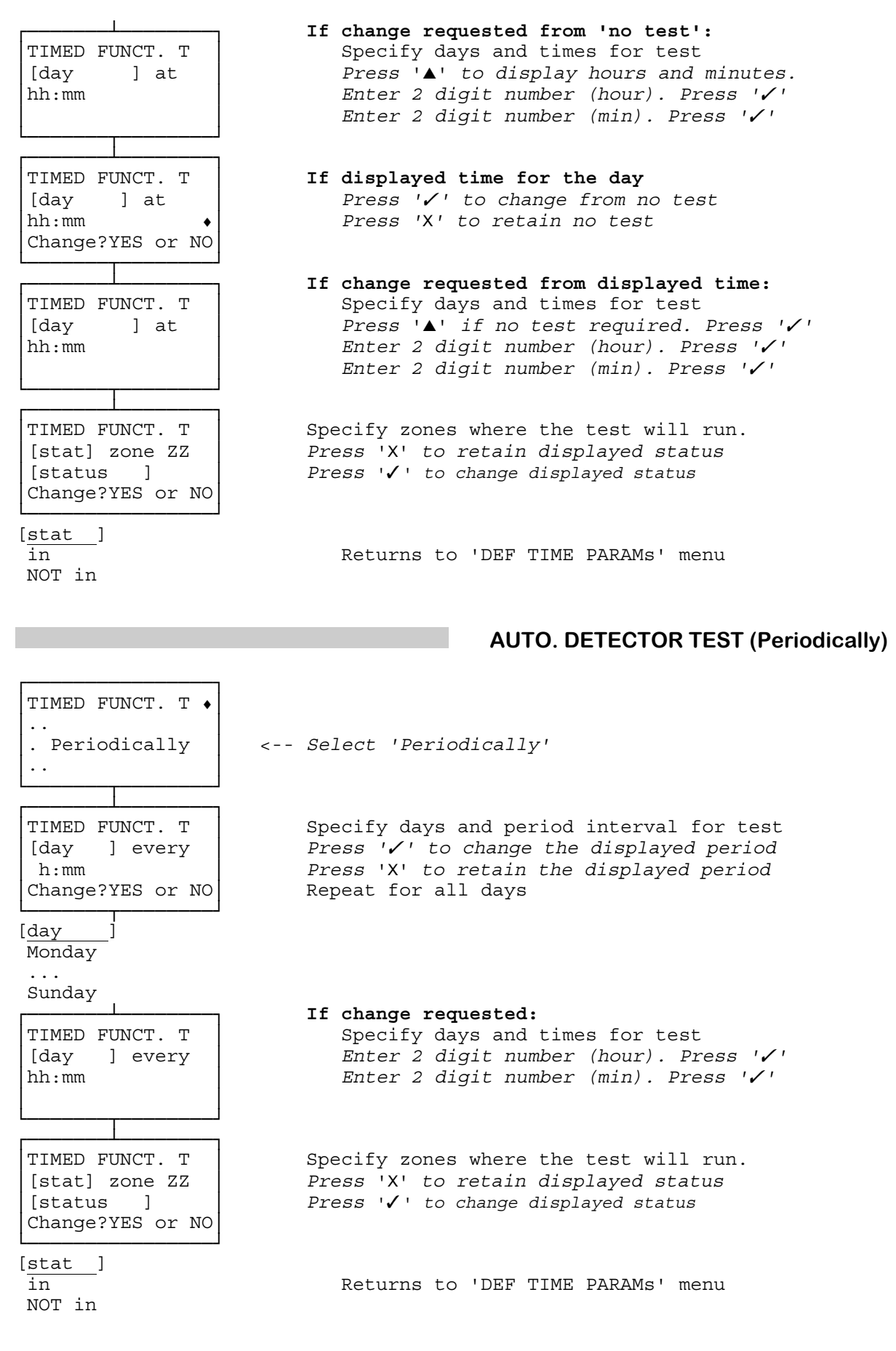

## DEFINE : AUTO. LOG-OFF

Define the time after which, if no keys have been used on a keypad, the user is automatically logged-off and any incomplete operation aborted.

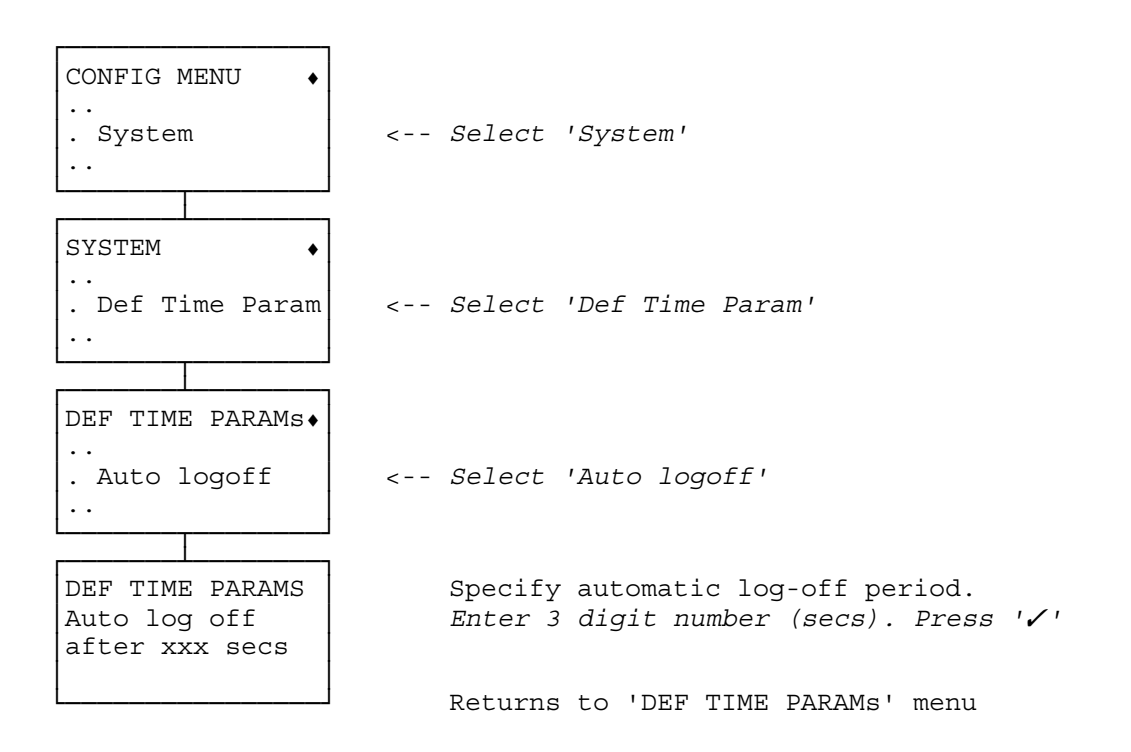

## **DEFINE : AUTOMATIC SHUNT**

This facility will present the user with the 'Clear Alarms' command following log-on if the users area is in an alarm condition. Three attempts at 'Clear Alarms' may then be made, whereupon, if point(s) are still off-normal shunts will be automatically applied. The shunts are conditional, viz. the points are configured as shuntable; the shunt total is within limit; the user has zone access for the applicable zones.

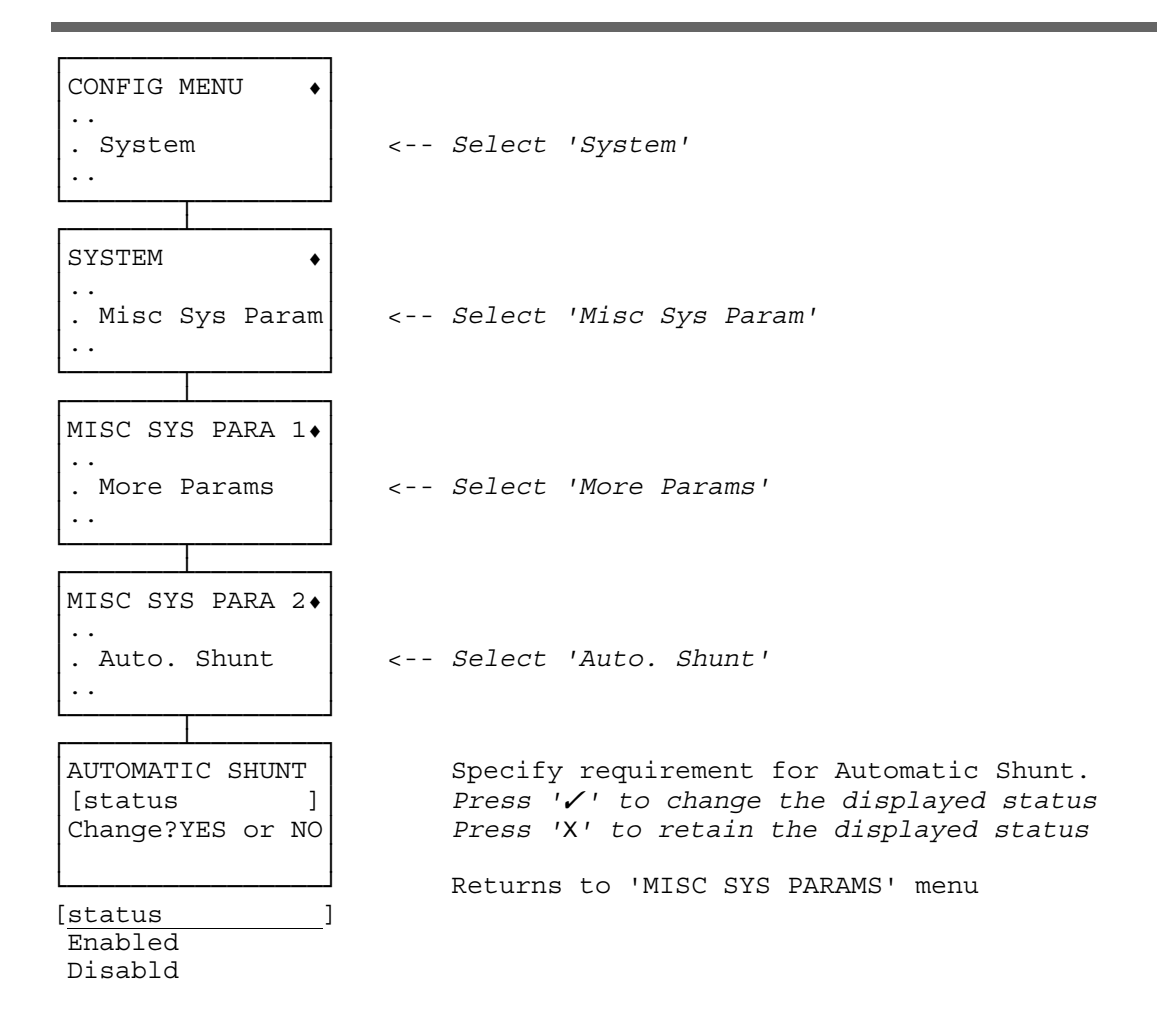

# **DEFINE : AUXILIARY POINT LOGGING**

Defines the logging of Auxiliary Point activation to be when the system is set, when unset or for when both set and unset. Logging can be further controlled on a per-point basis (see **POINT INPUT : ADD**). Log entries are limited to once a minute.

| CONFIG MENU<br><br>. System <-                           | Select 'System'                                                                                         |
|----------------------------------------------------------|----------------------------------------------------------------------------------------------------|
| SYSTEM •<br><br>. Misc Sys Param <-                      | Select 'Misc Sys Param'                                                                                 |
| MISC SYS PARA 1.<br>. More Params <-                     | Select 'More Params'                                                                                    |
| MISC SYS PARA 2.<br>. Aux Pt Logging <-                  | Select 'Aux Pt Logging'                                                                                 |
| AUX PT LOGGING<br>1 When Set<br>2 When Unset<br>3 Always | Specify system-wide the behaviour of auxiliary point logging.<br>Returns to the 'MISC SYS PARAMS' menu. |

## **DEFINE : BANK/COMMERCIAL**

There are differences in alarm clearing in the bank and commercial sectors. This option allows the system to be tailored for use in these two sectors. If the system is configured as a **commercial system**, performing the Clear Alarms function also unsets the affected zones. If the system is configured as a **bank system**, any prewarning conditions will automatically be cleared when the master logs-on, and all clears and mutes apply to the zones to which the user has access irrespective of the keypad access.

| CONFIG MENU •<br><br>. System<br>                                                                                | < Select 'System'                                                                                                    |
|----------------------------------------------------------------------------------------------------|----------------------------------------------------------------------------------------------------|
| SYSTEM •<br><br>. Misc Sys Param<br>                                                                             | < Select 'Misc Sys Param'                                                                                                    |
| MISC SYS PARA 1.<br><br>. Bank/ Commerce<br>                                                                     | < Select 'Bank/ Commerce'                                                                                                    |
| MISC SYS PARAM<br>[premises type ]<br>installation<br>Change YES or NO<br>[premises type ]<br>Commercial<br>Bank | Specify type of installation.<br>Press '' to change the displayed status<br>Press 'X' to retain the displayed status<br>Returns to 'MISC SYS PARAMS' menu |

This facility enables a battery test to be performed on each occassion that the system is set.

When 'battery test on set' is configured a test will be performed whenever a user performs a set at a keypad. This includes full and partial set, extended and temporary set, but excludes the resecuring of ATM bypass zones. The test will also be performed if a remote set is performed. If the test fails then the user setting or remote setting is prohibited. The test will be performed when an automatic set on schedule expiry occurs. In this case a failed test will not prevent the setting.

The process of battery testing causes a delay of approx. 25 seconds. Battery failure is declared when the measured battery voltage is below 11.7V.

A remote comms event can be configured to signal battery fail on set.

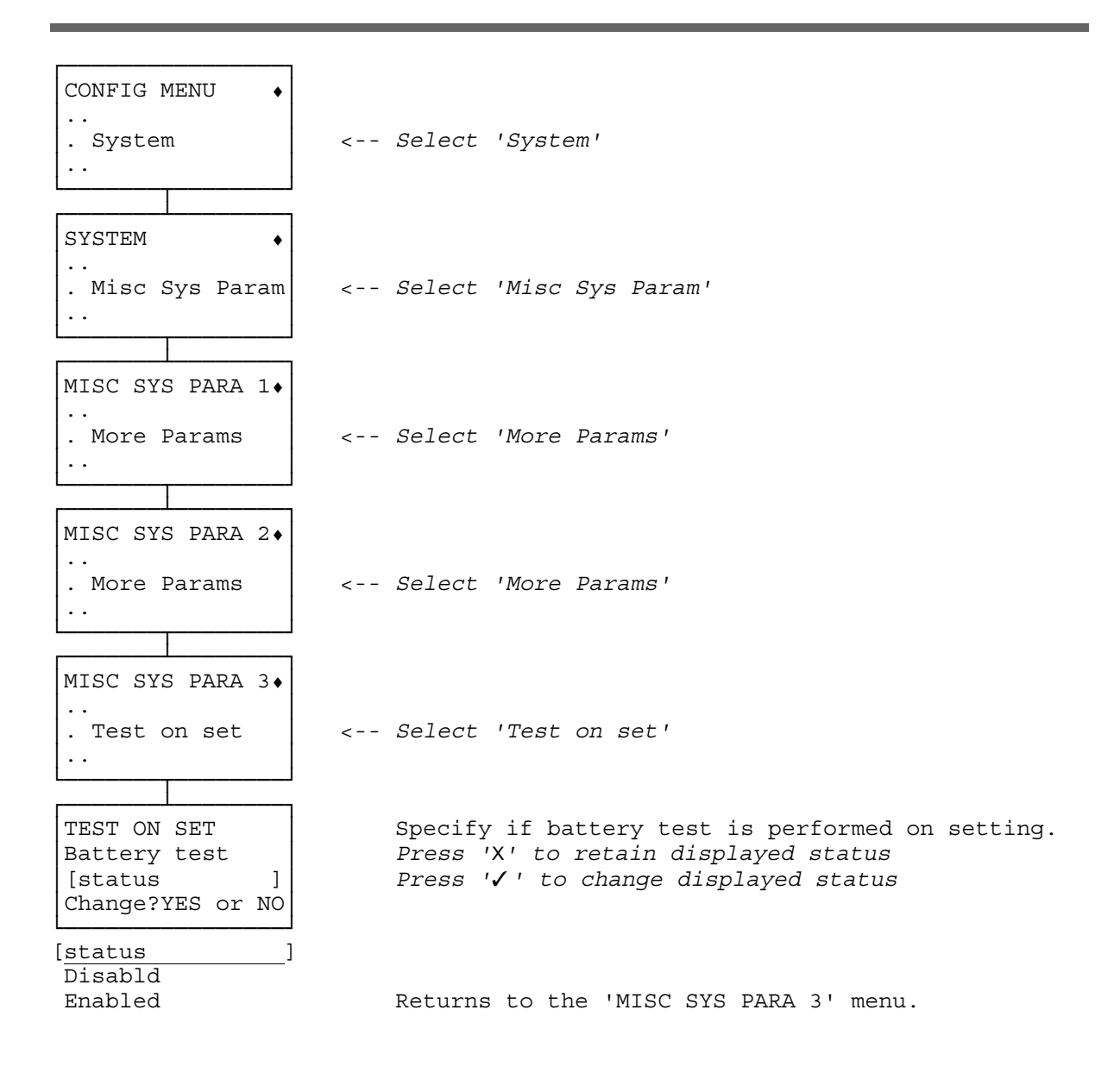

### **DEFINE : BELL TEST TIMEOUT**

Configure time-out for Bell Test. This determines when the Bell Test will terminate if the user fails to manually terminate the test.

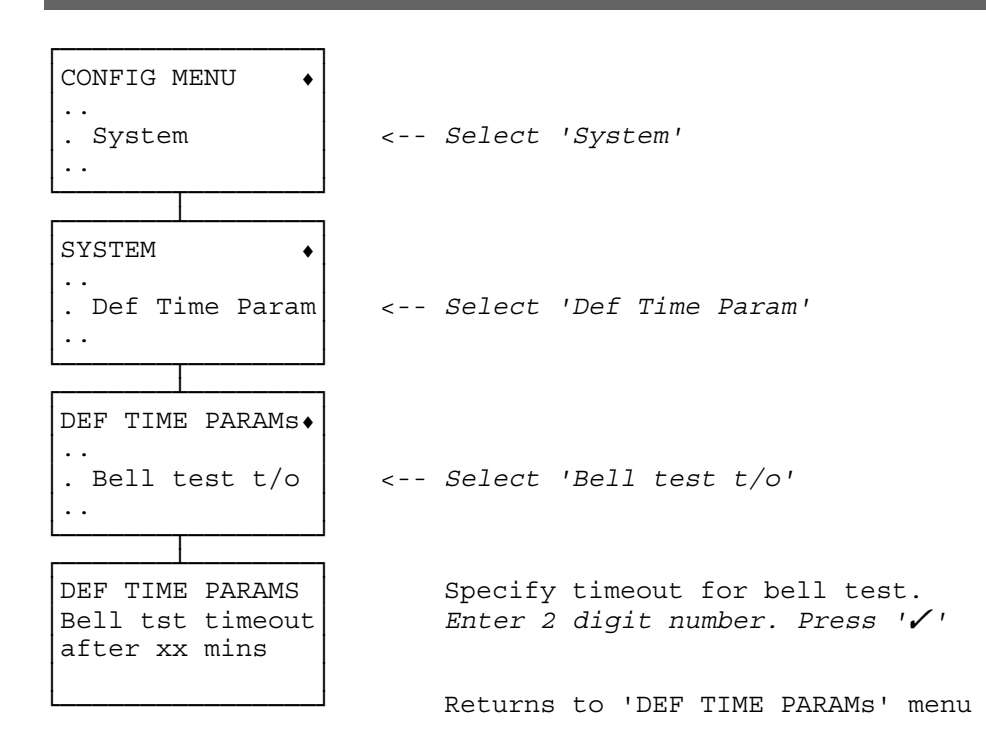

### **DEFINE : DURESS ALARM**

Duress is the means by which a user can raise an alarm through the keypad when he logs-on. Therefore, if he is forced to provide entry for unauthorized personnel, he can raise an alarm without causing suspicion. The duress type may be configured as shown below. In addition, the user may be required to confirm the duress alarm by pressing  $'\checkmark'$  to the configured duress confirmation prompt. The meaning of each duress type is described elsewhere and is not given here for security reasons.

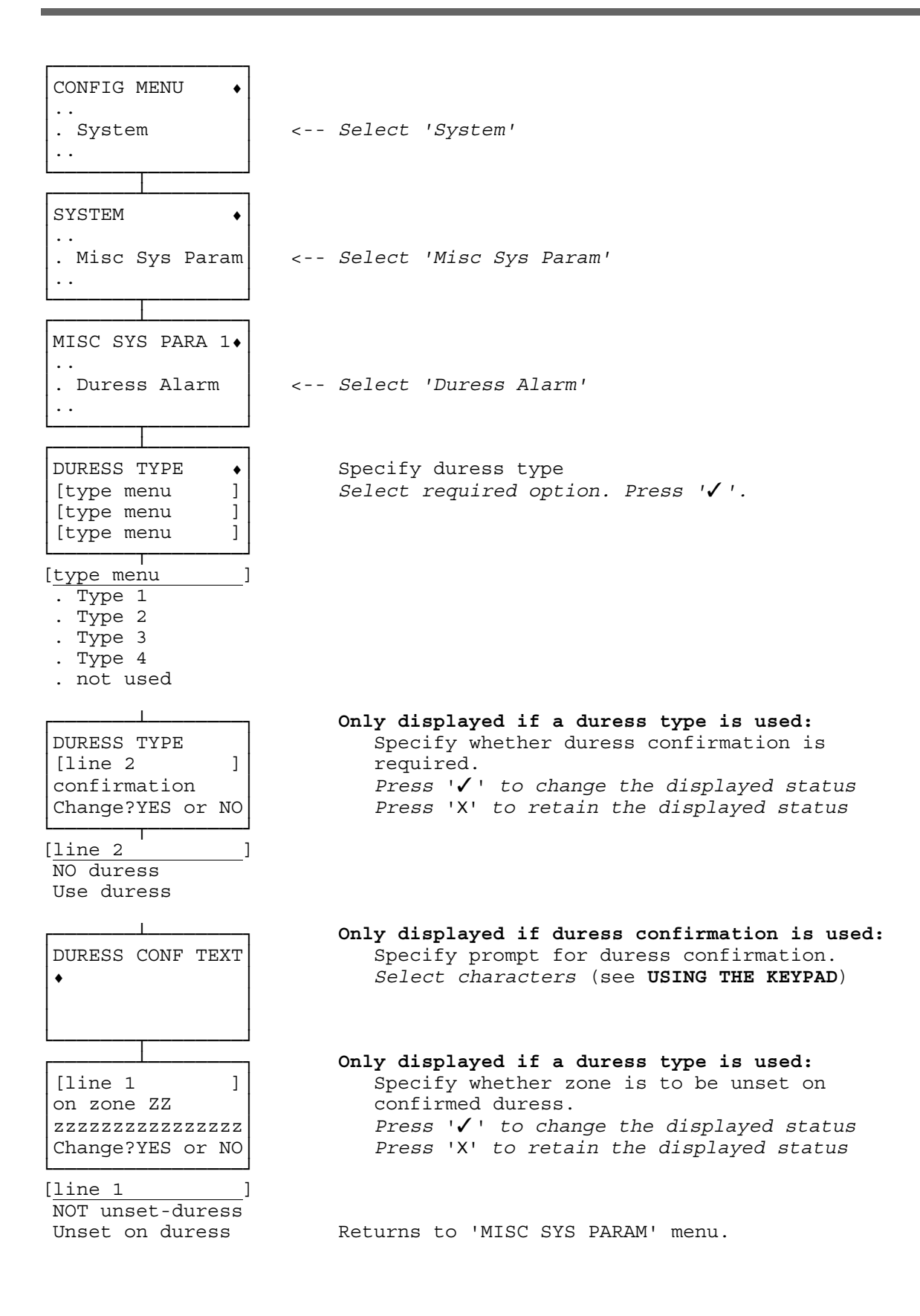

Guardall Ltd

### **DEFINE : GROUP SHUNT**

A Group Shunt allows a group of points to be shunted or unshunted in a single operation. If any of the points in the list fail to shunt/unshunt, then none of the points in the list will be shunted/unshunted. Such failures can be caused if the user has no access to the zone in which a point lies, or if the operation would cause an alarm.

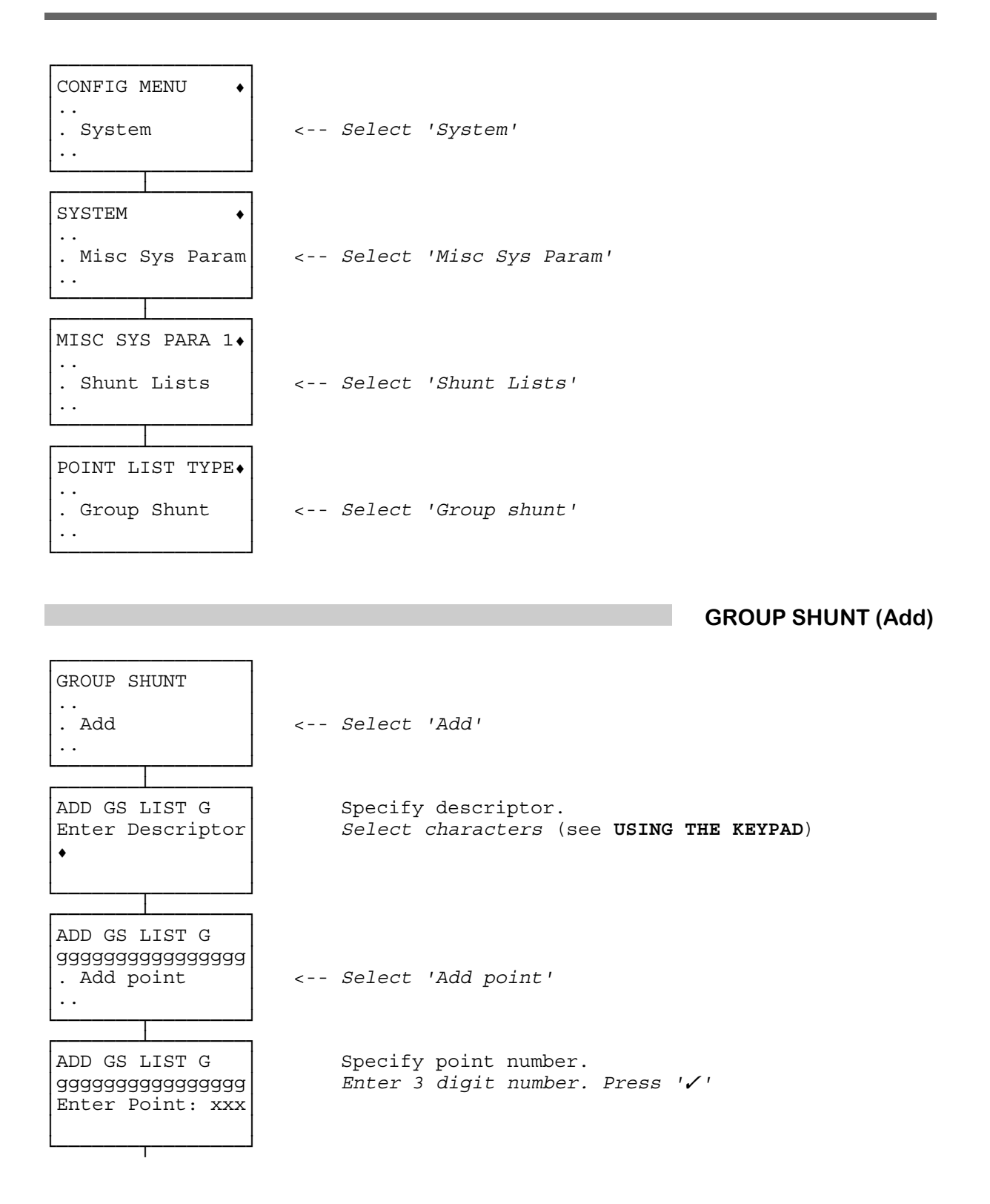

DEFINE : GROUP SHUNT (Add) continued overleaf

DEFINE : GROUP SHUNT (Add) continued

If Group Shunt to include more than one point: ADD GS LIST G aaaaaaaaaaaaaaaa Select 'Add point' . Add point < - -Repeat process as above . . If an added point requires removal: ADD GS LIST G aaaaaaaaaaaaaaa Select 'Remove point' . Remove point < - -. . ADD GS LIST G Specify point number(s) Press '/ to delete Remove Point III Press 'X' to retain iiiiiiiiiiiiiiii Delete?YES or NO Press 'C' to quit 1 If all required points added: ADD GS LIST G aaaaaaaaaaaaaaaa < - -Select 'Quit' . Quit . . Returns to menu NOTES 'invalid number' Number selected is out-of-range. The point number selected is not configured or the 'invalid point' number has already been selected. **GROUP SHUNT (Remove)** GROUP SHUNT . . . Remove <-- Select 'Remove' . . REMOVE GS LIST G Press '/' to remove list adadadadadadada Press 'X' to retain list Press YES or NO Returns to 'POINT LIST TYPE' menu if successful **GROUP SHUNT (Modify)** GROUP SHUNT . . . Modify <-- Select 'Modify' . . ..... continue as for GROUP SHUNT (Add)

DEFINE : GROUP SHUNT continued overleaf

#### DEFINE : GROUP SHUNT continued

### **GROUP SHUNT (View)**

| GROUP SHUNT •                                                                |                                                                                                    |
|------------------------------------------------------------------------------|----------------------------------------------------------------------------------------------------|
| . View                                                                       | < Select 'View'                                                                                     |
| ll                                                                           |                                                                                                    |
| VIEW PT LIST G<br>gggggggggggggggg<br>Pt III in list •<br>iiiiiiiiiiiiiiiiii | Display of points in Group Shunt .<br>Use '▲' or '▼' to scroll point list.<br>Press 'C' to continue |
|                                                                              | Returns to 'GROUP SHUNT' menu                                                                       |

### **DEFINE : HS SHUNT**

A High Security Shunt allows a group of points to be shunted with the cooperation of two users. The first user must enable the shunt for a number of days. The second user can then turn the shunt on and off until either the first user disables the shunt or the time specified by the first user expires.

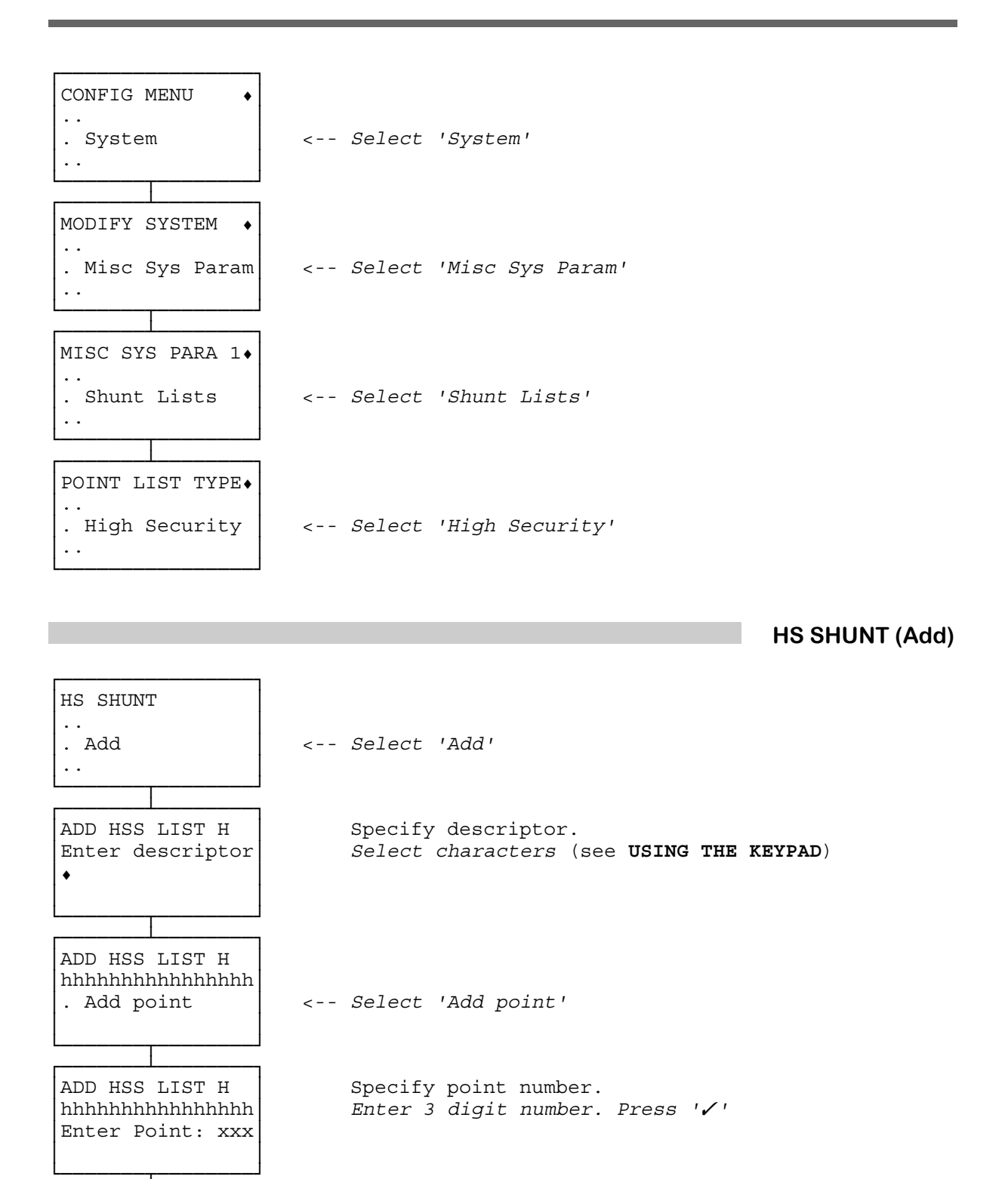

DEFINE : HS SHUNT (Add) continued overleaf

DEFINE : HS SHUNT (Add) continued

If HS Shunt to include more than one point: ADD HSS LIST H hhhhhhhhhhhhhhh . Add point Select 'Add point' < - -Repeat process as above If an added point requires removal: ADD HS SHUNT H hhhhhhhhhhhhhhh < - -. Remove point Select 'Remove point' . . ADD HS SHUNT H Specify point number(s) Press '/' to delete Remove Point III Press 'X' to retain iiiiiiiiiiiiiii Delete?YES or NO Press 'C' to quit If all required points added: ADD HSS LIST H hhhhhhhhhhhhhhhh . Quit < - -Select 'Quit' ••• Returns to menu NOTES 'invalid number' Number selected is out-of-range. 'invalid point' The point number selected is not configured or the number has already been selected. HS SHUNT (Remove) HS SHUNT . Remove Shunt <-- Select 'Remove Shunt' . . REMOVE HS SHUNT Specify shunt number. hhhhhhhhhhhhhhhh Press '' to remove shunt Press 'X' to retain shunt Press YES or NO Returns to 'HS Shunt' menu if successful HS SHUNT (Modify) HS SHUNT . . . Modify <-- Select 'Modify' . . ..... continue as for HS SHUNT (Add)

DEFINE : HS SHUNT continued overleaf

#### DEFINE : HS SHUNT continued

### HS SHUNT (View)

| HS SHUNT •<br><br>. View<br> | < Select 'View'                      |
|------------------------------|--------------------------------------|
| VIEW PT LIST H               | Display of points in HS Shunt.       |
| hhhhhhhhhhhhhhh              | Use '▲' or '▼' to scroll point list. |
| Pt III in list               | Press 'C' to continue                |
| iiiiiiiiiiiiiiiiii           | Returns to 'HS SHUNT' menu           |

### **DEFINE : INOVA MPC CARD IDs**

The INOVA MPC card IDs enable the Windsor 700 to communicate with an INOVA PrintServer. The INOVA PrintServer is supplied with two Master Programming Cards (MPCs), each of which has an embossed 4 digit number. These two numbers are configured on the Windsor 700 using this option.

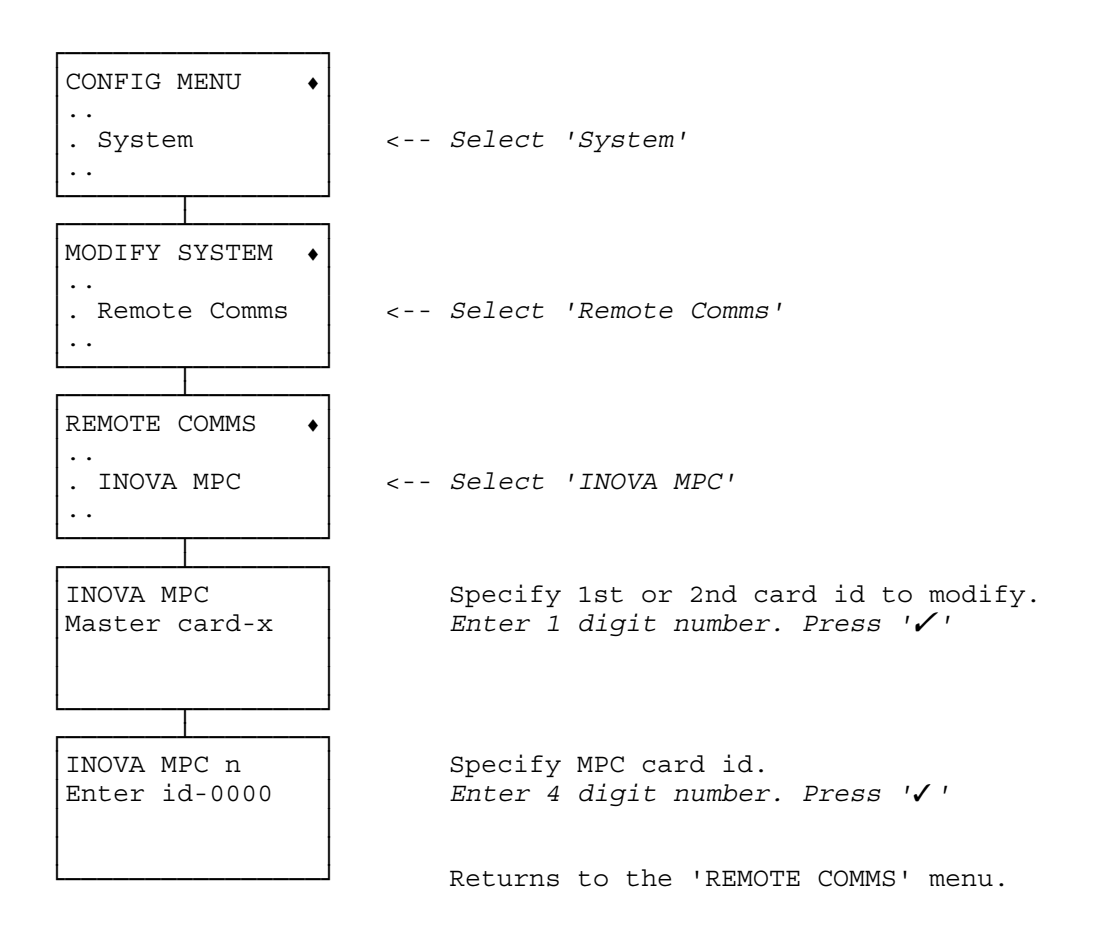

### **DEFINE : INVALID PIN RESPONSE**

The Invalid PIN Response allows the users to unset a specified zone(s) regardless of schedule restrictions by entering four consecutive invalid PINs. You should further specify which zones can be unset using this method (see **ZONES : ADD**).

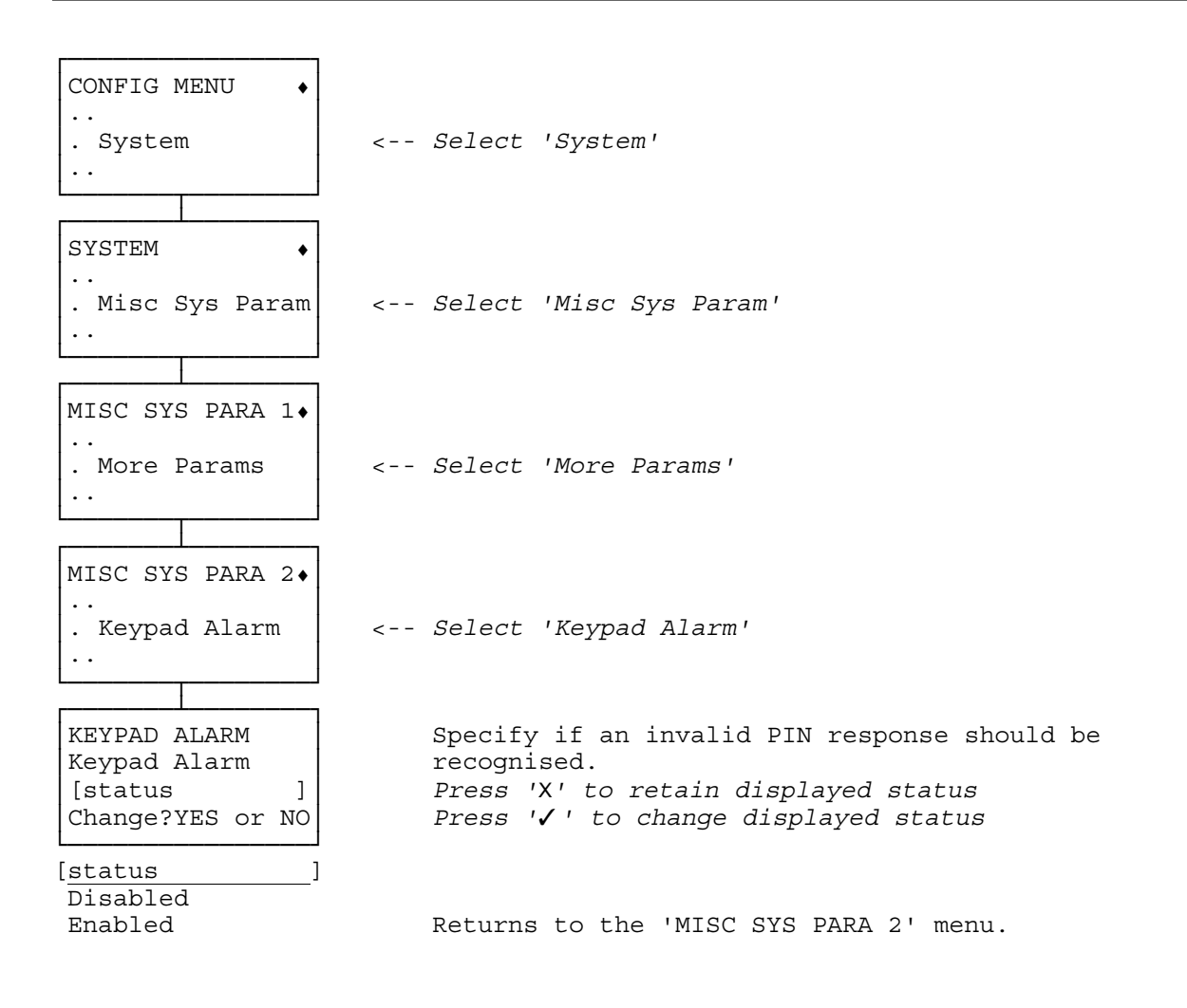

### **DEFINE : IP PORTS**

When the Windsor 700 is to be connected to an IP network the 'well-known ports' require specification. Ports are used in the TCP to name the ends of logical connections which carry long term conversations. The 'well-known port' is used by the server process as the contact port. The two numbers required, for the ACU (Windsor 700) and the host (ie Guardstation) are configurable using this option.

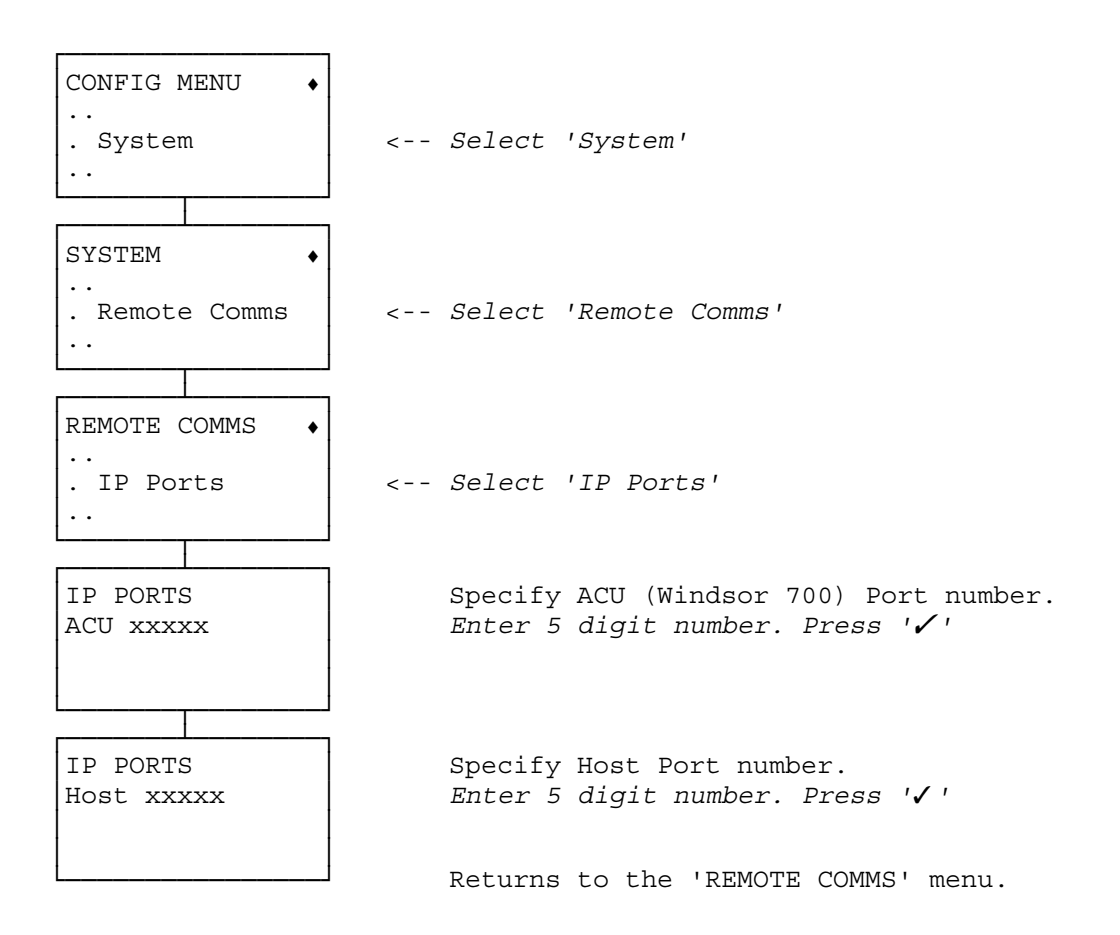

### **DEFINE : LIMIT TIME ADJUST**

This facility allows the limit on the use of the 'Time Adjust' command to be changed from the default which is 1 adjustment every 28 days to a limit of 2 adjustments in 24 hours.

| CONFIG MENU •<br><br>. System <                                    | Select 'System'                                                                                                    |
|--------------------------------------------------------------------|----------------------------------------------------------------------------------------------------|
| SYSTEM •<br><br>. Misc Sys Param <                                 | Select 'Misc Sys Param'                                                                                                    |
| MISC SYS PARA 1•<br><br>. More Params <                            | Select 'More Params'                                                                                                    |
| MISC SYS PARA 2•<br><br>. Limit Time Adj <                         | Select 'Limit Time Adj'                                                                                                    |
| LIMIT TIME ADJ<br>to twice in 24H<br>[status ]<br>Change?YES or NO | Specify restriction on Time Adjust command<br>Press 'X' to retain displayed status<br>Press '√' to change displayed status |
| [status]<br>Disabled<br>Enabled                                    | Returns to the 'MISC SYS PARA 2' menu.                                                                                     |

### **DEFINE : LINE FAULT OVERRIDE**

This facility configures whether the Line Fault status of the communicator will affect the setting of the system. The effect of Line Fault is stored by this method in the configuration data and will therefore not be lost on power interruption. An alternative method of line fault override which does not affect the configuration is available - see SET:LINE FAULT OVERRIDE.

| CONFIG MENU •<br><br>. System<br>                             | < Select 'System'                                                                                          |
|---------------------------------------------------------------|----------------------------------------------------------------------------------------------------|
| SYSTEM •<br><br>. Misc Sys Param<br>                          | < Select 'Misc Sys Param'                                                                                  |
| MISC SYS PARA 1.<br><br>. Line Fault O/R<br>                  | < Select 'Line Fault O/R'                                                                                  |
| MISC SYS PARAM<br>Line Fault<br>[status ]<br>Change?YES or NO | Specify line fault action.<br>Press 'X' to retain displayed status<br>Press '√' to change displayed status |
| [status ]<br>Ignored on Set<br>Prevents Set                   | Returns to the 'MISC SYS PARA 1' menu                                                                      |

This facility is used to determine the log-in method to be used on the system. When a method is specified as 'required' this means that the method is essential for a user to log-in. For example if the system has 'PIN required' then users must use a PIN, or if the system has 'PIN required' and 'Card required' then users must use a Card and also a PIN in order to log-in.

When a card is specified as required but the keypad is not configured to have a card reader then the PIN will be used to log-in at that keypad.

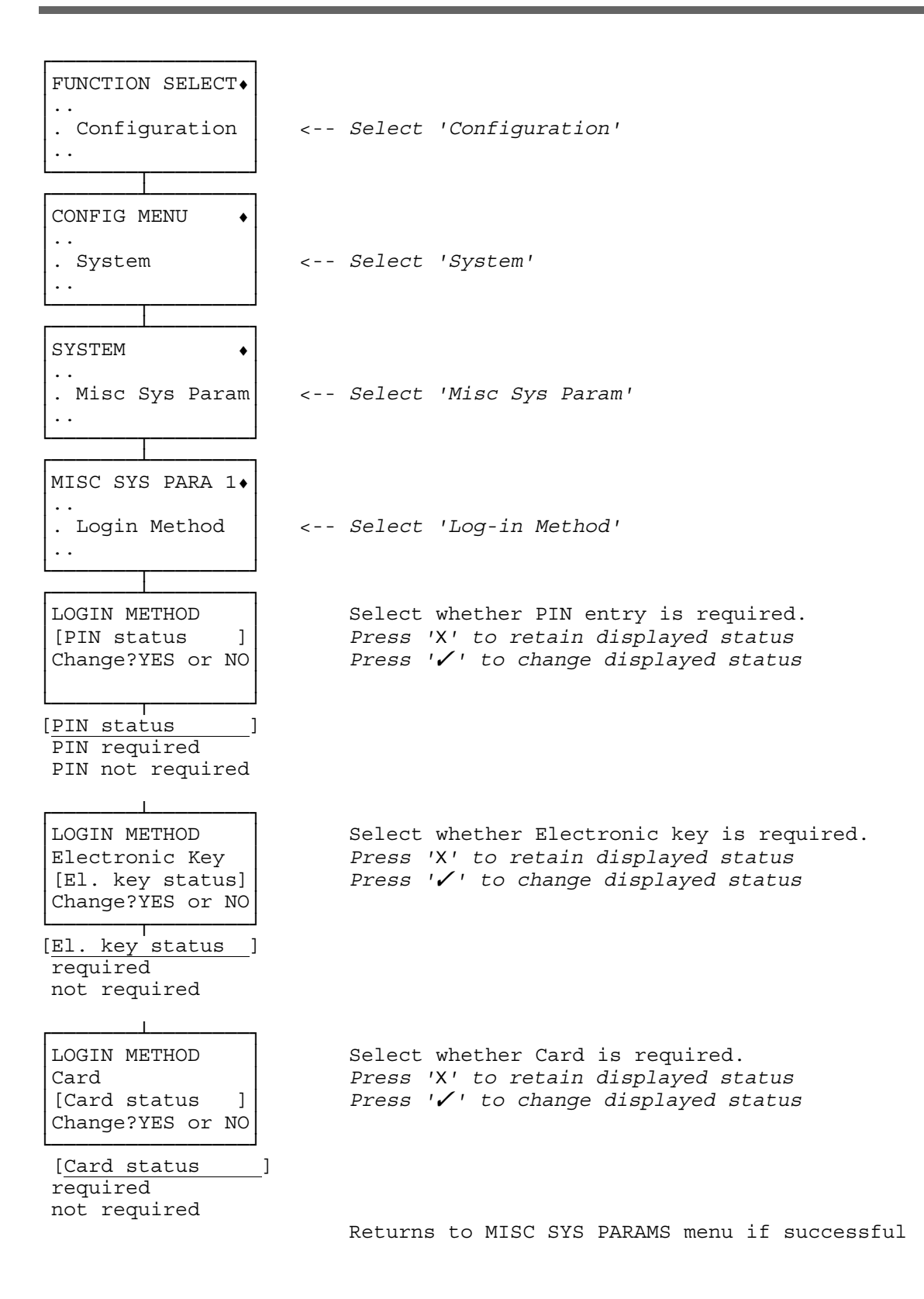

This facility is used in a system where full user reset is disabled. By configuring Managed Reset the user may reset alarms following confirmation from the Central Station.

When the user logs on following an alarm the alarm log is presented followed by the 'Managed Reset' display. This presents the user with a contact number for the Central Station and a code number. The user should contact the Central Station and quote the code number. In response the user will be given a 5-digit PIN code and should log-on with this PIN. This will reset the system.

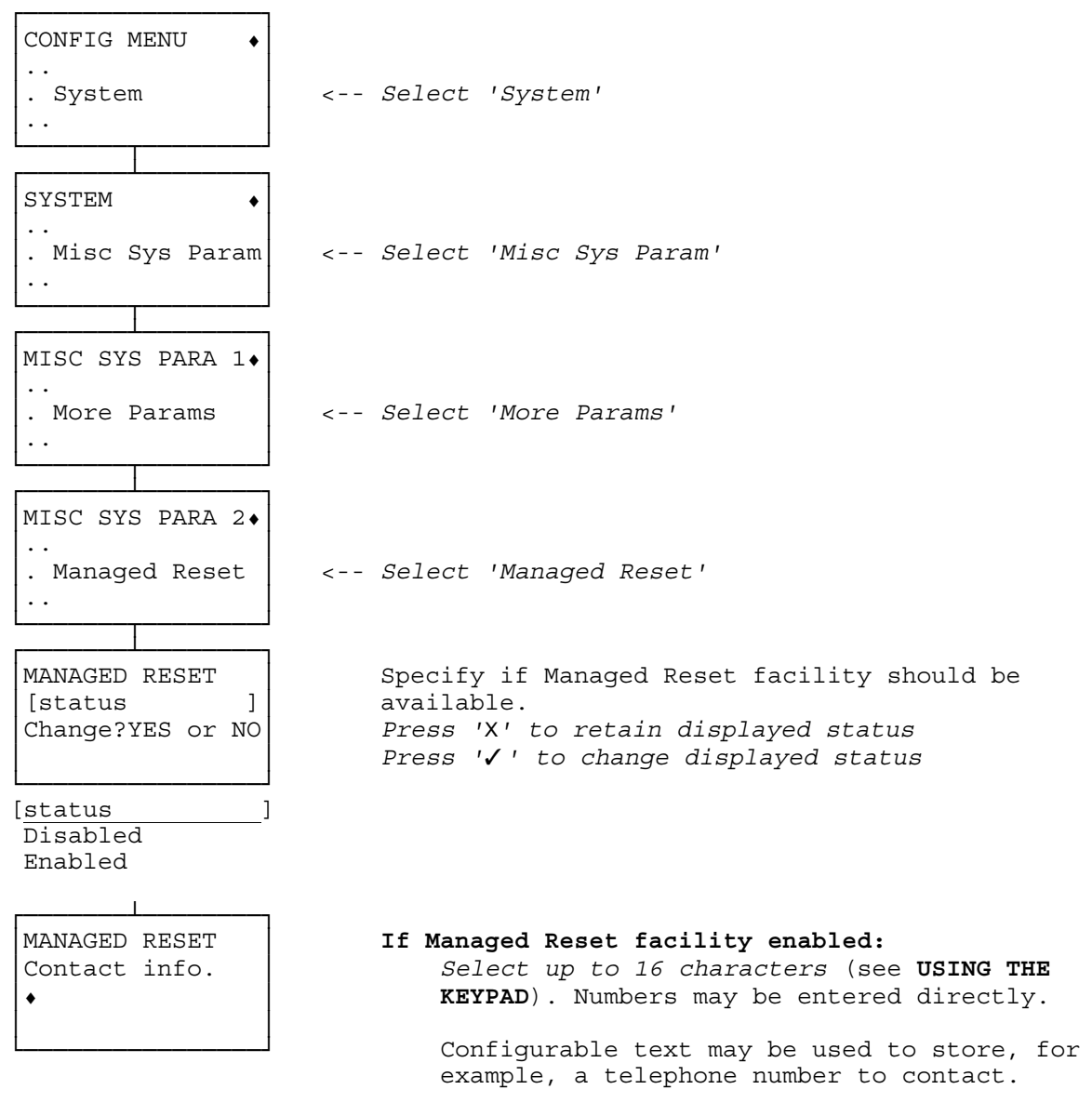

Returns to 'MISC SYS PARAMS' menu

### **DEFINE : NEW PIN LOCKOUT**

Once a PIN has been changed, it may not be changed again for a period of time known as the **new PIN lockout period**. This facility is provided to prevent PIN changing being used as a means to discover other PINs.

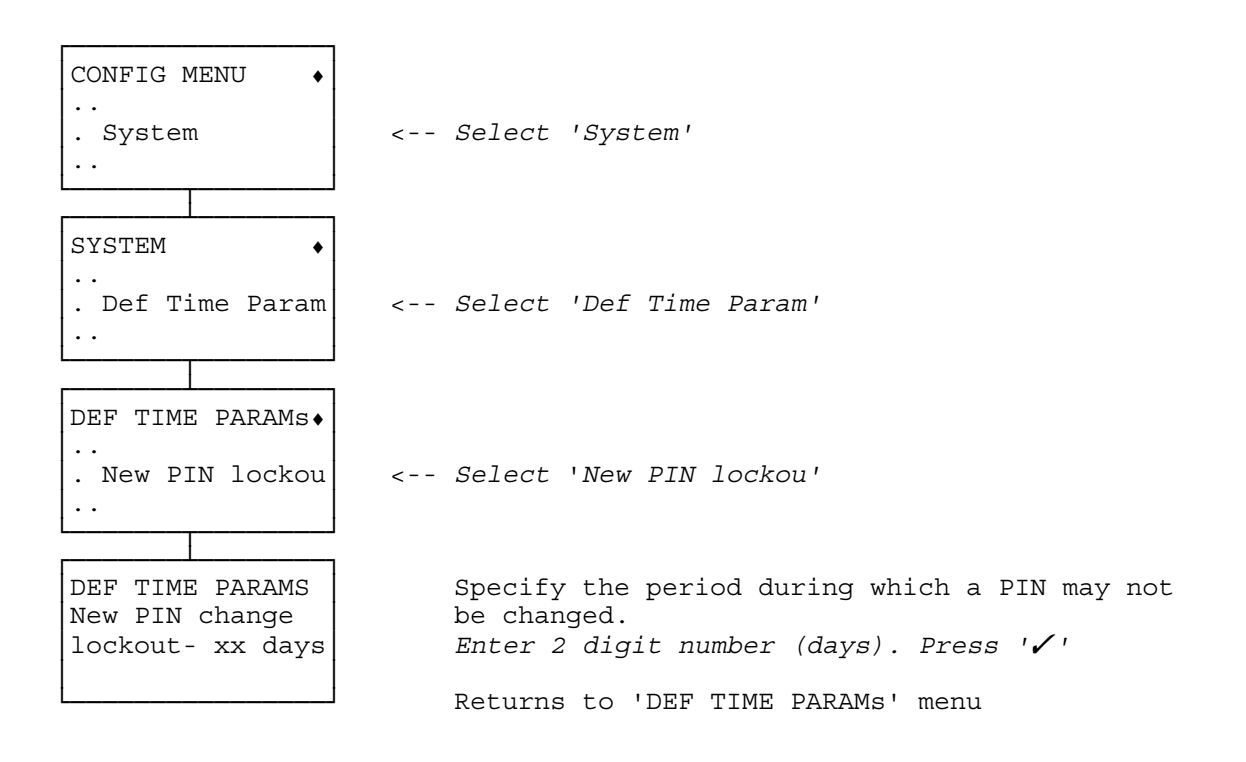

### **DEFINE : PIN COMMAND FACILITY**

The PIN Command facility allows the user to quickly set or unset a specified zone by entering the PIN, followed by the Clear key. They are then prompted for the number of the zone to set/unset.

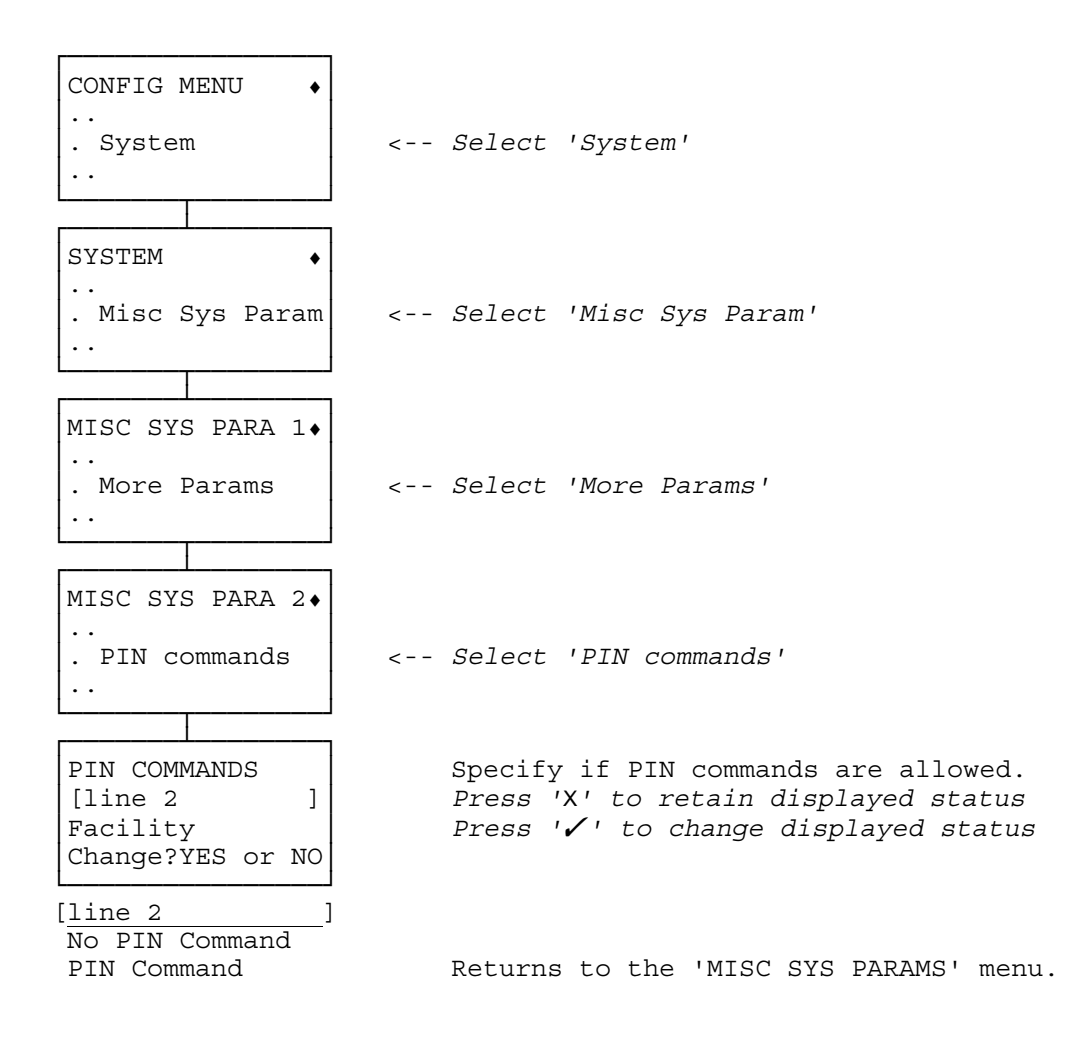

# **DEFINE : PIN EXPIRY**

To reduce the likelyhood of PINs being discovered, each PIN must be changed every so often. This period is known as the PIN expiry time. After a PIN has expired, the user is allowed to log-on one final time. If the warning message is ignored and the PIN not changed, the PIN is deleted and the user is not allowed to log-on again. If this happens the master can allocate a new PIN using the enable user facility.

| CONFIG MENU •<br><br>. System<br>                     | < Select 'System'                                                |
|-------------------------------------------------------|------------------------------------------------------------------|
| SYSTEM •<br><br>. Def Time Param<br>                  | < Select 'Def Time Param'                                        |
| DEF TIME PARAMs •<br><br>. PIN expiry tim<br>         | < PIN expiry tim'                                                |
| DEF TIME PARAMS<br>PIN must change<br>after-xxxx days | Specify PIN validity period.<br>Enter 4 digit number. Press '🖌 ' |
|                                                       | Returns to 'DEF TIME PARAMs' menu                                |

## **DEFINE : PREVENT AUTO SET ALARMS**

The Prevent Auto Set Alarms facility controls whether an automatic set is performed if this would cause an alarm. This is required in order to satisfy the requirements of BS4737.

| CONFIG MENU •<br><br>. System<br>                                | < Select 'System'                                                                                                    |
|------------------------------------------------------------------|----------------------------------------------------------------------------------------------------|
| SYSTEM •<br><br>. Misc Sys Param<br>                             | < Select 'Misc Sys Param'                                                                                                    |
| MISC SYS PARA 1.                                                 | < Select 'More Params'                                                                                                    |
| MISC SYS PARA 2.<br><br>. BS4737 Mode<br>                        | < Select 'BS4737 Mode'                                                                                                    |
| BS4737 MODE<br>Auto. Set may<br>cause alarms<br>Change?YES or NO | Specify whether an automatic set is performed if<br>this would cause an alarm.<br>Press 'X' to retain displayed status<br>Press 'V' to change displayed status<br>Returns to the 'MISC SYS PARA 2' menu. |

# **DEFINE : RESET AUTHORITY**

In a commercial system connected to a central station, it is usual to require a service visit after an alarm. By disabling full user reset it is possible to prevent the user setting the system until a serviceman has performed a reset.

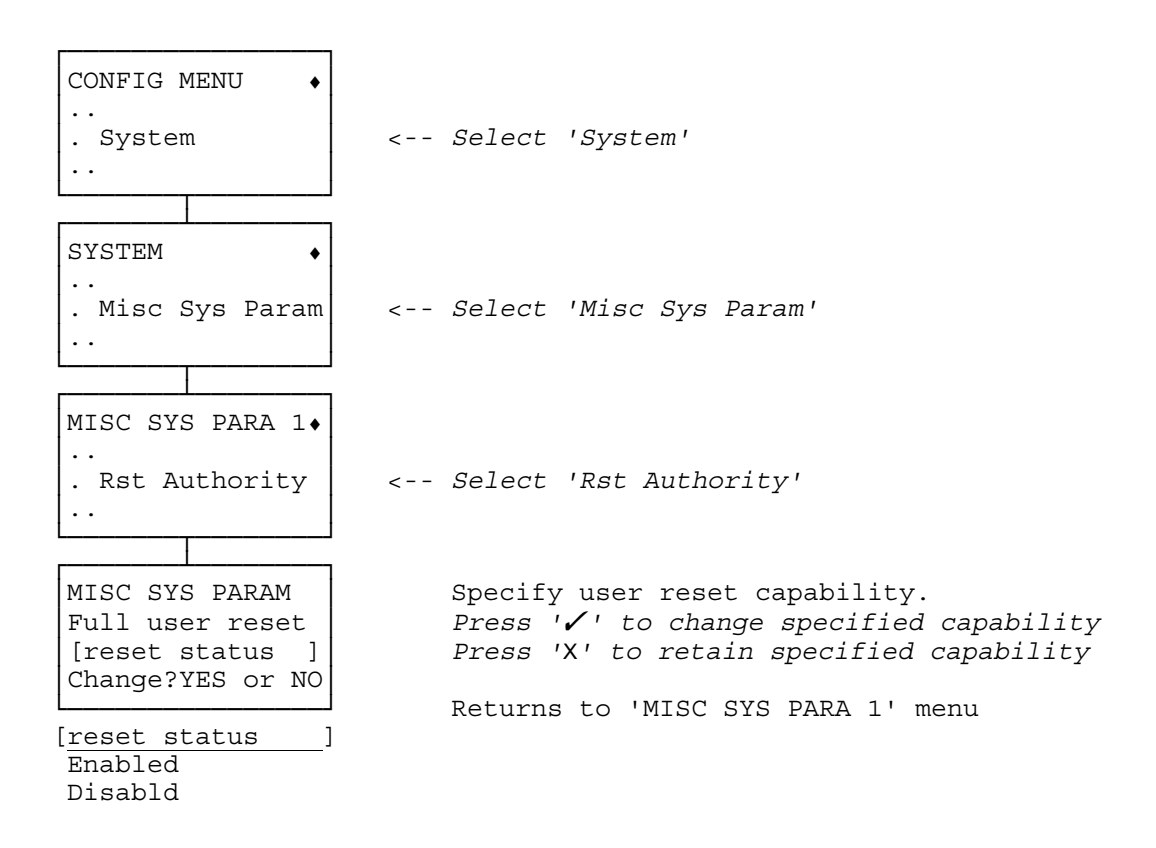

### **DEFINE : SCHEDULE ALARM**

The schedules not only define when a zone may be opened, but also when it must be set. If a zone is not set by the time the schedule closes, an alarm will be generated if this feature is enabled.

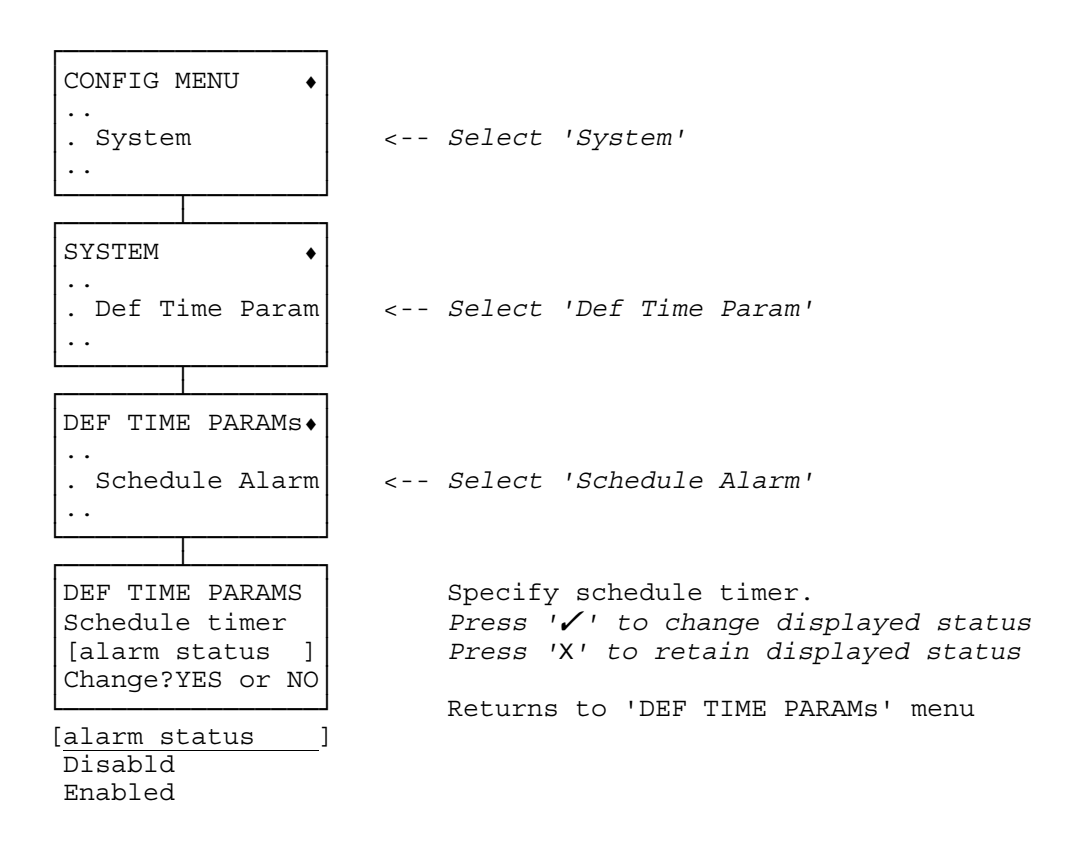

### **DEFINE : TAMPER RESET**

This facility configures whether users are restricted in that they are not able to reset a system after a tamper. The reset which is restricted is either a manual or an automatic reset function. If the 'Tamper reset' is disabled then the restriction applies.

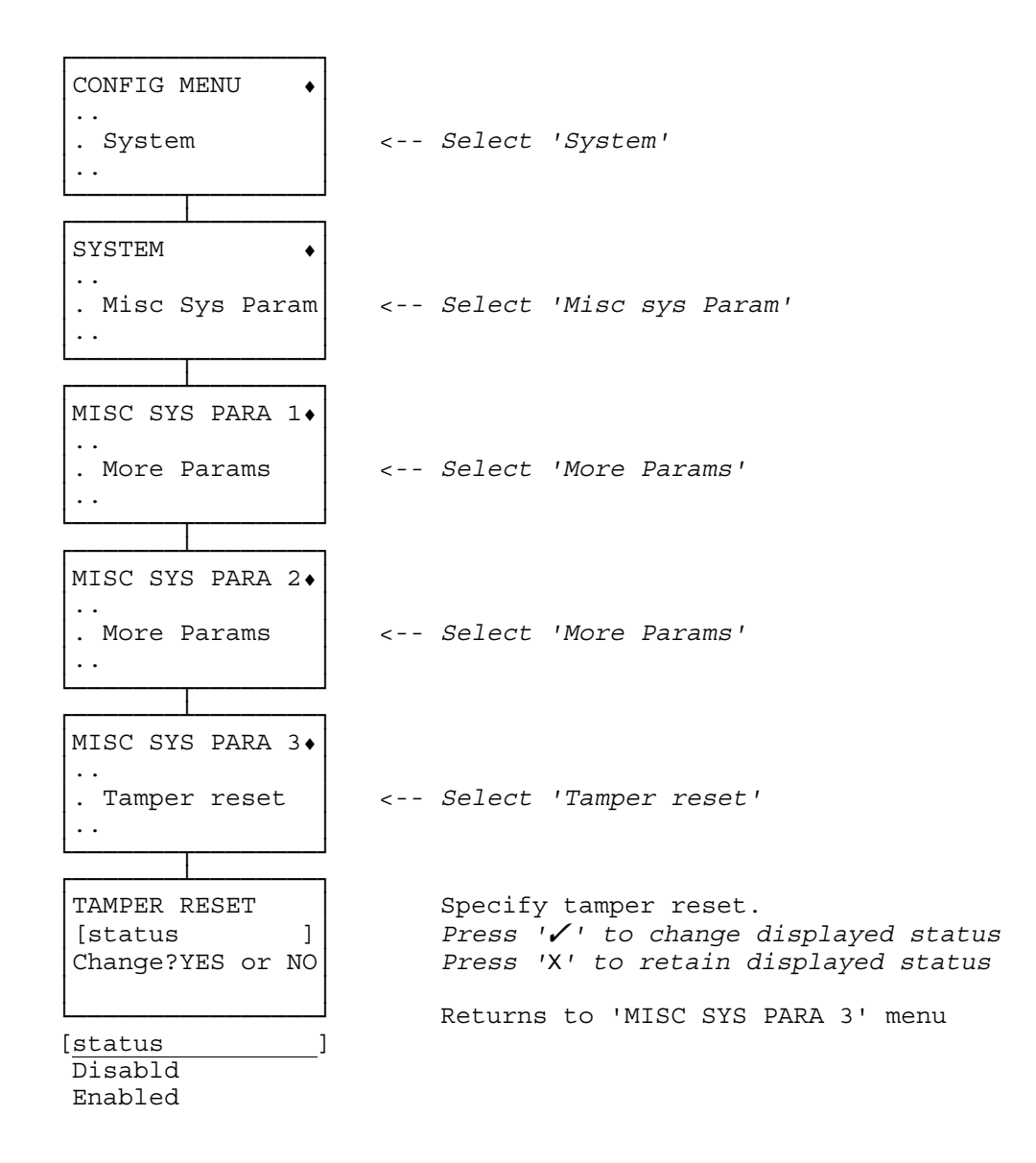

### **DEFINE : UI LOCKOUT**

Define the number of consecutive failed PIN entries that are allowed before the keypad is rendered unusable and the period of time that the keypad will remain unusable.

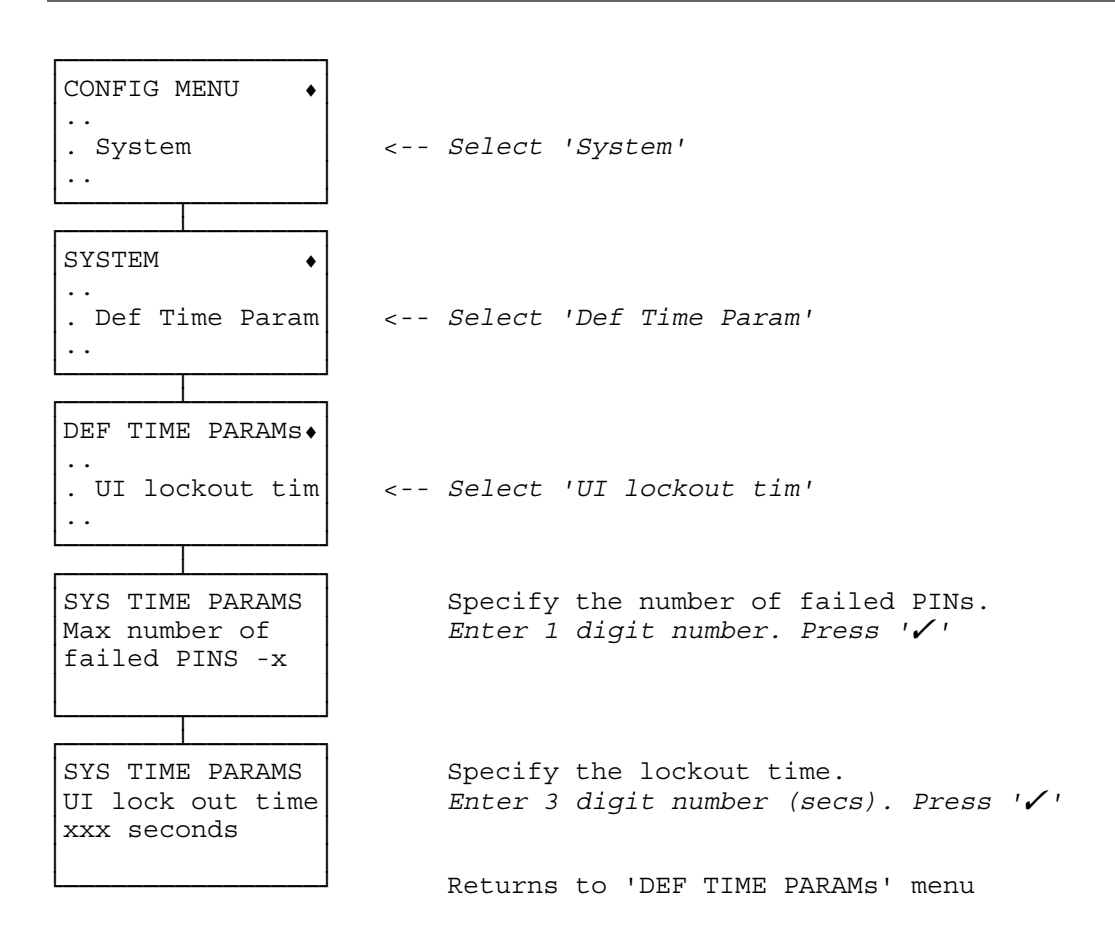
Define the verified alarm function. This function will cause a special Verified Alarm event to be reported only when two verifiable alarm states occur within a configured time of each other. This is designed to reduce false alarms. Verified alarms are restricted to Night Alarm points, 24 hour points, Bell tamper and Entry Route Timeout. The configured time between states for a verified event (known as the Verified Alarm Duration) is from 1 to 255 minutes. A duration of zero is used to configure a duration until the system or zone is next unset.

When using verified alarms the individual alarm events of the involved points may be suppressed. This applies to the following events:

| 24H         | 24Hr Alarm (in any zone)  |
|-------------|---------------------------|
| 24H1 - 24H8 | 24Hr Alarm in Zone Z      |
| NA          | Night Alarm (in any zone) |
| NA1 - NA8   | Night Alarm in Zone Z     |
| P001 - P250 | Alarm on point I          |

The following events are used to report the verified alarm: VAS Verified Alarm (system) VAL1 - VAL8 Verified Alarm in Zone Z

The VAS event is caused by two verifiable sensors in any part of the system going into alarm within the Verified Alarm Duration of each other. The VALn event is caused by two verifiable sensors which are both in zone n going into alarm within the Verified Alarm Duration of each other. The Bell tamper is considered to be in all zones.

The Clear Alarms command will clear any existing or potential verified alarms. (Note however that if more than one verifiable points remains off-normal when performing Clear Alarms then a verified alarm will be generated because the points are re-asserted). Unsetting the system will clear any existing or potential verified alarms.

Note: The Verified Alarm Duration is accurate to the minute. Therefore, for example, a duration of 1 minute will mean a verified alarm may be generated if the interval between verified alarms is 1 min 59 seconds.

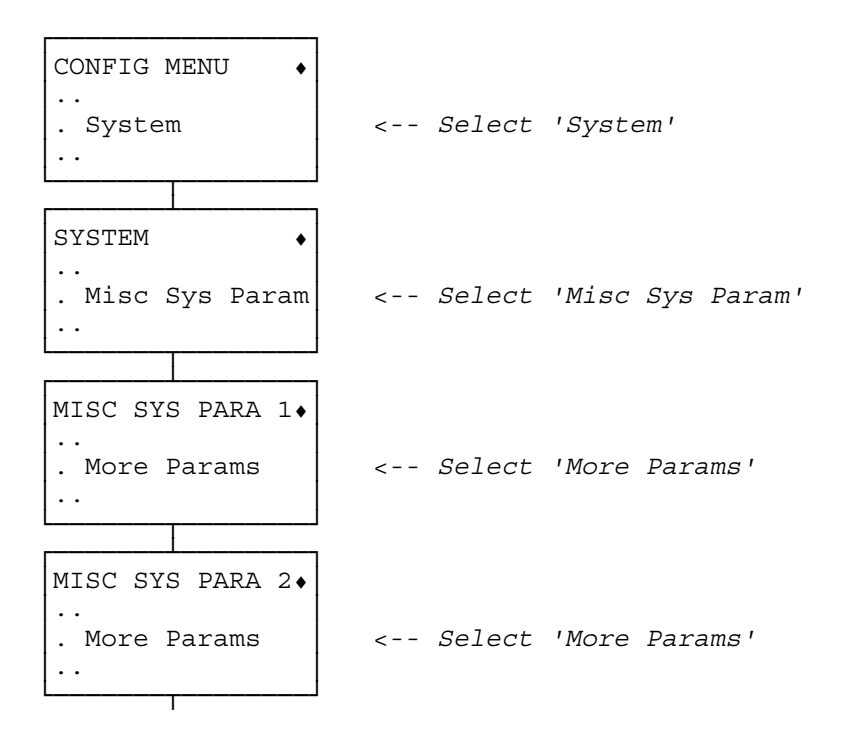

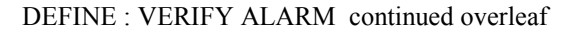

DEFINE : VERIFY ALARM continued

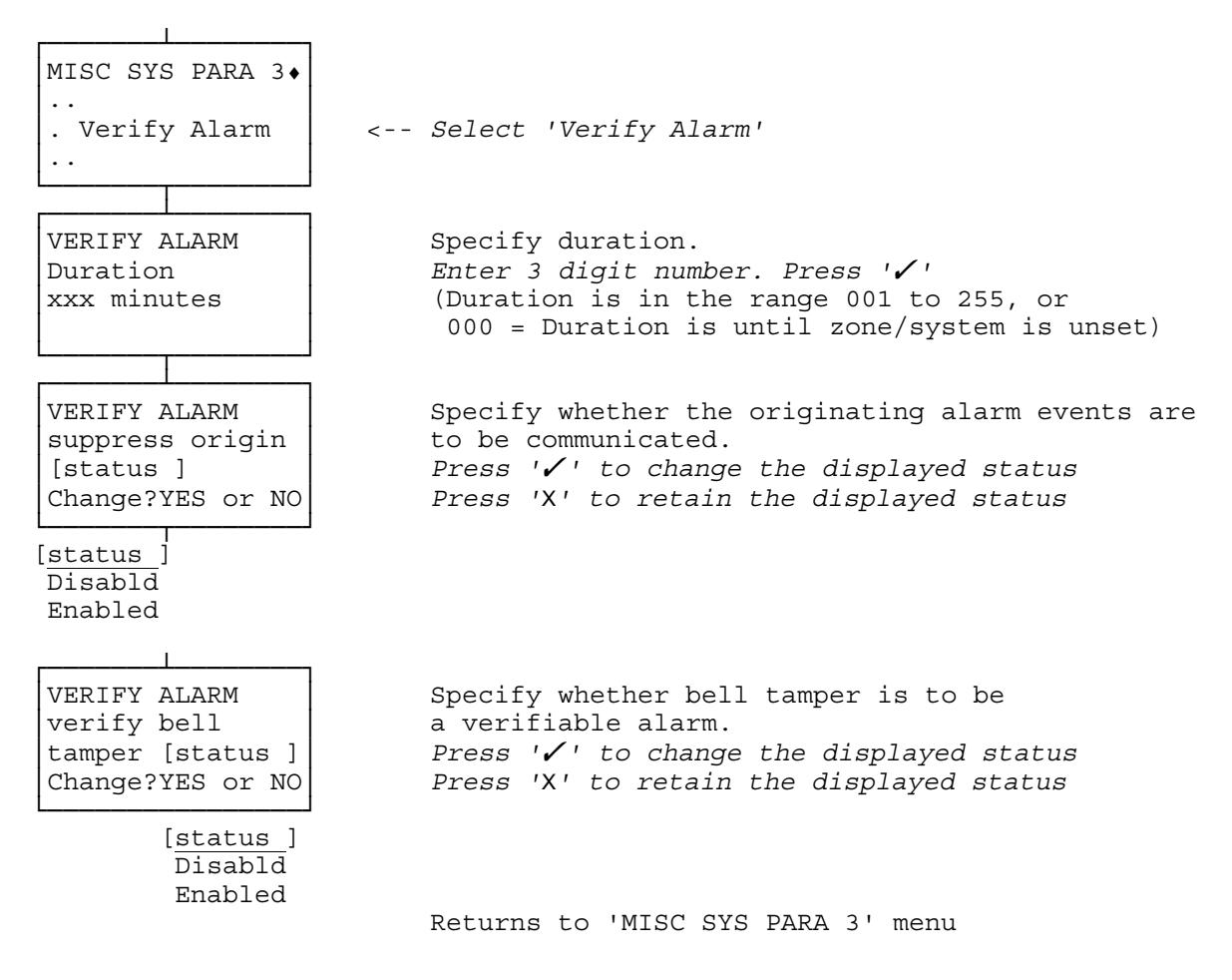

# **DEFINE : WORK LATE TYPE**

Define if Late Working is to be fixed increment or a variable increment. For the fixed increment the extension time is defined.

Note: This defines whether the Early Opening type is fixed or variable as well.

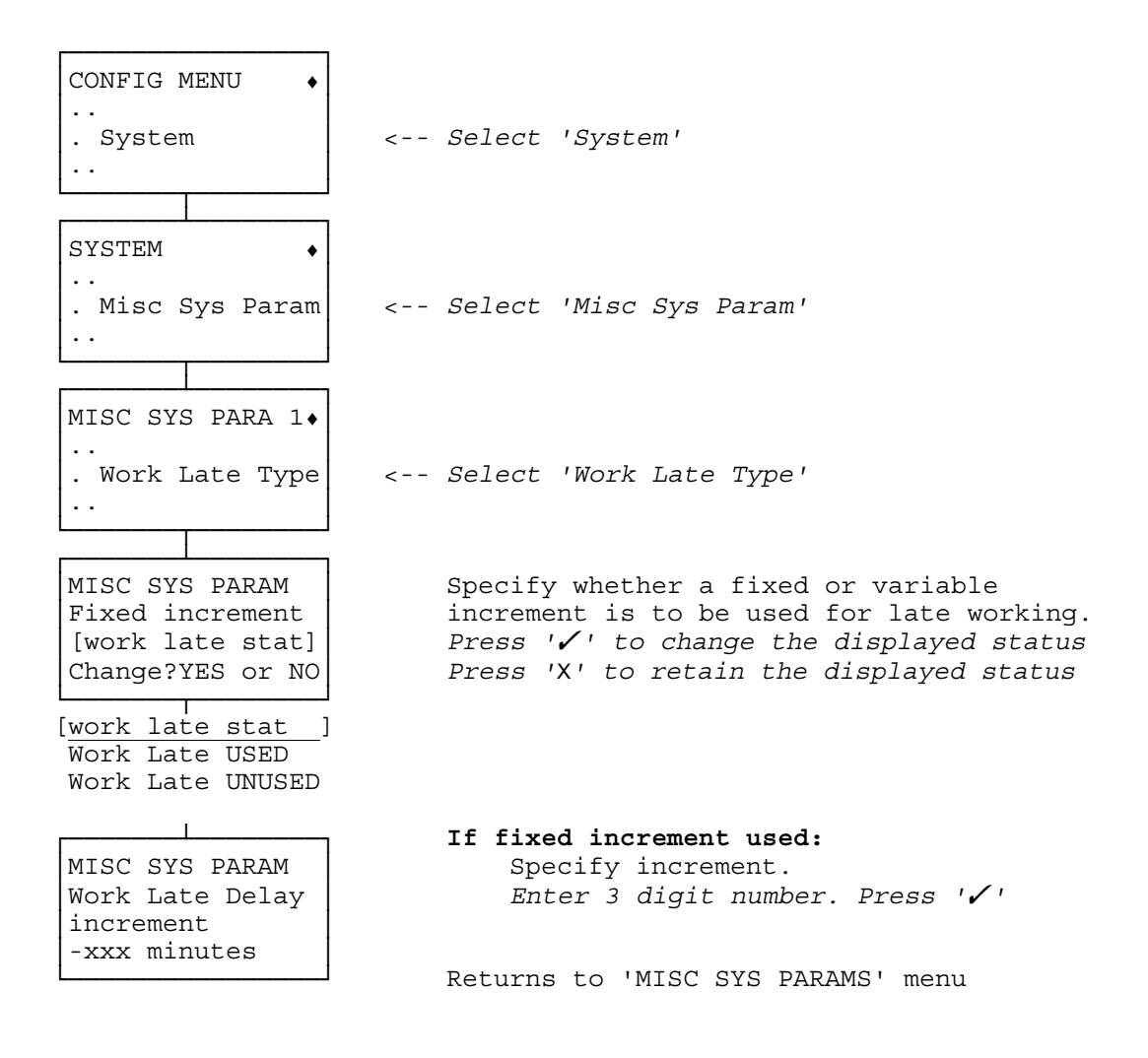

# POINT INPUT : ISOLATE/DEISOLATE

Isolating a detector causes off-normal and tamper states to be ignored. This is useful when you require a system to set despite point(s) being in tamper or at fault. The point must be configured as isolatable for this procedure and there is a configured limit to the number of isolated or soaked points in a zone.

ISOLATE

| FUNCTION SELECT+    |                                           |
|---------------------|-------------------------------------------|
|                     |                                           |
| . Point control <   | Select 'Point Control'                    |
| L                   |                                           |
|                     |                                           |
| POINT CONTROL •     |                                           |
| . Isolate point   < | Select 'Isolate point'                    |
|                     |                                           |
|                     |                                           |
| ISOLATE POINT       | Specify point number to be isolated.      |
| Enter point         | Enter 3 digit number. Press '🖌 '          |
| number:- xxx        |                                           |
| LJ                  |                                           |
|                     |                                           |
| ISOLATE PT. III     | Display of point number for confirmation. |
| Press YES or NO     | Press 'X' to abort                        |
|                     |                                           |
| LJ                  | Returns to FUNCTION SELECT menu           |

NOTES

| 'Isolate point' not in menu | There are no isolatable points.                                       |
|-----------------------------|-----------------------------------------------------------------------|
| 'invalid number'            | The number selected is out-of-range.                                  |
| 'invalid point'             | The point number selected can not be isolated.                        |
| 'Pt is isolated'            | The point selected is already isolated.                               |
| 'Cannot modify pt'          | The point is configured to be not isolatable.                         |
| 'limit exceeded'            | The zone already has the maximum permitted number of isolated points. |
| 'Pt is in soak'             | A point which is already in soak test cannot be isolated.             |

POINT INPUT : ISOLATE/DEISOLATE continued overleaf

### POINT INPUT : ISOLATE/DEISOLATE continued

DEISOLATE

| FUNCTION SELECT.<br>. Point Control<br>                | < Select 'Point Control'                                                                                           |
|--------------------------------------------------------|----------------------------------------------------------------------------------------------------|
| POINT CONTROL •<br><br>. Deisolate pt<br>              | < Select 'Deisolate pt'                                                                                            |
| DEISOL. PT. III<br>iiiiiiiiiiiiiiii<br>Press YES or NO | Display of isolated point(s)<br>Press '' for deisolate<br>Press 'X' to scroll<br>Returns to 'FUNCTION SELECT' menu |

NOTES

'Deisolate pt' not in menu

There are no points isolated.

| DEISOL<br>iiiiii | . F<br>iii | PT<br>.ii | II<br>ii | I<br>.iii |
|------------------|------------|-----------|----------|-----------|
| Press            | YES        | 5 0       | r        | NO        |
| [warni           | ng         | me        | SS       | age       |

[warning message ] Alarm cond Deisolating the point will cause the displayed effect Press '' to deisolate Press 'X' to scroll

## **RESET : NET RESTART**

This facility restarts the Data Gathering and User Interface Networks.

RESET AND MUTE • .. . Net restart ..

<-- Select 'Net restart' Returns to the 'FUNCTION SELECT' menu. This facility performs the following

- 1. Remove all shunts and isolates.
- 2. Clear all latched point inputs and outputs.
- 3. Restart the Data Gathering network and the User Interface network.

On completion the system is left unset.

```
RESET AND MUTE •

..

. Service Reset <-- Select 'Service Reset'

..

Returns to the 'FUNCTION SELECT' menu.
```

NOTES

RESET FAILED SYSTEM STILL IN ALARM Press CLEAR

Check the system status to see what is still in alarm.

# **SERVICEMAN : COMMISSION REMOTE COMMS**

Windsor 700 is able to talk to the GuardStation remote controller. This allows a central user to monitor and manage many systems. Windsor 700 can also be configured to report alarms to the GuardStation. Having configured the system and set up GuardStation, the remote link must be commissioned. This allows the GuardStation to pass essential information to the Windsor 700 which will be required for future conversations.

Having commissioned remote communications, the information passed to the Windsor 700 is stored in the same memory as the configuration. The act of decommissioning deletes this information. There are several reasons for wanting to do this:

(i) the GuardStation is being taken out of service and the Windsor 700 must no longer communicate with it;

(ii) the network address or telephone number of the GuardStation has changed so the remote communiations must be recommissioned;

(iii) the GuardStation has been replaced by another without copying the database from the old to the new;

(iv) the configuration has been copied from another Windsor 700, in this case all sites must be decommissioned before any is recommissioned — failure to do this will result in the Windsor 700s having the same identity; and

(v) remote communications was configured with encryption disabled but encryption is now required - the encryption keys form part of the information passed during commisioning.

Note that decommissioning does not communicate with the GuardStation, therefore a similar procedure (called "deinitialising" must be carried out there.

Note also that encryption for a given site may be enabled or disabled using the Remote Comms option Encryption.

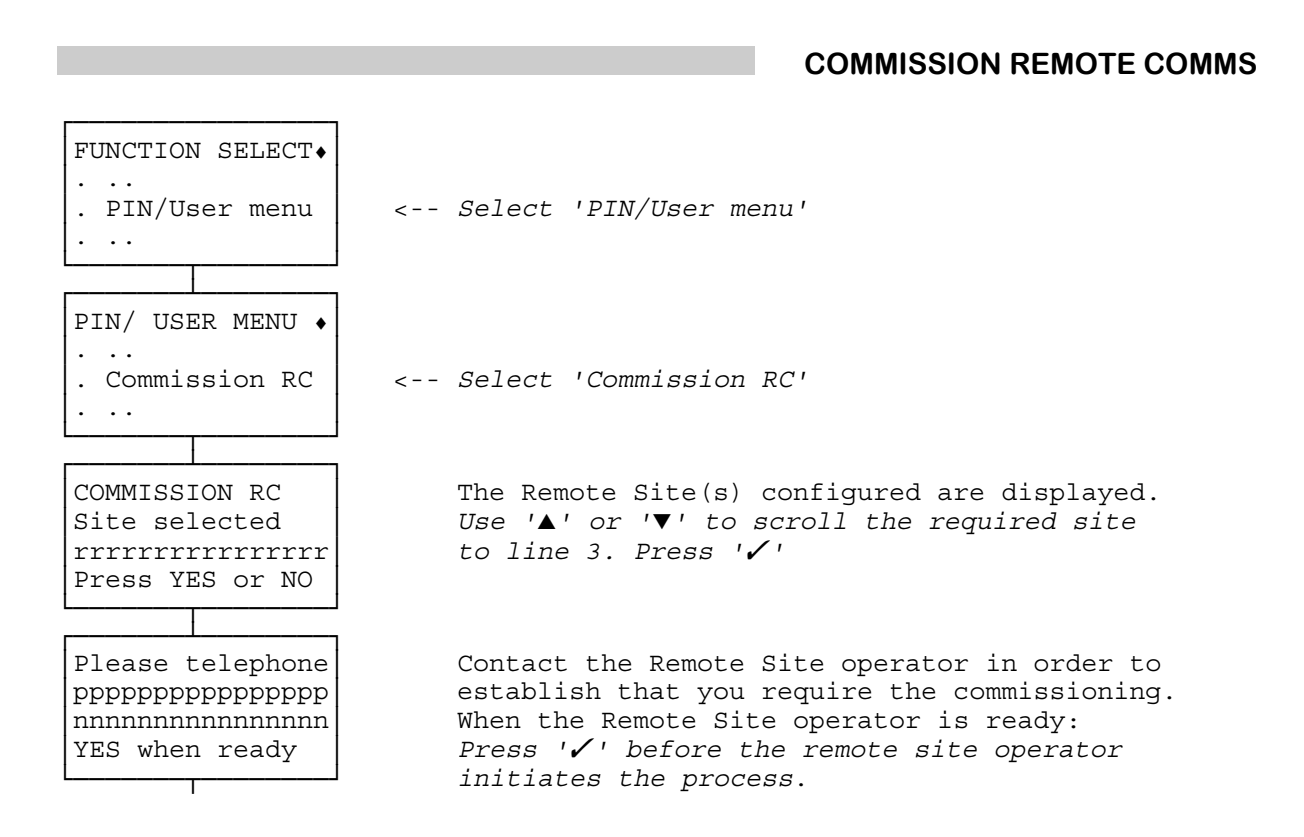

SERVICEMAN : COMMISSION REMOTE COMMS continued overleaf

#### SERVICEMAN : COMMISSION REMOTE COMMS continued

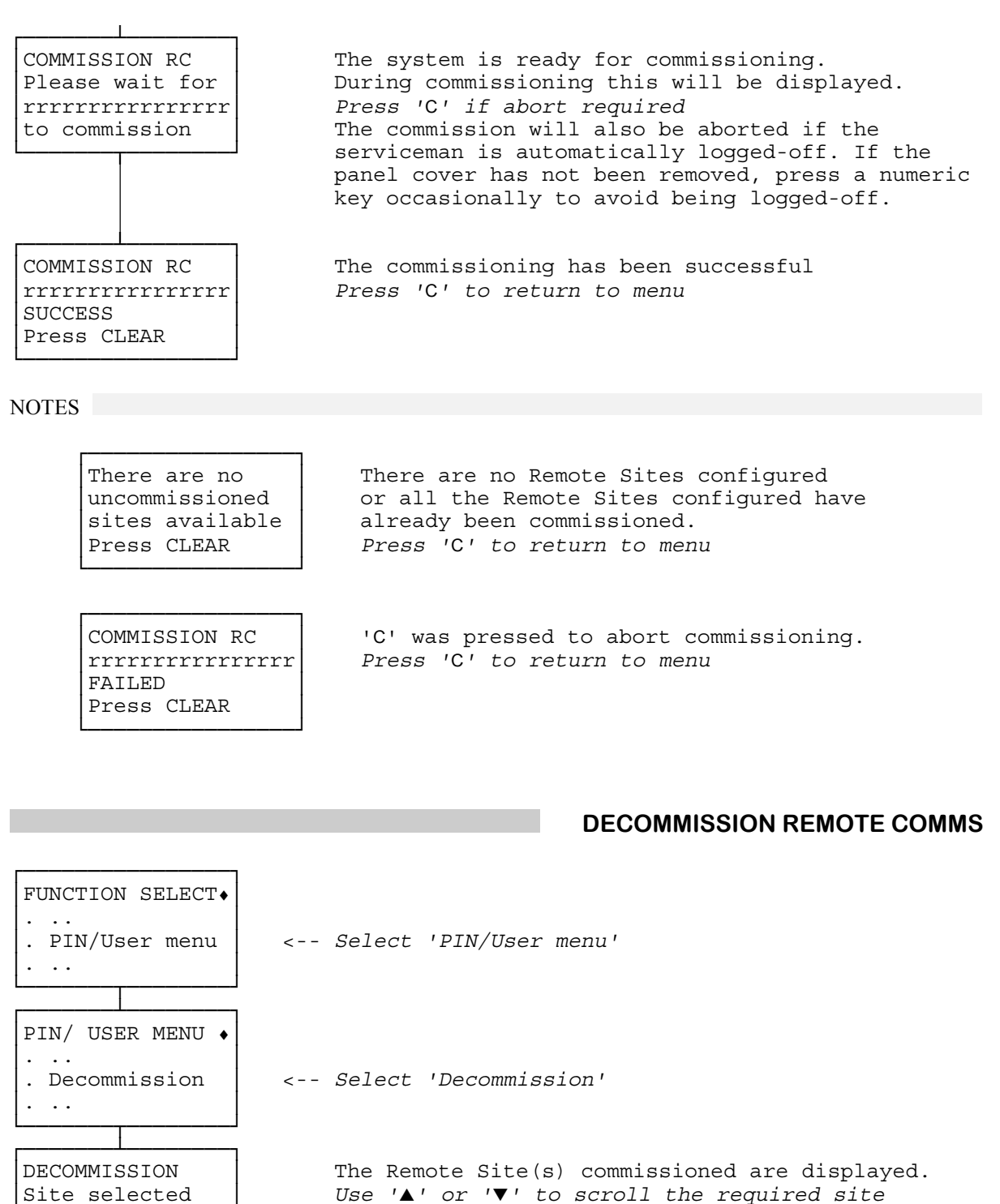

SERVICEMAN : COMMISSION REMOTE COMMS continued overleaf

rrrrrrrrrrr Press YES or NO to line 3. Press '

### SERVICEMAN : COMMISSION REMOTE COMMS continued

NOTES

Remote communications not commissioned Press CLEAR

There are no Remote Sites commissioned Press 'C' to return to menu To log-on as a serviceman your access must first be established by a user log-on. This will be a customer's representative with an authority level of Master, Manager or User 1.

During initial commissioning, or when a system fault has ocurred, there are no user PINs defined. To allow access a default user PIN (1111) is enabled. Use the default user PIN to log-on, select the 'Enable Service' option as shown below and then use the default service PIN (974072) to gain access in the service role.

NOTE: The service PIN changes with the date. The default service Pin is based on the default date. Therefore setting the date to the current date will disable the default service PIN. After a configuration has been downloaded from the PROM Pack the default service PIN will change in accordance with the configuration details.

The service PIN of the day is normally supplied by the Central Station.

This follows USER log-on:

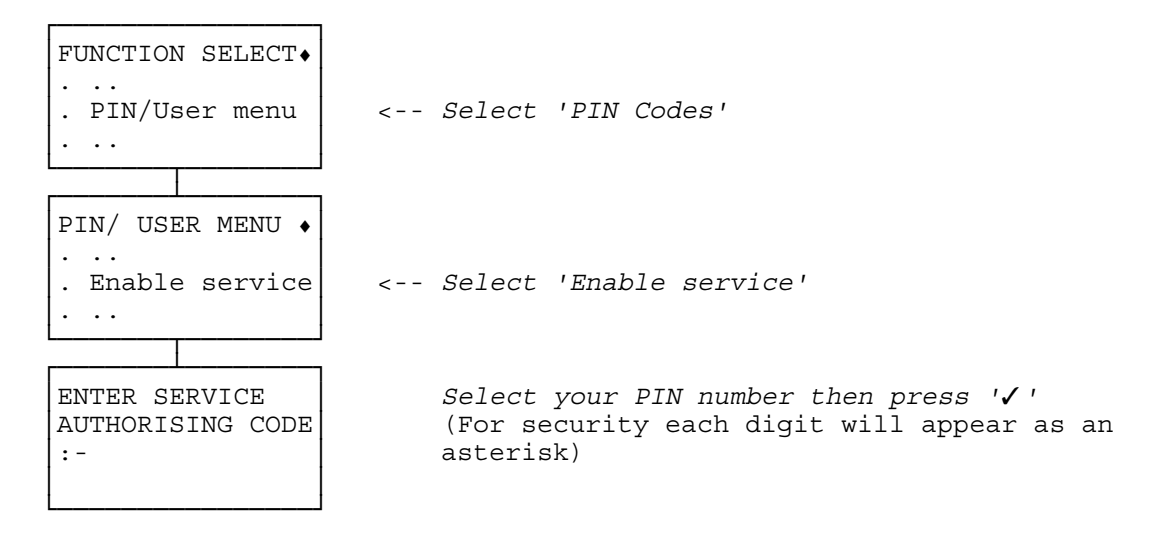

# **SERVICEMAN : PANEL ACCESS**

If the user who is logged-on does not press any key for a configured time (see **CONFIGURE : AUTO. LOG-OFF**), that user is logged-off. The serviceman may gain extra time by selecting panel access, this increases the log-off period by a configured multiple. If even more time is needed, the panel cover can be removed. Provided the serviceman is logged-on when the cover is removed, no tamper will occur. Once the cover is removed the seviceman will not be automatically logged-off until it is replaced.

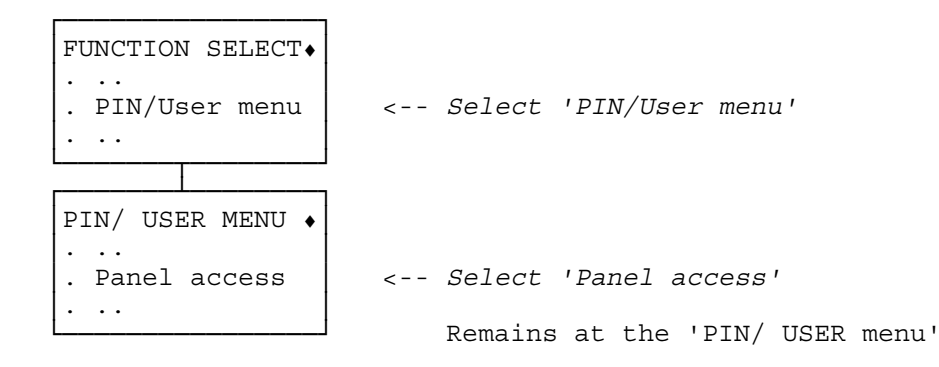

# **SERVICEMAN : REMOTE COMMS (ENCRYPTION)**

This facility configures the system whether to encrypt the data communication with a Remote Site. The encryption keys are supplied at the time of commissioning but whether the encryption is used or not depends on the configuration.

| FUNCTION SELECT •<br><br>. PIN/User menu                                                            | < Select 'PIN/User menu'                                                                                                    |
|----------------------------------------------------------------------------------------------------|----------------------------------------------------------------------------------------------------|
| PIN/ USER MENU ↓<br><br>. Comms encrypt<br>                                                         | < Select 'Comms encrypt'                                                                                                    |
| REMOTE SITE<br>rrrrrrrrrr<br>Encrypt [status]<br>Change?YES or NO<br>[status<br>disabled<br>enabled | Select whether encrption is applicable.<br>Use '▲' or '▼' to scroll required Remote Site<br>to line 2.<br>Press '✓' to change displayed encryption status<br>Press 'X' to retain displayed encryption status<br>Press 'C' to return to PIN/USER menu. |

# **SERVICEMAN : REMOTE CONFIGURATION**

A GuardStation may be used to modify the Windsor 700 configuration. The existing configuration indicates which GuardStations (if any) may do this. Remote configuration may be permitted, not permitted, or permitted with local permission. If this last option is used, the serviceman must grant permission using the procedure described here. Once the procedure is complete the serviceman is logged-off. The GuardStation then has 30 minutes in which to commence the download. Permission is rescinded following the download or after a service reset. The GuardStation will be unable to perform a download if any local user is logged-on or if any zone is set.

Note that the GuardStation may upload the configuration without local permission.

### Configuration download Act of sending a new configuration to the Windsor 700.

**Configuration upload** Act of reading the configuration from the Windsor 700, possibly for modification and future download.

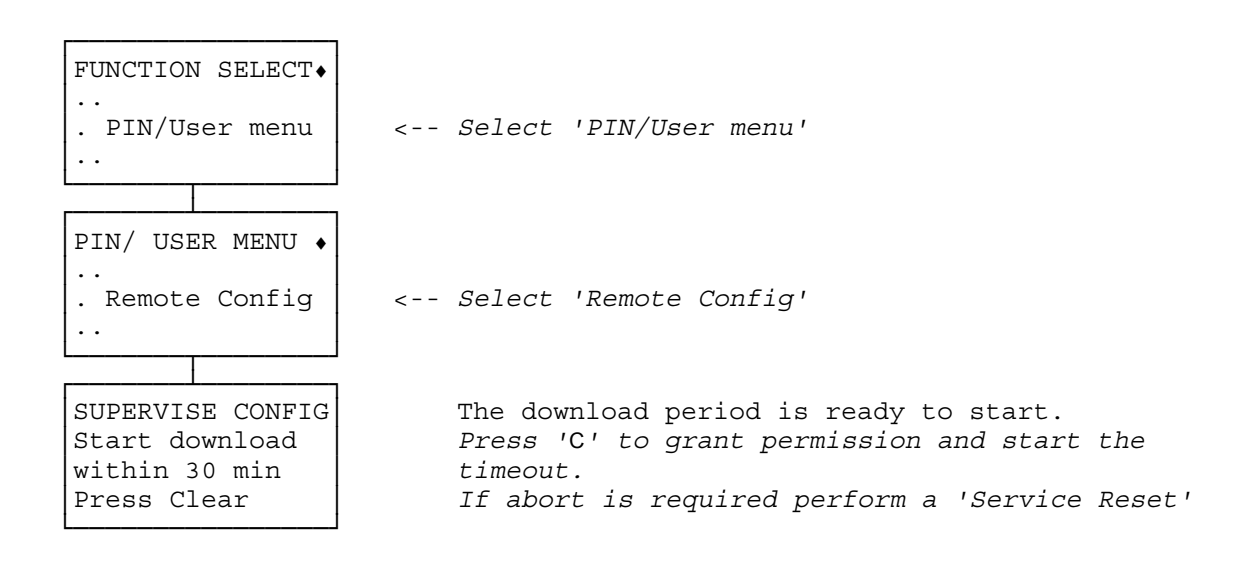

This facility allows setting when points are off-normal or a system defect is present by presenting the off-normal points to be shunted; the shunt limits still apply.

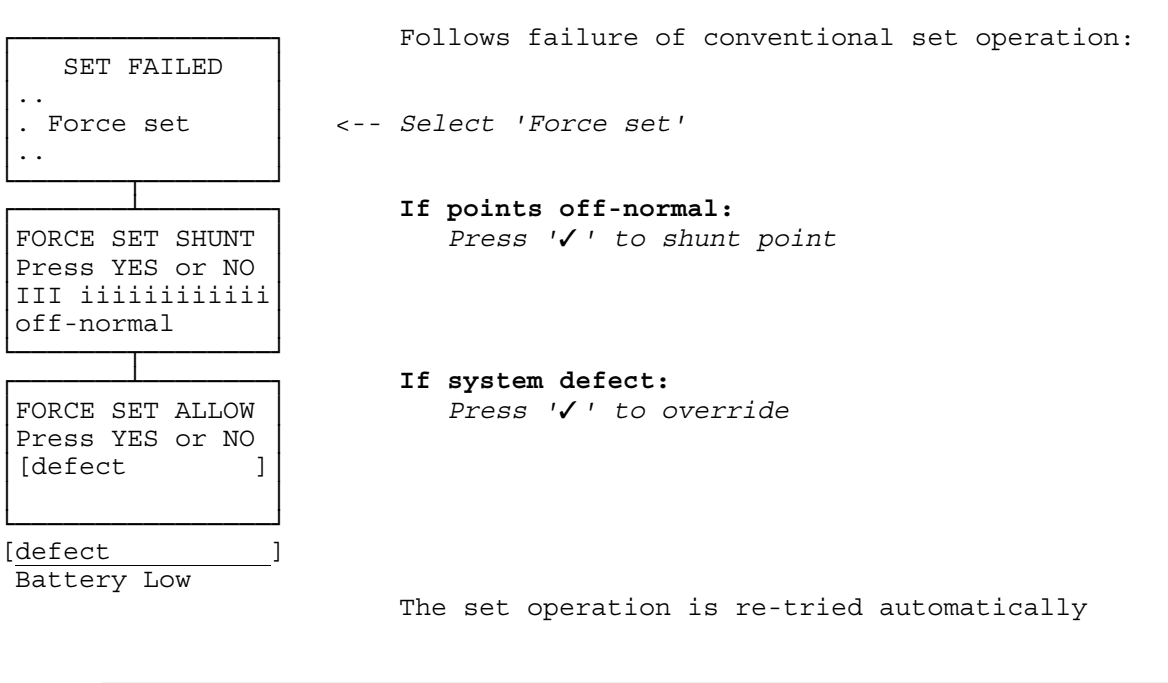

NOTES

CALL SECURITY Shunt limit exceeded

The point is configured as non-shuntable or the total shunt limit is exceeded.

# **SET : LINE FAULT OVERRIDE**

This facility configures the Line Fault Override status of the system. When Line Fault Override is in operation then a user may set the system irrespective of the Line Fault status of the communicator.

The Line Fault Override status established by the method below is not retained in the non-volatile configuration memory and will therefore be lost if the Control Unit is de-powered. Also the existing Line Fault Override will be cleared if a configuration is entered. If it is required to place the Line Fault Override status in the non-volatile configuration memory see DEFINE : LINE FAULT OVERRIDE.

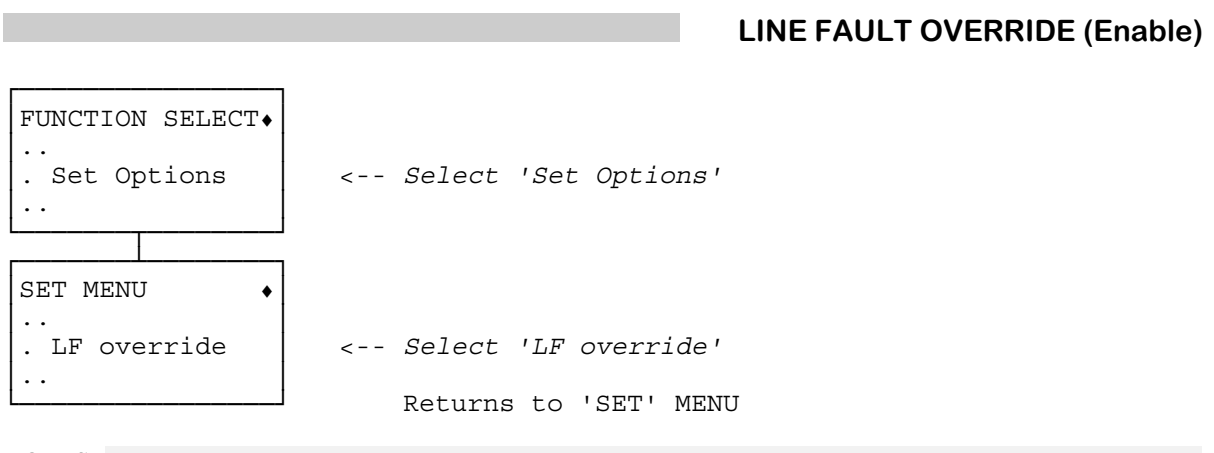

### NOTES

'LF override' not in menu Line Fault Override is already configured

### LINE FAULT OVERRIDE (Disable)

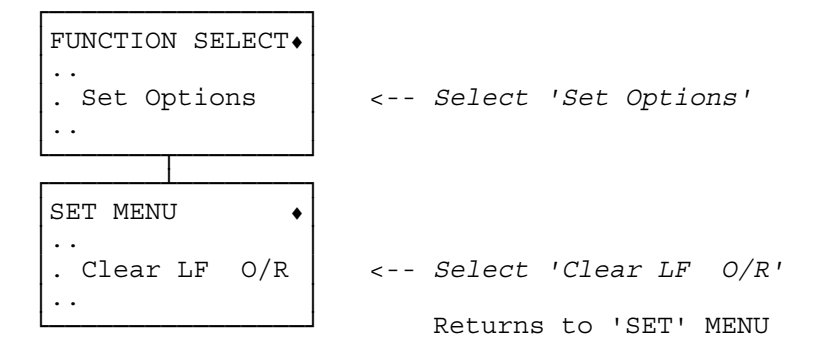

### NOTES

'Clear LF O/R' not in menu Line Fault Override is not configured

# **STATUS : DIAGNOSTIC LOG**

Display the Diagnostic Log. This is intended for diagnostic purposes by Guardall. No explanation of this log is given in this manual.

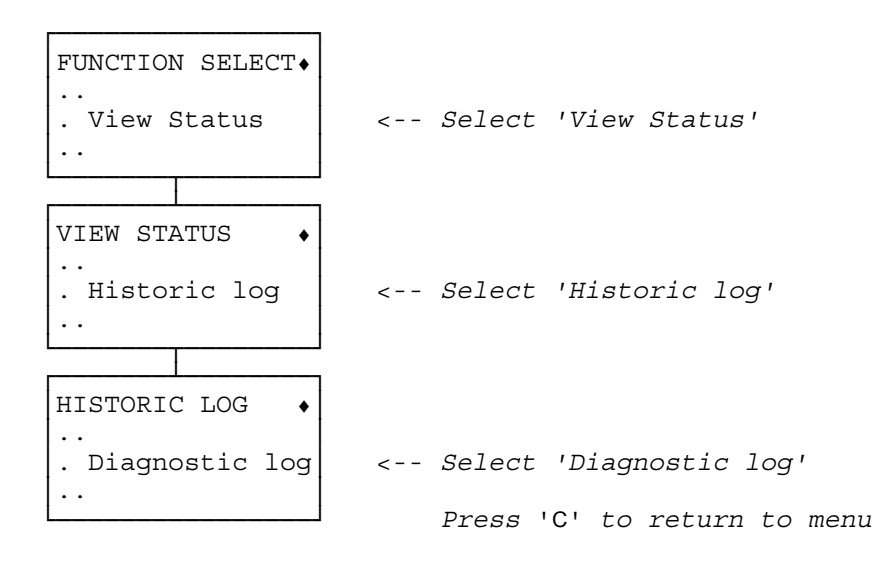

# **STATUS : ISOLATE LIST**

Display list of isolated points (see **POINT INPUT : ISOLATE/DEISOLATE** in this document, and **POINT INPUT : SHUNT/UNSHUNT** in the User Manual).

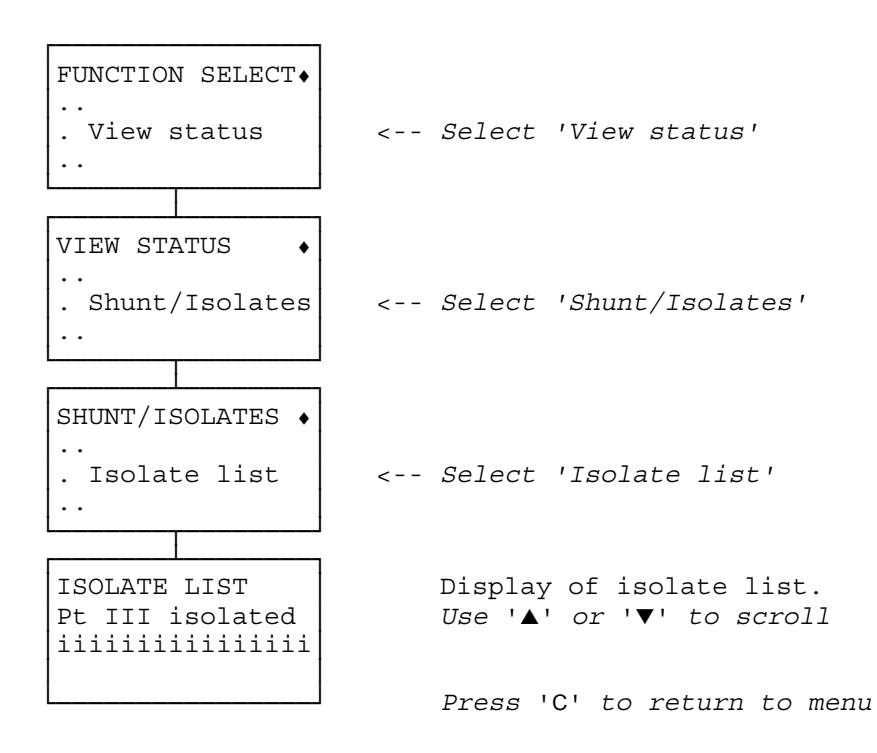

### NOTES

'Shunt/Isolates' not in menu No isolatable points

This facility displays the current state of a point input and allows the point to be calibrated.

The point input circuitry in a concentrator and the connected detector form a resistor network. The state of the point input depends upon the voltage across this network. The point status facility displays the deviation of the present voltage from normal. Typical deviations for each of the three basic concentrators are:-

| No End-of-Line: | Normal = $0\%$ , | Alarm = $-32\%$ , | Tamper(device) = $+22\%$ |
|-----------------|------------------|-------------------|--------------------------|
| End-of-Line:    | Normal = $0\%$ , | Alarm = $-19\%$ , | Tamper(device) = $-38\%$ |
| High-Security:  | Normal = $0\%$ , | Alarm = $-22\%$ , | Tamper(device) = $-44\%$ |

If the status display is showing a small deviation when the point input is normal, it is possible to recalibrate the point. This may be required if contacts are dirty, the circuit wiring has a small resistance, or to accommodate end-of-line resistor tolerances. Calibration is particularly important for the High-Security Concentrator where the state thresholds are close together. Calibration is not allowed if the present voltage deviates from the nominal normal voltage by more than 6% (the point status is not-normal or marginal), this prevents faulty equipment being calibrated to appear normal.

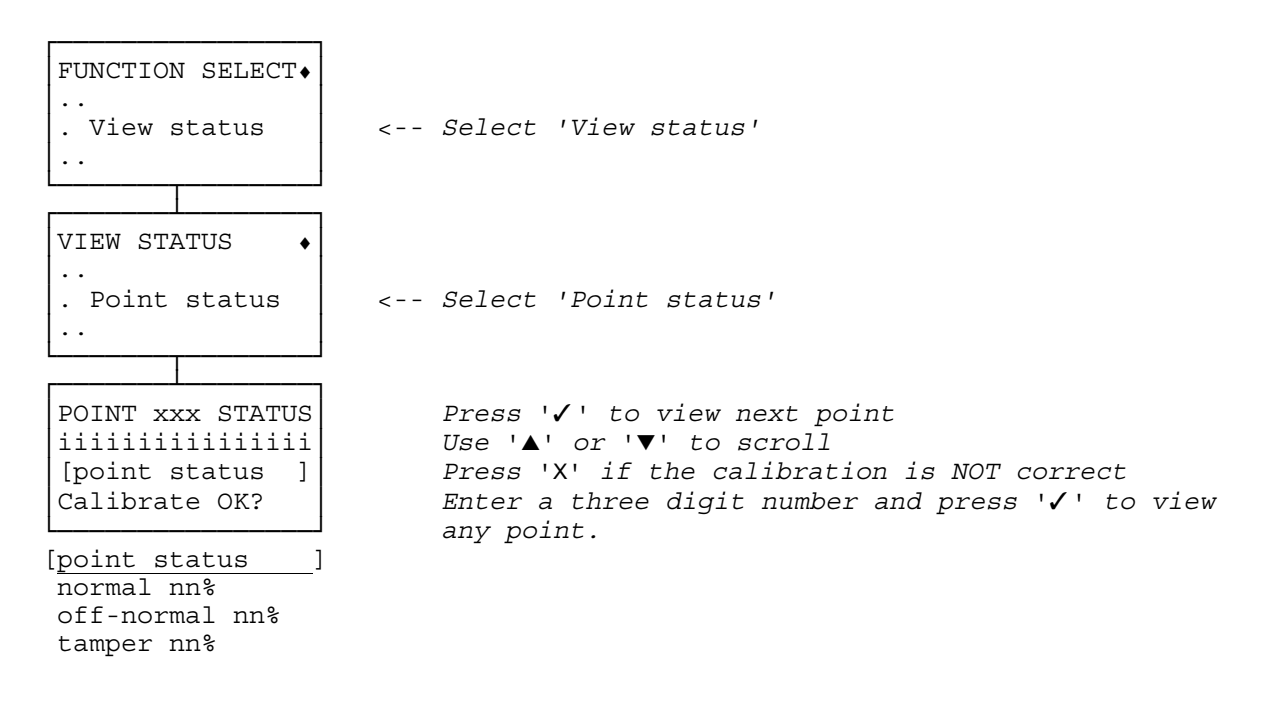

### NOTES

POINT STATUS Calib error [error status]

[error status ] Point NOT NORMAL Point MARGINAL Calibration is not possible if the point is not normal, or if the point is marginal (close to the thresholds)

# **STATUS : PRINT CONFIGURATION**

This facility prints the configuration data of the Windsor 700 system.

The printout is in a compact format employing abbreviations to describe various functions. The abbreviations are in most cases self-explanatory. The meaning of some of the abbreviations is given opposite.

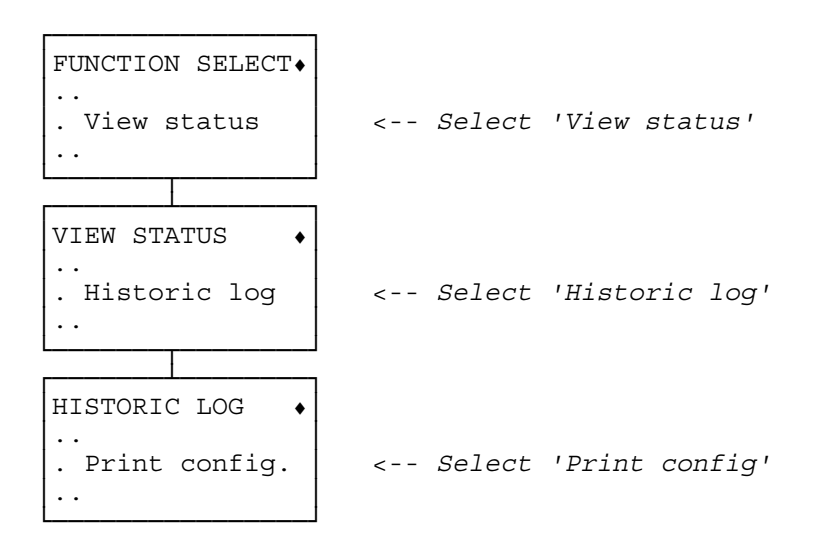

## **PRINT CONFIGURATION (Start)**

| PRINT CONFIG. +          |                                                                        |
|--------------------------|------------------------------------------------------------------------|
| <br>. Start printout<br> | < Select 'Start printout'<br>The configuration printout will commence. |

## PRINT CONFIGURATION (Stop)

| PRINT CONFIG. •         |                                                                   |
|-------------------------|-------------------------------------------------------------------|
| <br>. Stop printout<br> | < Select 'Stop printout'<br>The configuration printout will halt. |

### **PRINT CONFIGURATION ABBREVIATIONS**

FORM A - POINT INPUTS FLAGS S Shuntable Ι Isolatable Exemptable Ε Log Signal Point Activations L V Verifiable Α Auto-shuntable ATTRIBUTE BUF Buffer point DBF Double Buffer point SSM Safe Shunt Master SSS Safe Shunt Slave BGP Break Glass Point/Call Point LOGICAL FUNCTION Outputs anded ANDO ANDI Inputs anded ORO Outputs ored ORI Inputs ored FORM B - ZONES TYPE NORM Normal zone ATM ATM zone FLAGS ST Zone is set Timer Alarm on schedule expiry ΤA AS Auto. set on schedule expiry Emergency Unset applicable EU Auto. unset on schedule open window AIJ MS Monitor shunt facility RU Restricted unset during schedule open window MC Manaul operation plus automatic set/unset AT ATM Control zone SU Shown on set/unset menu 2U Dual PIN access SE Secure zone Restricted Command access RC FORM E - ENTRY/EXIT ROUTES ATTRIBUTES ENT Entry point EXT Exit point IN Entry route point OUT Exit route point Entry route buffer point IBF OBF Exit route buffer point FORM F - KEYPADS TYPE UIC Normal MIM Mimic Printer PNT

## PRINT CONFIGURATION ABBREVIATIONS (continued)

| FLAGS       |                                           |
|-------------|-------------------------------------------|
| KSW         | Keyswitch                                 |
| ENS         | Enabled when controllable zones set       |
| DSU         | Disabled if controllable zone(s) unset    |
| ATM         |                                           |
| HNG         | Removable                                 |
| DAT         |                                           |
| EKY         |                                           |
| CHK         |                                           |
| LOB         | Card reader attached for ATM lobby access |
| CRD         | Card reader attached for login            |
| SUN         | Display set/unset menu                    |
|             |                                           |
| FORM G      | G - CONCENTRATORS                         |
| TYPE        |                                           |
| CDN         | Canadian                                  |
| EOL         | End-of-line                               |
| HSC         | High-security                             |
| MON         | Monarch                                   |
| NEOL        | No end-of-line                            |
| ML0L        |                                           |
| FORM H      | H - POINT OUTPUTS                         |
| CONTR       | NI. FLACS                                 |
| MOM         | Momentary                                 |
| лом<br>т.тн | Latched                                   |
| NOF         | Mormally off                              |
| TRG         | Triggered                                 |
| PNT         | Point gated                               |
| ?           | AND Point inputs anded                    |
| •<br>?      | CNT Linked point input to be counted      |
| ?           |                                           |
| ?           |                                           |
| ?           |                                           |
| ?           |                                           |
| ATM         | ATM zone bypassed                         |
| WTS         | Walk test                                 |
| DTS         | Detector test                             |
| PTS         | PA test                                   |
| SET         | Set zones                                 |
| UNS         | Unset zones                               |
| EXT         | Exiting zones                             |
| ENT         | Entering zones                            |
| CMP         | Compromised zones                         |
| PWD         | Prewarning                                |
| SND         | Sounders                                  |
| STB         | Strobes                                   |
| ALM         | Alarms                                    |
| PAA         | PA alarms                                 |
| TAM         | Tampers                                   |
| ARM         | Armed zones                               |
| SDC         | Schedule closing                          |
| LNF         | Line Fault                                |
| MNF         | Mains Fail                                |
| ADF         | Auto Detector test fail                   |
| ZIS         | Zone is settable                          |

The monitor test when started records henceforth any changes of state that the detector makes. The changes may then be reviewed by using the view facility in the test.

Monitor test does not affect the operation of the detector in the alarm system.

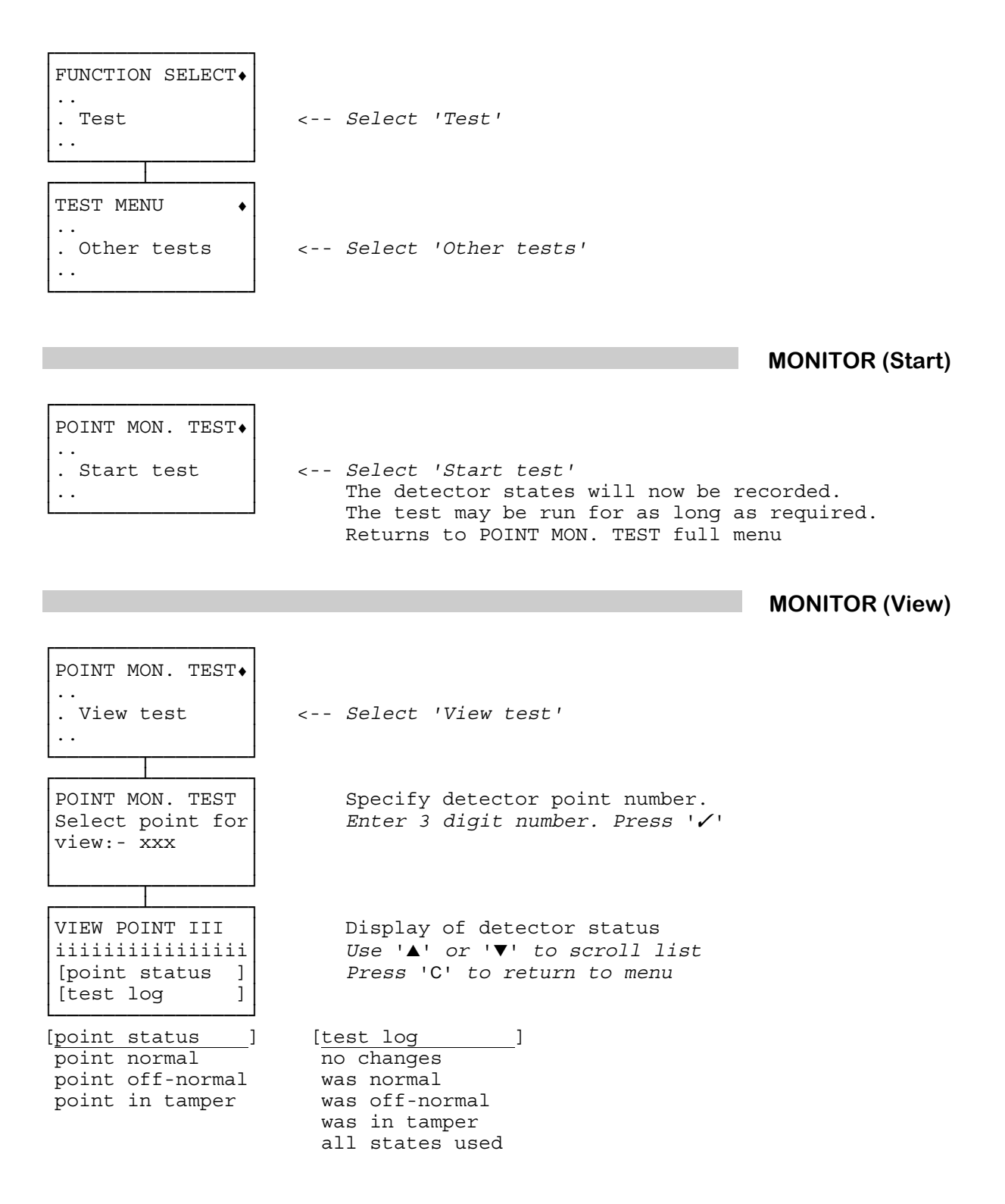

TEST : MONITOR continued overleaf

### TEST : MONITOR continued

### NOTES

'invalid number' The number selected is out-of-range.

'invalid point' The number selected is not configured or the point may not be placed in monitor.

### MONITOR (Stop)

| POINT MON. TEST+    |   |        |       |       |
|---------------------|---|--------|-------|-------|
| <br>. Stop test<br> | < | Select | 'Stop | test' |

Returns to POINT MON. TEST menu

The soak test facility is used to assess the performance of detectors following repair or installation.

A detector under soak test does not participate in the alarm system so off-normal and tamper conditions do not generate alarms. However, in order to provide diagnostic information every change of state is entered in the historic log. The log entries are:

| Point going normal :      | status $= 0$ |
|---------------------------|--------------|
| Point going off-normal :  | status $= 1$ |
| Point going into tamper : | status $= 3$ |

There is a configured limit to the number of isolated or soaked points in a zone. The soak test may be started at any time in an unset zone. A detector cannot be removed from soak if so doing would cause an alarm.

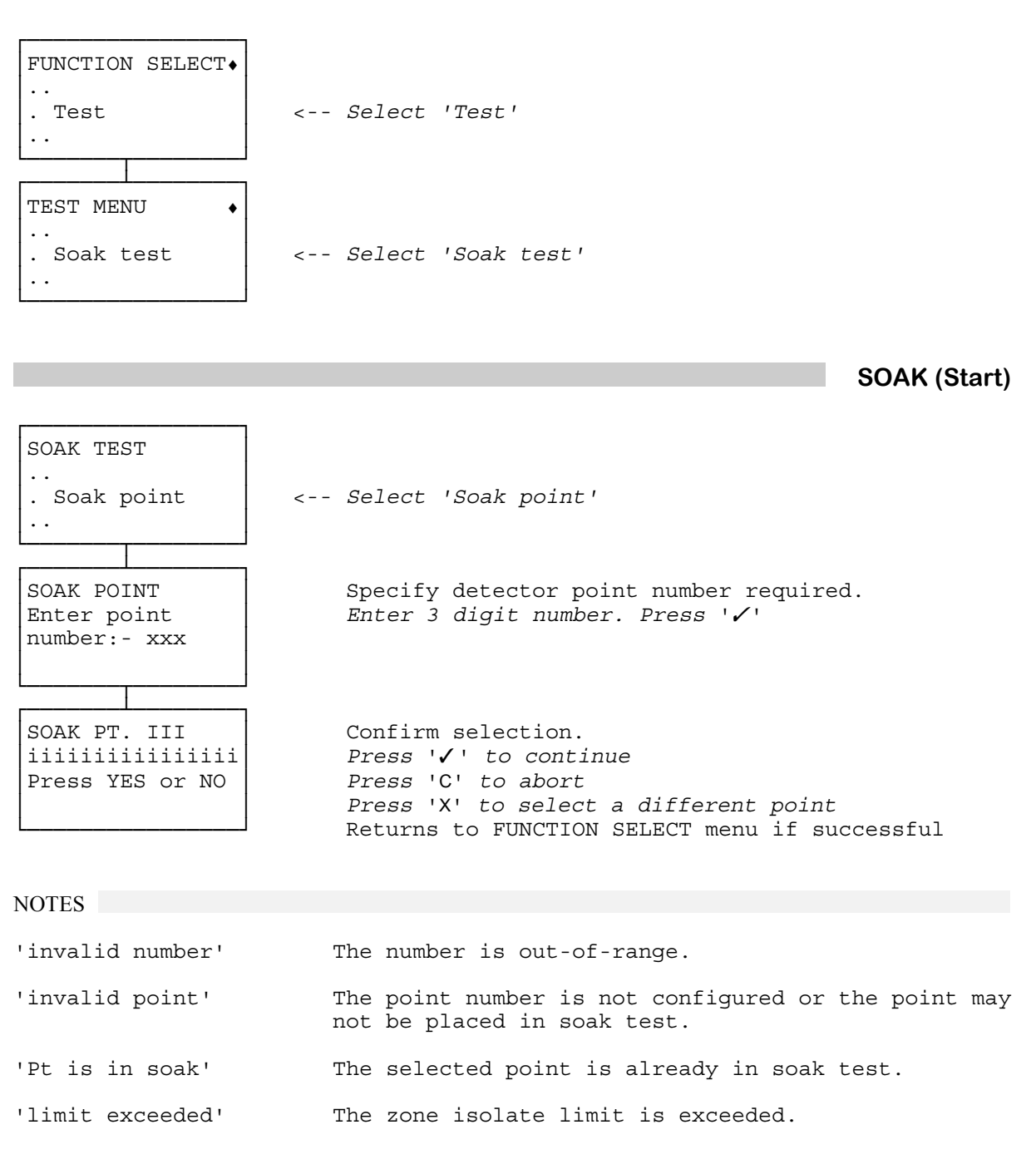

TEST : SOAK continued overleaf

#### TEST : SOAK continued

## SOAK (End)

| SOAK TEST<br><br>. Remove point<br>                  | < Select 'Remove point'                                                                                                    |
|------------------------------------------------------|----------------------------------------------------------------------------------------------------|
| REMOVE PT. III<br>iiiiiiiiiiiiiii<br>Press YES or NO | Display of point(s) in soak.<br>Press '' to remove soak<br>Press 'X' to retain soak<br>Press 'C' to return to menu<br>Returns to SOAK TEST menu automatically if all<br>soak points are removed. |

NOTES

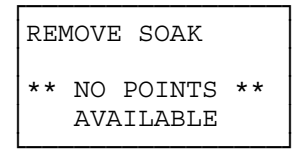

There are no points in soak test.

This facility allows the UI to be tested while the system is operational.

While in this mode the viewing angle of the LCD may be adjusted for optimum display clarity. For this, the keypad must be removed from the case base. Note that this will not cause a tamper - this is inhibited while the keypad is in self-test. After detaching the keypad from its base locate the potentiometer VR1.

Use a small screwdriver to adjust VR1. The extremes of the display are a blank display and a display comprising black rectangles (the background). The optimum position of VR1 will give a display in which the displayed characters are clearly visible and the rectangles of the background have virtually disappeared. When carrying out the adjustment hold the keypad in a position as near as possible to its normal operating position to ensure that the ambient lighting conditions and viewing angle are realistic.

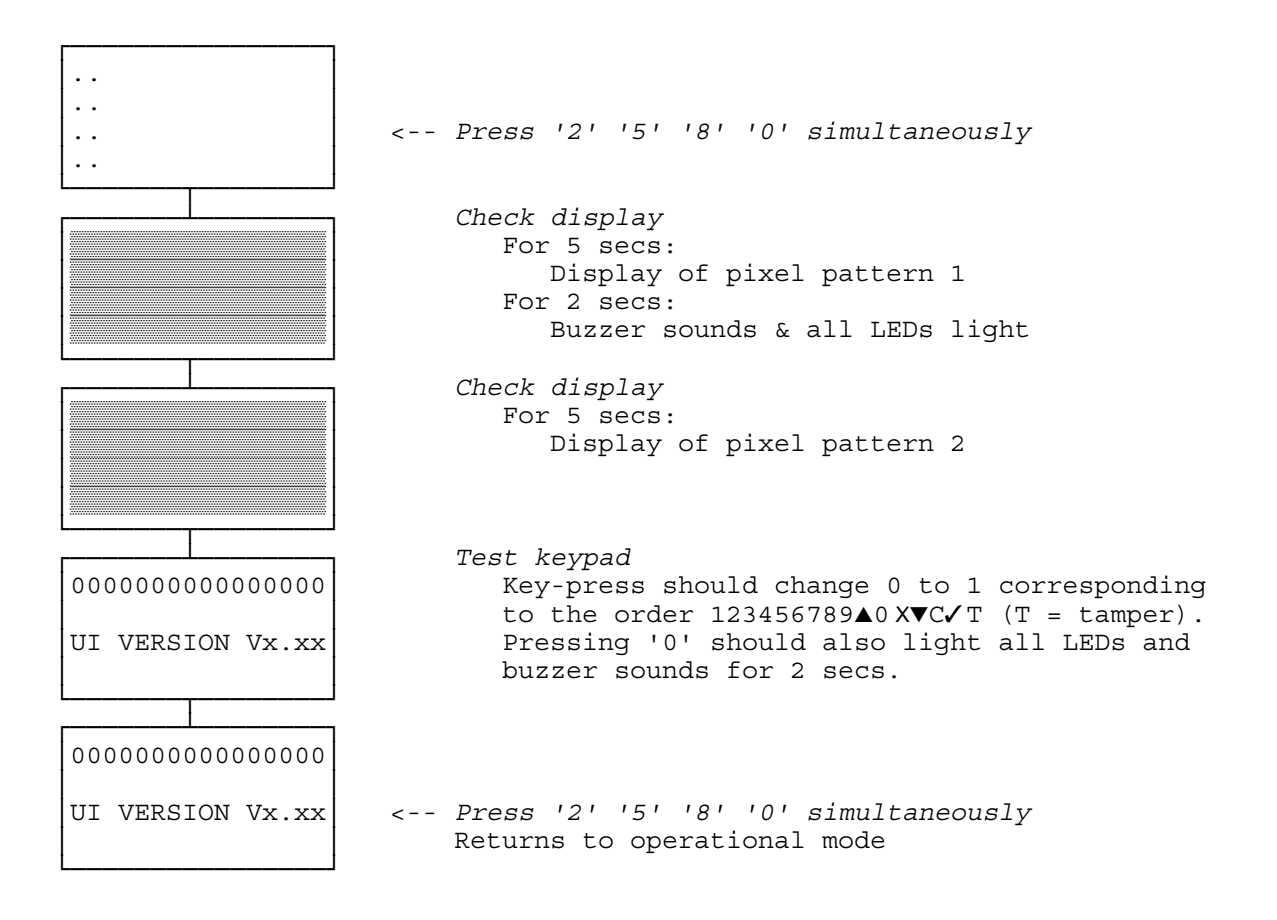

NOTES